# MANUAL DE USUARIO DE SCA

Manual para configuración y manejo de la aplicación Speed Control Advance versión 5

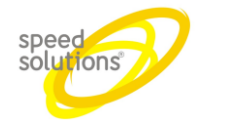

# Contenido

| 1 | Pág  | na WEB SCA                                                                                            | 3              |
|---|------|----------------------------------------------------------------------------------------------------|----------------|
|   | 1.1  | Instalación Local                                                                                     |                |
|   | 1.2  | Instalación centralizada                                                                              | 4              |
|   | 1.3  | Acceso a la aplicación                                                                                | 5              |
|   | 1.4  | Menú principal                                                                                        | 6              |
|   | 1.5  | Configuración de Reportes                                                                             | 7              |
|   | 1.5. | 1 Columnas visibles                                                                                   | 7              |
|   | 1.5. | 2 Filtros                                                                                             | 9              |
|   | 1.5. | 3 Agrupado                                                                                            | 10             |
|   | 1.5. | 4 Rango de Fechas                                                                                     | 14             |
|   | 1.5. | 5 Filtros                                                                                             | 14             |
|   | 1.5. | 6 Ordenes                                                                                             | 14             |
|   | 1.5. | 7 Exportado a Excel                                                                                   | 14             |
|   | 1.6  | Reportes                                                                                              | 15             |
|   | 1.6. | 1 Reporte de Ventas                                                                                   | 15             |
|   | 1.6. | 2 Reporte Acumulado por Periodo                                                                       | 16             |
|   | 1.6. | 3 Cierres                                                                                             | 19             |
|   | 1.6. | 4 Cierres por Manguera                                                                                | 22             |
|   | 1.6. | 5 Ganadores por Rifas                                                                                 | 24             |
|   | 1.6. | 6 Puntos Fieles                                                                                       | 26             |
|   | 1.6. | 7 Puntos Fieles por EDS                                                                               | 27             |
|   | 1.6. | 8 Premiaciones                                                                                        | 28             |
|   | 1.7  | Administración                                                                                        | 29             |
|   | 1.7. | 1 Ventas                                                                                              | 29             |
|   | 1.7. | 2 Precios                                                                                             |                |
|   | 1.7. | 3 Tanques                                                                                             |                |
|   | 1.7. | 4 Surtidores y PUMP                                                                                   | 38             |
|   | 1.8  | Clientes                                                                                              |                |
|   | 1.8. | 1 Terceros                                                                                            | 39             |
|   | 1.8. | 2 Identificadores                                                                                     | 43             |
|   | 1.8. | 3 Equipos                                                                                             | 48             |
|   | 1.8. | 4 Flotas                                                                                              | 49             |
|   |      |                                                                                                    |                |
|   |      | Carrera 91 # 44 – 49 PBX: (574) 6043434 Medellin – Colombia<br>servicio@speedsol.com www.speedsol.com | Pagina 1 de 62 |

| SC       | Α          | Manual de Usuario | speed |
|----------|------------|-------------------|-------|
| 1.9 Fide | elizaciión |                   |       |
| 1.9.1    | Programas  |                   |       |
| 1.9.2    | Premiacion | nes               |       |
| 1.9.3    | Rifas      |                   |       |
| 1.10 GN  | V          |                   | 60    |
| 1.10.1   | Vehículos  | 5UIC              |       |

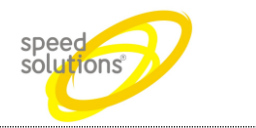

# SOFTWARE SPEED CONTROL ADVANCED

Sistemas de control de combustible que permite la integración de líquidos y GNV, instalado sobre más de 15 marcas de surtidores de combustible, todo esto sin olvidar que existen más de 1.500 estaciones de servicio con nuestros productos.

# 1 Página WEB SCA

La página WEB es el punto de administración de la información, dependiendo del modelo de instalación local o centralizada existen varias formas de configuración y acceso a la página WEB pero luego de estar en ella la operación de estas es igual para todos los escenarios

# 1.1 Instalación Local

Se habla de instalación local cuando la estación funciona de forma autónoma (no centralizada) y en la estación se dispone de un Servidor SCA donde se encuentran corriendo las aplicaciones de control, administración, fidelización, inventario de tanques entre otras; a esta máquina se podrá ingresar de forma local a la estación por medio de la dirección IP asignada a esta, así:

#### http://Dirrección-IP-Local/SCAWEB/

La dirección IP local por defecto será 192.168.0.10 (esto depende de la configuración actual de la red de la estación), por ende la ruta de ingreso será:

#### http://192.168.0.10/SCAWEB/

NOTA: Es de aclarar que si el cliente lo desea podrá solicitarle al operador de internet una dirección IP publica fija y podrá configurar su enrutador para que redireccione el puerto 80 (puerto por defecto de la Pagina WEB SCA) a la IP del servidor SCA; para esta actividad hay dos formas:

- Realizar un "Port Forwarding" de puerto 80 a la IP Interna, solución recomendada por que solo se publican los puestos deseados, por ende se brinda mayor seguridad
- Crear una "DMZ" o "Demilitarized zone" de la IP Interna, opción en que se publica de forma no controlada todos los puertos y/o servicios de esta máquina a internet

Estas configuraciones o soluciones NO SON RESPONSABILIDAD DE SPEED SOLUTIONS, deben ser contratadas o realizadas por personal técnico de operador y/o de la estación de servicio.

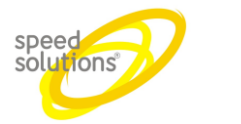

# 1.2 Instalación centralizada

Esta modalidad brinda la capacidad de gestionar de forma central un conjunto de estaciones de servicio, para este esquema de trabajo se debe contar con instalaciones locales en cada estacón, canales de comunicación entre las estaciones de servicio y un punto central y un servidor ubicado en el punto central.

En eta modalidad el cliente podrá ingresar de dos formas:

- Ingreso local a la página web de la estación (opcional): solo podrá ver los registro de transacciones generadas en esta estación, sin importar el perfil del usuario por más alto que este sea, solo podrá hacer reportes de transacciones locales, puesto que son las únicas que hay registradas, normalmente esta se hace por la dirección <a href="http://192.168.0.10/SCAWEB/">http://192.168.0.10/SCAWEB/</a>, aunque esto dependerá de la configuración de red actual de la estación y de las políticas del departamento técnico de la estación</a>
- Ingreso al servidor central, en esta opción dependiendo del perfil podrá ver todas las transacciones de todas la estacones y podrá realizar configuraciones y/o modificaciones de clientes, flotas, programas etc...

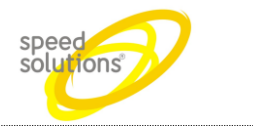

# 1.3 Acceso a la aplicación

Para ingresar a la aplicación debemos usar un navegador Web como Internet Explorer, FireFox o Chrome, en cualquiera de ellos podremos operar con el sistema.

Ingrese en la barra del navegador la dirección del servidor (Local o Central según sea el caso)

#### http://192.168.0.10/SCAWEB

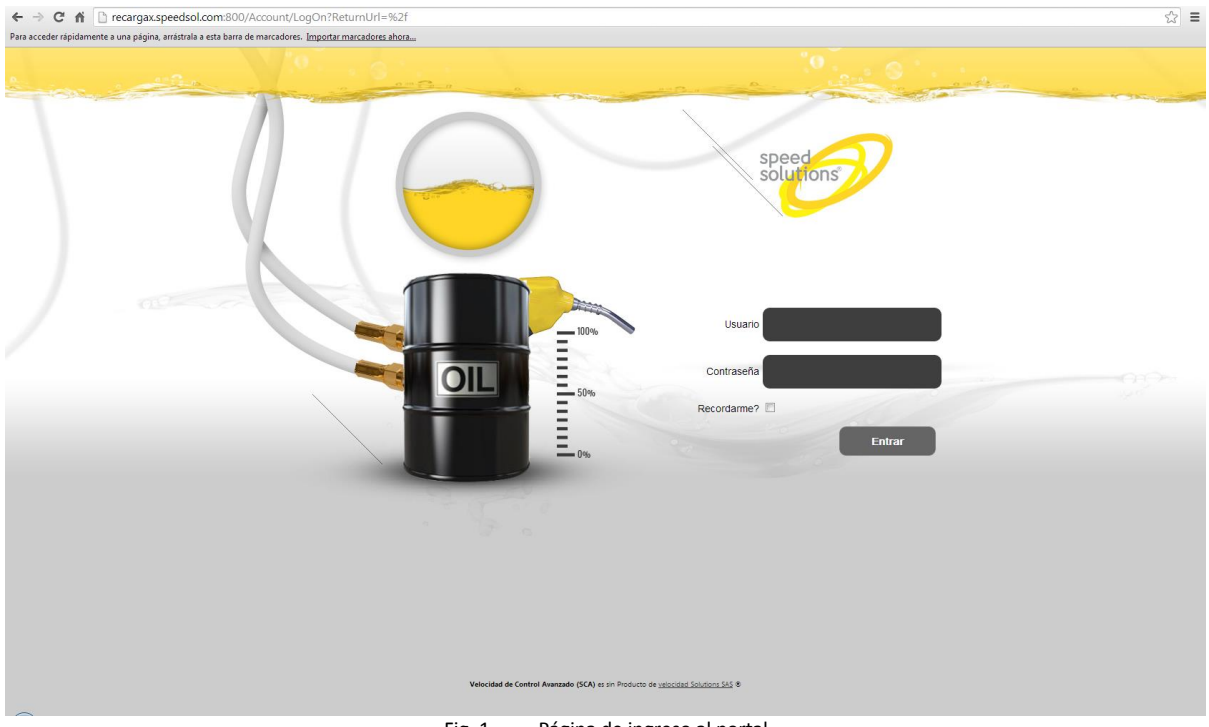

Fig. 1. Página de ingreso al portal

En la página de ingreso digite el nombre de usuario y la contraseña para acceso al sistema, por defecto el sistema cuenta con el usuario *admin* y su contraseña es *admin*.

Luego de ingresar el usuario y la contraseña, si el acceso no es satisfactorio no mostrara esta información

| El nombre de | usuario o la contrasena es incorrecto. |
|--------------|----------------------------------------|
| Usuario      | admin                                  |
| Contraseña   |                                        |
| Recordarme?  |                                        |
|              | Entrar                                 |
|              |                                        |

Fig. 2. Acceso rechazado

Al ingresar al sistema este nos presentara la pantalla principal, donde encontraremos el menú en el que podremos realizar todas a cabo todas las tareas de administración y control de este.

# 1.4 Menú principal

El menú cuenta con las siguientes opciones

- Administración: Permite ver el estado de operación actual de ventas, cierres, precios, etc.
- Reportes: Generación de informes de ventas, turno, niveles, etc.
- Clientes: Creación y modificación de clientes del sistemas (personas y/o empresas), matricular de identificadores electrónicos y vehículos, etc.
- Flotas: Creación y modificación de flotas de vehículos, asignación de cupos, definición de restricciones, etc.
- Fidelización: Creación y modificación de programas de fidelización, premios, sorteos entre otros etc.
- GNV: Carga de archivos SUIC, ver estado de vehículos SUIC
- Configuración: Configuración de parámetros específicos de cada estación, recibos, surtidores, impresoras, etc.
- General: Configuración de ciudades, departamentos, regiones, países, etc.
- Seguridad: Configuración de cuentas y perfiles de usuarios
- Salir: Salida segura del sistema

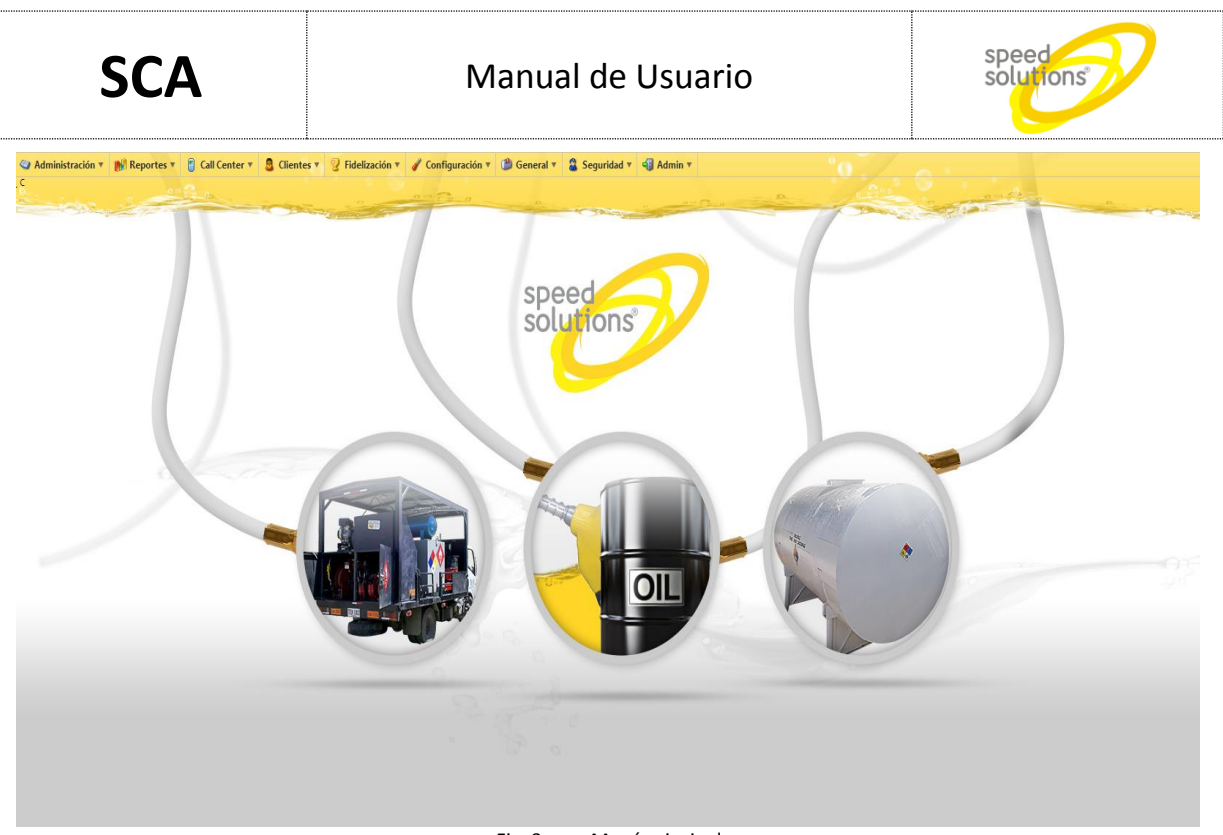

Fig. 3. Menú principal

# 1.5 Configuración de Reportes

En esta sección se podrán generar y exportar todos los reportes asociados a las ventas, cierres y demás del cliente y/o la estación de servicio.

Para los reportes existen diferentes herramientas implementadas en cada uno de ellos, estas herramientas son:

#### 1.5.1 Columnas visibles

En los columnas que aplica existe un icono M en la esquina superior derecha que (una flecha hacia abajo en forma de V) que al darle click despliqga las opcione de activar o desactivar columnas.

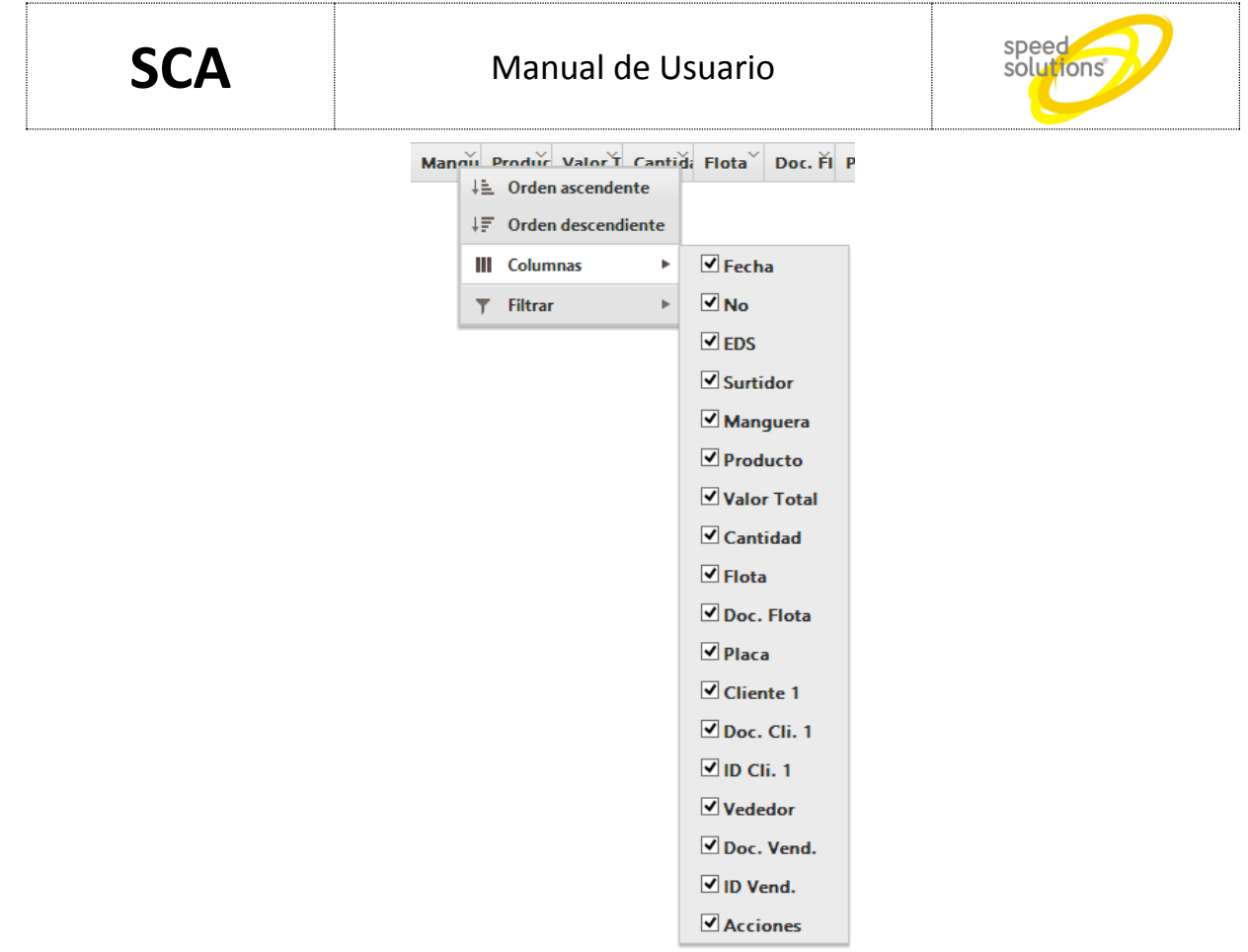

Fig. 4. Selección de columnas

Es posible seleccionar en esta lista las columnas que se desean ver y las que nos, este filtro solo aplica para la visualización en pantalla, el reporte de Excel siempre presentara todas las columnas

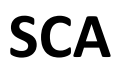

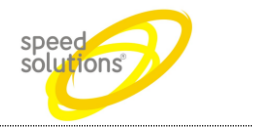

#### 1.5.2 Filtros

En los columnas que aplica existe un icono M en la esquina superior derecha que (una flecha hacia abajo en forma de V) que al darle click despliqga las opcione de filtrado.

Por medio de estas opciones podremos definir búsquedas con patrones como menor, mayor, igual etc. Y operaciones de enlace Y (AND) o O (OR)

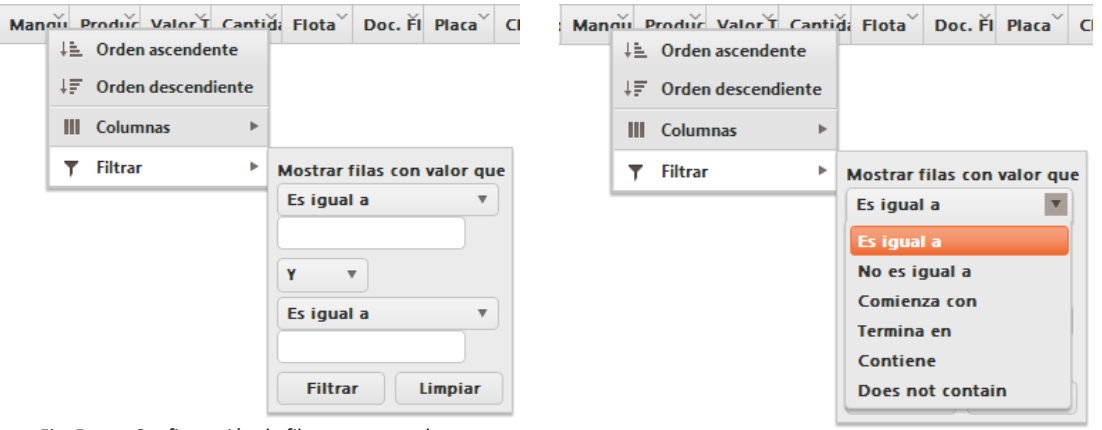

Fig. 5. Configuración de filtros en una columna

Fig. 6. Selección del tipo filtro en una columna

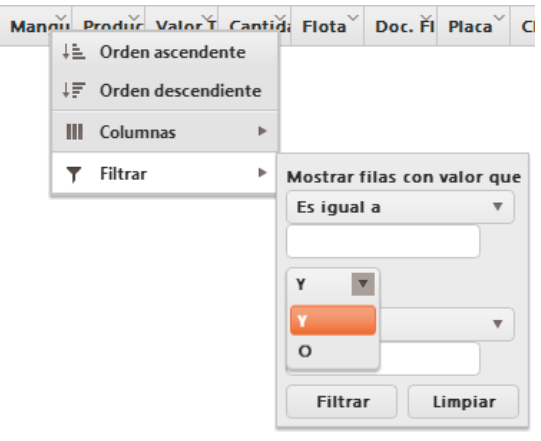

Fig. 7. Selección del operador de enlace en una columna

Por medio de estas opciones podremos implementar filtros como:

- La búsqueda de valores ente dos valores prestablecidos VALOR >= VALOR\_REFERENCIA\_1 Y (AND) VALOR <= VALOR\_REFERENCIA\_2</li>
- Valores iguale a un valor de referencia VALOR = VALOR\_REFERENCIA
- Valores diferentes a un valor de referencia VALOR j= VALOR\_REFERENCIA
- Valores mayores que un valor de referencia VALOR > VALOR\_REFERENCIA
- Y todas las combinaciones que nos ofrece esto

| Carrera 91 # 44 – 49 PBX: (574) 6043434 Medellín – Colombia | Página 9 de 62 |
|-------------------------------------------------------------|----------------|
| servicio@speedsol.com www.speedsol.com                      |                |

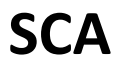

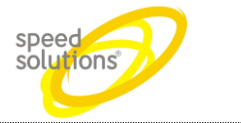

#### 1.5.3 Agrupado

El control de reportes permite agrupar información según la necesidad del cliente, para este efecto lo único que debe hacer el cliente es seleccionar la columna con el mouse, dar clic derecho sostenido (esto le permitirá arrastrar el encabezado de la columna) y llevar el encabezado a la zona de agrupado

| 🍳 Administraciór   | n 🔻 🚺 Re     | portes <b>v</b> | Call                | Center    | 🗸 🧕 Clien      | tes 🔻 💈  | Fidelizac | ión 🔻     | 🧪 Config | uración 🔻      | ピ Go  | eneral 🔻 |
|--------------------|--------------|-----------------|---------------------|-----------|----------------|----------|-----------|-----------|----------|----------------|-------|----------|
| 0                  |              |                 | 10 <b>1</b> 2 - R - |           | 1000           | _        |           | 0         | 0 00 2 0 |                | _     | . D      |
| + Agregar          | BExcel       | <b>v</b> I      | nicio: 26/0         | 8/2013 12 | 2:00 a.m. 🗰    | G Fin    | 26/08/201 | 3 11:59 p | o.m. 🗰 🕒 | ) <b>Q</b> BL  | ıscar | )        |
| Arrastre un encade | zado de colu | imna y po       | ongalo aqu          | i para ag | rupar por ella |          |           |           |          |                |       |          |
| Fecha 🔻 🗠          | No           | ~               | EDS                 | ~         | Surtidor       | Man      | guera 🗸   | Produ     | icto ~   | Valor<br>Total | ~     | Cantid   |
|                    |              |                 | Fig.                | 8. 2      | Zona de agru   | ipado de | columnas  |           |          |                |       |          |
|                    |              |                 |                     |           |                |          |           |           |          |                |       |          |
|                    |              |                 |                     |           |                |          |           |           |          |                |       |          |

| Administración • M Reporte                  | es 🔻 🔋 Call Center 🔻      | Administración •    | 🖟 Reportes 🔻      | Call Center 🔻       |
|---------------------------------------------|---------------------------|---------------------|-------------------|---------------------|
| A company of the                            | 0 = 1 = 0-                |                     | e #               | <u>n</u>            |
| + Agregar Excel 🔻                           | Inicio: 26/08/2013 12:00  | + Agregar           | kcel 💌 Inici      | io: 26/08/2013 12:0 |
| Arrastre un encabezado de columna j         | y póngalo aquí para agru; | ▲ EDS X             |                   |                     |
| Fecha 🔻 👻 No 🗠                              | EDS ~ Su                  | Fecha 🔻 💉           | No ~              | EDS ~               |
|                                             | O EDS                     |                     |                   |                     |
| 26/08/2013 16:22 20.261                     | SUI                       |                     |                   |                     |
| Fig. 9. Columna Seleccionada par sostenido) | ra agrupar (Clic derecho  | 26/08/2013 16:37    | 48.595            | MEDIA CANOA         |
|                                             |                           | Fig. 10. Encabezado | liberado en la zo | ona de agrupado     |

El control nos permite agrupar en cualquier orden los encabezados (solo dependerá del orden en el que el usuario los arrastre a la zona de encabezados) permitiendo así implementar cualquier clase de reporte en el sistema.

En el momento en que el cliente desee dejar de agrupar por un encabezado especifica al lado del encabezado en la zona de agrupado aparece un icono de cancelar, que al ser presionado el control eliminara el agrupado por esa columna

| SCA                   | N                                                                                                    | 1anual de      | Usuaric    | )            |                  | speed<br>solutions      | 2                             |
|-----------------------|----------------------------------------------------------------------------------------------------|----------------|------------|--------------|------------------|-------------------------|-------------------------------|
| Administración ▼ Repo | ortes 🔻 🔋 Call Cen                                                                                                    | ter 🔻 🧕 Client | tes v 🤋 Fi | delización 🔻 | 🧳 Configu        | ración 🔻 🎱<br>LISTADO I | General <b>*</b><br>DE VENTAS |
| + Agregar EDS × Surt  | SCA       Manual de Usuario         Administración V M Reportes V Call Center V Clientes V Fidelización V Configuración V General         Administración V M Reportes V Call Center V Clientes V Fidelización V Configuración V General         Agregar       Excel V Inicio: 26/08/2013 12:00 a.m. C Fin: 26/08/2013 11:59 p.m. C Q Buscar         EDS X Surtidor X Manguera X         Fecha V No Y EDS Y Surtidor Y Manguera         Producto Y Valor Y Cantidad Y Flota         Surtidor: SURTIDO         26/08/2013       48.390         MEDIA<br>09:35       48.390 |                | r          |              |                  |                         |                               |
| Fecha 🔻 🗠             | No 🗸 EDS                                                                                                    | ✓ Surtidor ✓   | Manguera∨  | Producto 🗸   | Valor ∨<br>Total | Cantidad 🗸              | Flota ~                       |
|                       |                                                                                                    |                |            |              |                  | ▲ EDS: MED              |                               |
| 26/08/2013<br>09:35   | 48.390 MEDIA<br>CANOA                                                                                                    | SURTIDOR 1     | Manguera 4 | CORRIENTE    | <b>\$</b> 42.175 | 5,000                   | SOKIDOK I                     |
|                       | <b>Fig. 11</b>                                                                                                    |                |            |              |                  | ⊿ Surtido               | SURTIDOR 2                    |

Múltiples encabezados agrupados Fig. 11.

Como resultado nos aparecerá el reporte agrupado y si esta implementado totalizadores sobre alguna columna los totalizadores por cada grupo, así:

| regar | BExcel          | v Inici    | o: 26/08/2013 12:         | 00 a.m. 🗊 🕒 | Fin: 26/08/2 | 013 11:59 p.m. 🟢 | 0                | luscar     |                   |           |                                          |                               |                                |                 |                  |                                        |     |
|-------|-----------------|------------|---------------------------|-------------|--------------|------------------|------------------|------------|-------------------|-----------|------------------------------------------|-------------------------------|--------------------------------|-----------------|------------------|----------------------------------------|-----|
| idor  | ×               | - Manguera | ×                         |             |              |                  |                  |            |                   |           |                                          |                               |                                |                 |                  |                                        |     |
|       | Fecha 🔻 🗠       | No Y       | EDS 🗸                     | Surtidor 🗸  | Manguera 🗸   | Producto 🗸       | Valor V<br>Total | Cantidad 🗠 | Flota 🗸           | Placa 🗸 🗸 | Cliente 1 🗠                              | Cliente 1<br>Puntos<br>Acumu. | Cliente 1<br>Puntos<br>Totales | Forma Y<br>Pago | Dinero V<br>Pago | Vendedor 🗠                             | Ace |
|       |                 |            |                           |             |              |                  |                  | a Surtido  | SURTIDOR 1        |           |                                          |                               |                                |                 |                  |                                        |     |
|       |                 |            |                           |             |              |                  |                  | .⊯ Mang    | juera: Manguera 1 |           |                                          |                               |                                |                 |                  |                                        |     |
| 2     | 5/08/2013 21:59 | 6.770      | RECARGAX<br>SANTA ELENA   | SURTIDOR 1  | Manguera 1   | GNV              | \$ 5.985         | 3,420      |                   | SAP551    | DAGOBERTO<br>MUÑOZ                       | 136.81                        | 3.42                           | Contado         | \$ 5.985         | ANDRES FELIPE<br>ORDOÑEZ<br>MONTENEGRO |     |
| 2     | 5/08/2013 21:46 | 20.594     | RECARGAX SAN<br>FRANCISCO | SURTIDOR 1  | Manguera 1   | CORRIENTE        | \$ 5.000         | 0,588      |                   |           | Mostrador                                | 0                             | 0                              | Contado         | \$ 5.000         | WILMAR IBARRA                          | A   |
| 2     | 5/08/2013 21:45 | 20.593     | RECARGAX SAN<br>FRANCISCO | SURTIDOR 1  | Manguera 1   | CORRIENTE        | \$ 20.082        | 2,359      |                   |           | Mostrador                                | 0                             | 0                              | Contado         | \$ 20.082        | WILMAR IBARRA                          | ø   |
| 2     | 5/08/2013 21:43 | 20.591     | RECARGAX SAN<br>FRANCISCO | SURTIDOR 1  | Manguera 1   | CORRIENTE        | \$ 22.000        | 2,585      |                   | BCD810    | RUBEN ANDRES<br>CORTES<br>QUINTERO       | 86.004                        | 7.755                          | Contado         | \$ 22.000        | WILMAR IBARRA                          | ø   |
| 2     | 5/08/2013 21:40 | 6.767      | RECARGAX<br>SANTA ELENA   | SURTIDOR 1  | Manguera 1   | GNV              | \$ 17.622        | 10,070     |                   | SAP533    | DANNY<br>JEFERSON<br>YANGANA<br>QUILINDO | 339.84                        | 10.07                          | Contado         | \$ 17.622        | ANDRES FELIPE<br>ORDOÑEZ<br>MONTENEGRO |     |
| 2     | 5/08/2013 21:33 | 6.764      | RECARGAX<br>SANTA ELENA   | SURTIDOR 1  | Manguera 1   | GNV              | \$ 6.000         | 3,420      |                   | SYC670    | JOSE MANUEL<br>TORO PEÑA                 | 58.36                         | 3.42                           | Contado         | \$ 6.000         | ANDRES FELIPE<br>ORDOÑEZ<br>MONTENEGRO |     |
| 2     | 5/08/2013 21:29 | 20.583     | RECARGAX SAN<br>FRANCISCO | SURTIDOR 1  | Manguera 1   | CORRIENTE        | \$ 3.000         | 0,353      |                   |           | Mostrador                                | 0                             | 0                              | Contado         | \$ 3.000         | WILMAR IBARRA                          | 1   |
| 2     | 5/08/2013 21:27 | 6.761      | RECARGAX<br>SANTA ELENA   | SURTIDOR 1  | Manguera 1   | GNV              | \$ 11.270        | 6,440      |                   | SH5341    | JOSE ALIRIO<br>ORDOÑEZ<br>NARVAEZ        | 80.4                          | 6.44                           | Contado         | \$ 11.270        | ANDRES FELIPE<br>ORDOÑEZ<br>MONTENEGRO |     |
| 2     | 5/08/2013 21:25 | 20.581     | RECARGAX SAN<br>FRANCISCO | SURTIDOR 1  | Manguera 1   | CORRIENTE        | \$ 10.000        | 1,175      |                   |           | Mostrador                                | 0                             | 0                              | Contado         | \$ 10.000        | WILMAR IBARRA                          | ø   |
|       |                 |            | RECARGAX                  |             |              |                  |                  |            |                   |           | JOSE DARIO                               |                               |                                |                 |                  | ANDRES FELIPE                          | -   |

Fig. 12. Reporte con encabezados agrupados

El agrupar permitirá tener totalizadores parciales por cada grupo según la selección realizada por el cliente

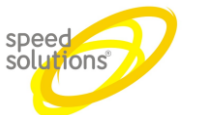

| Surtidor        | Mangueră   | Producto    | Valor Total | Cantidad | ∼ Ac |
|-----------------|------------|-------------|-------------|----------|------|
| 🔺 - Surtidor: S | Surtidor 1 |             |             |          |      |
| 🔺 Man           | guera: M1  |             |             |          |      |
| Surtidor 1      | M1         | ACPM/DIESEL | \$ 62.448   | 62,448   | <    |
| Surtidor 1      | M1         | ACPM/DIESEL | \$ 2.638    | 2,638    | 0    |
| Surtidor 1      | M1         | ACPM/DIESEL | \$ 1.371    | 1,371    | 0    |
| Surtidor 1      | M1         | ACPM/DIESEL | \$ 1.361    | 1,361    | 0    |
| Surtidor 1      | M1         | ACPM/DIESEL | \$ 1.183    | 1,183    | 0    |
| Surtidor 1      | M1         | ACPM/DIESEL | \$ 2.204    | 2,204    | (    |
| Surtidor 1      | M1         | ACPM/DIESEL | \$ 66.755   | 13,351   | <    |
| Surtidor 1      | M1         | ACPM/DIESEL | \$ 1.217    | 1,217    | (    |
| Surtidor 1      | M1         | ACPM/DIESEL | \$ 13.351   | 13,351   | (    |
| Surtidor 1      | M1         | ACPM/DIESEL | \$ 1.105    | 1,105    | (    |
|                 |            |             | \$ 153.633  | 100,229  |      |
| .⊿ Man          | guera: M4  |             |             |          |      |
| Surtidor 1      | M4         | ACPM/DIESEL | \$ 60.645   | 60,645   | 0    |
| Surtidor 1      | M4         | ACPM/DIESEL | \$ 2.006    | 2,006    | 0    |
| Surtidor 1      | M4         | ACPM/DIESEL | \$ 1.495    | 1,495    | <    |
| Surtidor 1      | M4         | ACPM/DIESEL | \$ 1.154    | 1,154    | (    |
| Surtidor 1      | M4         | ACPM/DIESEL | \$ 1.346    | 1,346    | (    |
| Surtidor 1      | M4         | ACPM/DIESEL | \$ 985      | 0,985    | 0    |
|                 |            |             | \$ 67.631   | 67,631   |      |
|                 |            |             | \$ 221.264  | 167,860  |      |

Fig. 13. Detalle de reporte con encabezados agrupados

Cada uno de los grupos permitirá colapsar o expandir según lo requiera el cliente, solo dando clic en el los iconos de colapsar o expandir

| Surtidor     | Manguera   | Producto ~  |  |  |  |  |  |  |  |  |
|--------------|------------|-------------|--|--|--|--|--|--|--|--|
| Surtidor     | Surtidor 1 |             |  |  |  |  |  |  |  |  |
| Manguera: M1 |            |             |  |  |  |  |  |  |  |  |
| .⊿ Ma        | nguera: M4 |             |  |  |  |  |  |  |  |  |
| Surtidor 1   | M4         | ACPM/DIESEL |  |  |  |  |  |  |  |  |
| Surtidor 1   | M4         | ACPM/DIESEL |  |  |  |  |  |  |  |  |

Fig. 14. Detalle de los iconos de colapsar y expandir grupos

SCA

# Manual de Usuario

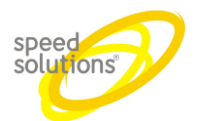

|      |                     |          |                       |              | 0 00 200   |                 |                  | LISTADO E           | DE VENTAS     |         |                   |                                 | 0.000                            |                 |                  | and the second              |       |
|------|---------------------|----------|-----------------------|--------------|------------|-----------------|------------------|---------------------|---------------|---------|-------------------|---------------------------------|----------------------------------|-----------------|------------------|-----------------------------|-------|
| egar | Excel               | v Inicio | 27/08/2013 1          | 12:00 a.m. 🗰 | Fin: 23    | 7/08/2013 11:59 | p.m. 🗰 🕒         | Q, Buscar           | r             |         |                   |                                 |                                  |                 |                  | -                           |       |
|      | ×                   | ırtidor  | × •                   | Manguera     | ×          |                 |                  |                     |               |         |                   |                                 |                                  |                 |                  |                             |       |
|      | Fecha 🔻 🖂           | No 🗸     | EDS ~                 | Surtidor ~   | Manguera~  | Producto ~      | Valor ~<br>Total | Cantidad $\vee$     | Flota 🗸       | Placa 🗸 | Cliente 1 🗸       | Cliente 1 ∨<br>Puntos<br>Acumu. | Cliente 1 ∨<br>Puntos<br>Totales | Forma ∨<br>Pago | Dinero ~<br>Pago | Vendedor ~                  | Accio |
|      |                     |          |                       |              |            |                 |                  | .⊿ EDS: MED         | IA CANOA      |         |                   |                                 |                                  |                 |                  |                             |       |
|      |                     |          |                       |              |            |                 |                  | ⊿ Surtidor          | : SURTIDOR 4  | (a.)    |                   |                                 |                                  |                 |                  |                             |       |
|      | 27/08/2013<br>03:28 | 48.738   | MEDIA<br>CANOA        | SURTIDOR 4   | Manguera 2 | CORRIENTE       | \$ 30.000        | 3,557               | ucra, mangue  | 02      | Mostrador         | 0                               | 0                                | Contado         | \$ 30.000        | LUIS ALBERTO<br>VELEZ DIOSA |       |
|      | 27/08/2013<br>02:28 | 48.737   | MEDIA<br>CANOA        | SURTIDOR 4   | Manguera 2 | CORRIENTE       | \$ 20.008        | 2,372               |               |         | Mostrador         | 0                               | 0                                | Contado         | \$ 20.008        | LUIS ALBERTO<br>VELEZ DIOSA |       |
|      |                     |          |                       |              |            |                 |                  | ⊿ Mang              | uera: Mangue  | ra 4    |                   |                                 |                                  |                 |                  |                             |       |
|      | 27/08/2013<br>04:12 | 48.739   | MEDIA<br>CANOA        | SURTIDOR 4   | Manguera 4 | CORRIENTE       | \$ 3.020         | 0,358               |               |         | Mostrador         | 0                               | 0                                | Contado         | \$ 3.020         | LUIS ALBERTO<br>VELEZ DIOSA |       |
|      |                     |          |                       |              |            |                 |                  | EDS: RECARGA        | X GUADALUPE   |         |                   |                                 |                                  |                 |                  |                             |       |
|      |                     |          |                       |              |            |                 |                  | ⊿ Suntido<br>⊿ Mang | uera: Manguer | ra 1    |                   |                                 |                                  |                 |                  |                             |       |
|      | 27/08/2013<br>04:58 | 18.103   | RECARGAX<br>GUADALUPE | SURTIDOR1    | Manguera 1 | GNV             | \$ 6.600         | 4,000               |               | VCY500  | Mostrador         | 0                               | o                                | Contado         | \$ 6.600         | STEPHANY<br>NIETO           |       |
|      | 27/08/2013<br>04:46 | 18.102   | RECARGAX<br>GUADALUPE | SURTIDOR1    | Manguera 1 | GNV             | \$ 7.144         | 4,330               |               | VCY915  | OSCAR<br>GONZALES | 46.352                          | 2.164                            | Contado         | \$ 7.144         | STEPHANY<br>NIETO           |       |
|      | 27/08/2013<br>04:43 | 18.101   | RECARGAX<br>GUADALUPE | SURTIDOR1    | Manguera 1 | GNV             | \$ 11.269        | 6,830               |               | VCQ353  | JORGE<br>CASANOVA | 83.352                          | 3.414                            | Contado         | \$ 11.269        | STEPHANY<br>NIETO           |       |
|      | 27/08/2013<br>04:28 | 18.096   | RECARGAX<br>GUADALUPE | SURTIDOR1    | Manguera 1 | GNV             | \$ 7.000         | 4,240               |               | VCT410  | JAMES<br>PERDOMO  | 85.681                          | 2.121                            | Contado         | \$ 7.000         | STEPHANY<br>NIETO           |       |
|      | 27/08/2013          | 18.092   | RECARGAX              | SURTIDOR1    | Manguera 1 | GNV             | \$ 9.157         | 5.550               |               | VCY655  | Mostrador         | 0                               | 0                                | Contado         | \$ 9.157         | STEPHANY                    |       |

Fig. 15. Grupos colapsados y expandidos

| Carrera 91 # 44 – 49 PBX: (574) 6043434 Medellín – Colombia | Página 13 de 62 |
|-------------------------------------------------------------|-----------------|
| servicio@speedsol.com www.speedsol.com                      |                 |

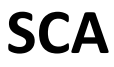

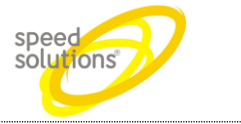

#### 1.5.4 Rango de Fechas

En la barra de herramientas existen dos controles uno para la fecha de inicio y el otro para la fecha de fin, en cada uno de los controles hay un campo de texto en el que se puede escribir la fecha y hora en formato dd/MM/aaaa hh:mm a.m./p.m., o se pueden usar los iconos de agenda y reloj ubicados a la derecha de cada control, que nos desplegaran las siguientes opciones de selección

| 05/12/2012 12:00 a.m. 🏢 💽 🛛 Fin: 06 |                                 |                |    |    |    |    |   |  |  |
|-------------------------------------|---------------------------------|----------------|----|----|----|----|---|--|--|
| •                                   |                                 | diciembre 2012 |    |    |    |    |   |  |  |
| do                                  | lu                              | ma             | mi | ju | vi | sá |   |  |  |
| 25                                  | 26                              | 27             | 28 | 29 | 30 | 1  | ľ |  |  |
| 2                                   | 3                               | 4              | 5  | 6  | 7  | 8  |   |  |  |
| 9                                   | 10                              | 11             | 12 | 13 | 14 | 15 | ŀ |  |  |
| 16                                  | 17                              | 18             | 19 | 20 | 21 | 22 | h |  |  |
| 23                                  | 24                              | 25             | 26 | 27 | 28 | 29 | E |  |  |
| 30                                  | 31                              | 1              | 2  | 3  | 4  | 5  |   |  |  |
| j                                   | jueves, 06 de diciembre de 2012 |                |    |    |    |    |   |  |  |

Fig. 16. Selección de Fecha de inicio y fin

|      | 05/12/2012 12:00 a.m.        | G     |       |
|------|------------------------------|-------|-------|
| 1    | 12:00 a.m.                   | ^     | F     |
|      | 12:30 a.m.                   |       | F     |
| 1    | 01:00 a.m.                   |       | L     |
|      | 01:30 a.m.                   |       |       |
|      | 02:00 a.m.                   |       |       |
|      | 02:30 a.m.                   |       | -     |
| ŝ    | 03:00 a.m.                   |       | 5     |
| 5    | 03:30 a.m.                   |       | F     |
| 2    | 04:00 a.m.                   |       | E     |
| 2    | 04:20 - m                    | ~     | E     |
| Fig. | 17. Selección de hora de ini | cio y | / fin |

#### 1.5.5 Filtros

Se pueden aplicar filtro >, <, <=, >=, =, i= entre otros tantos y adicionan mente se pueden operar hasta dos filtros con los operadores O (OR) o Y (AND)

#### 1.5.6 Ordenes

Se puede dar clic a cada columna que se desee ordenar, por cada vez que se de click a la columna se cambiara la forma de orden entre las tres posibles opciones (ascendente, descendente y sin orden)

#### 1.5.7 Exportado a Excel

Dar clic al botón Excel que se encuentra en la barra de herramientas del reporte y seleccionar la ubicación donde se desea salvar el archivo

NOTA: La exportación a Excel está restringida a 10.000 registros por seguridad, para evitar desbordamientos del servidor, si es necesario tener más de 10.000 registros se recomienda una de las siguientes alternativas:

- Partir el informe en varios grupos
- Solicitar a Speed Solutions la modificación de la restricción
- Realizar el reporte directamente por base de datos

| Carrera 91 # 44 – 49 PBX: (574) 6043434 Medellín – Colombia | Página 14 de 62 |
|-------------------------------------------------------------|-----------------|
| servicio@speedsol.com www.speedsol.com                      |                 |

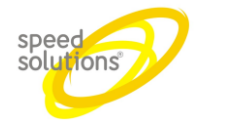

# 1.6 Reportes

#### 1.6.1 Reporte de Ventas

Para ingresar a este ir al menú de Reportes-Ventas y seleccionar el reporte de Ventas

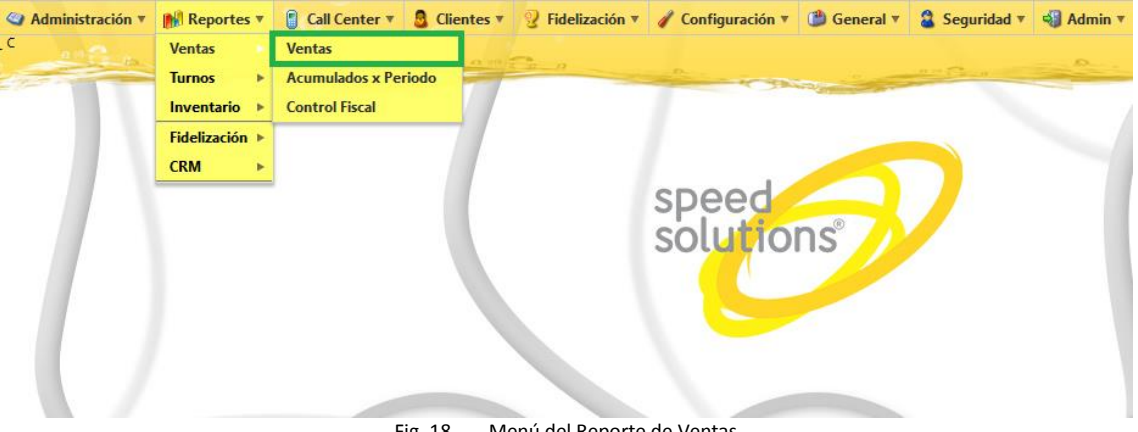

| Fig. 18. | Menú del | Reporte de | e Ventas |
|----------|----------|------------|----------|
| 0        |          | •          |          |

| Administra          | ción 🔻 🚮 R    | eportes 🔻 [                  | Call Center     | Cliente        | s v 💡 Fideli | zación 🔻 🥖       | Configuració    | n v 🎱 Gen<br>STADO DE VI | eral 🔻 😩 Se<br>ENTAS | guridad 🔻 🍕                   | Admin 🔻                         | °0.                              |                 | 5<br>5           |                                          |              |
|---------------------|---------------|------------------------------|-----------------|----------------|--------------|------------------|-----------------|--------------------------|----------------------|-------------------------------|---------------------------------|----------------------------------|-----------------|------------------|------------------------------------------|--------------|
| + Agregar           | BExcel        | v Inicio:                    | 27/08/2013 1    | 2:00 a.m. 🏢 🤇  | Fin: 27/08   | /2013 11:59 p.r  | n. 🏢 🕒          | Q, Buscar                |                      |                               |                                 |                                  |                 |                  |                                          |              |
| Arrastre un enc     | abezado de co | lumna y póngal               | lo aquí para ag | rupar por ella |              |                  |                 |                          |                      |                               |                                 |                                  |                 |                  |                                          |              |
| Fecha 🔻 \vee        | No V          | EDS ~                        | Surtidor 🗸      | Manguera ~     | Producto ~   | Valor ∨<br>Total | Cantidad 🗸      | Flota 🗸                  | Placa 🗸              | Cliente 1 🗸                   | Cliente 1 ~<br>Puntos<br>Acumu. | Cliente 1 ∨<br>Puntos<br>Totales | Forma ∨<br>Pago | Dinero ∨<br>Pago | Vendedor $\vee$                          | Acciones     |
| 27/08/2013<br>05:14 | 21.688        | RECARGAX<br>YUMBO            | SURTIDOR 3      | Manguera 2     | CORRIENTE    | \$ 5.000         | 0,593           |                          |                      | Mostrador                     | 0                               | 0                                | Contado         | \$ 5.000         | KATHERIN<br>VACA                         | <b>∕</b> Q∰  |
| 27/08/2013<br>05:14 | 10.589        | RECARGAX<br>SIMON<br>BOLIVAR | SURTIDOR2       | Manguera 1     | CORRIENTE    | \$ 5.000         | 0,590           |                          | ZHJ46                | FRANKLIN<br>CORTES            | 1.18                            | 0.295                            | Contado         | \$ 5.000         | JHON JAIRO<br>CALDERON                   | ∕Q∰          |
| 27/08/2013<br>05:13 | 18.115        | RECARGAX<br>GUADALUPE        | SURTIDOR2       | Manguera 2     | GNV          | \$ 6.451         | 3,910           |                          | VCZ378               | Mostrador                     | 0                               | 0                                | Contado         | \$ 6.451         | STEPHANY<br>NIETO                        | ∕Q∰          |
| 27/08/2013<br>05:13 | 18.114        | RECARGAX<br>GUADALUPE        | SURTIDOR2       | Manguera 1     | GNV          | \$ 5.131         | 3,110           |                          | VCX291               | HEBERT<br>RODRIGO<br>OROZCO   | 86.242                          | 1.554                            | Contado         | \$ 5.131         | STEPHANY<br>NIETO                        | <b>∕</b> Q∰  |
| 27/08/2013<br>05:13 | 10.588        | RECARGAX<br>SIMON<br>BOLIVAR | SURTIDOR2       | Manguera 3     | CORRIENTE    | \$ 5.000         | 0,590           |                          | OUA123               | JORGE NOEL<br>GELENA          | 35.631                          | 1.77                             | Contado         | \$ 5.000         | JHON JAIRO<br>CALDERON                   | ∕Q∰          |
| 27/08/2013<br>05:13 | 2.199         | TOTALGAS<br>ZONAT            | SURTIDOR1       | Manguera 1     | GNV          | \$ 510           | 0,300           |                          | VMB114               | Mostrador                     | 0                               | 0                                | Contado         | \$ 510           | VIVIANA<br>YURANI<br>RAMOS<br>DELGADILLO | <b>₽</b> Q ∰ |
| 27/08/2013<br>05:13 | 6.345         | RECARGAX LA<br>VIRGEN        | SURTIDOR 3      | Manguera 1     | GNV          | \$ 161.000       | 9,200           |                          | SAP216               | WILFRON<br>SERNA<br>BENAVIDEZ | 471.13                          | 9.2                              | Contado         | \$ 161.000       | MAYRA<br>ALEJANDRA<br>LASSO              | <b>∕</b> Q∰  |
| 27/08/2013<br>05:12 | 18.113        | RECARGAX<br>GUADALUPE        | SURTIDOR1       | Manguera 1     | GNV          | \$ 7.788         | 4,720           |                          | VCZ725               | Mostrador                     | 0                               | 0                                | Contado         | \$ 7.788         | STEPHANY<br>NIETO                        | <b>∕</b> Q∰  |
| <b>N</b>            | 2 3 4         | 5 6 7 8                      | 9 Págin         | a 1 de 9       | ()           | 25 v a           | tículos por pág | jina                     |                      |                               |                                 |                                  |                 | Elemento         | s mostrados 1                            | - 25 de 216  |

Fig. 19. Reporte de Ventas

El reporte cuenta con varios elementos de control que son:

|                  | n _ 2        | -              |                  | 3               | 00 0 p 0   |                 |          |
|------------------|--------------|----------------|------------------|-----------------|------------|-----------------|----------|
| + Agregar        | SExcel       | 🔹 Inicio       | 27/08/2013 12    | 2:00 a.m. 🏢 🤆   | Fin: 27/08 | /2013 11:59 p.m | n. 🏥 🕒   |
| Arrastre un enca | bezado de co | lumna y póngal | lo aquí para agi | rupar por ella  | 4          |                 |          |
| Fecha 🔽 🖂 6      | No 🗸         | EDS 🗸          | Surtidor 🗸       | Manguera $\sim$ | Producto ~ | Valor 🗸         | Cantidad |
|                  |              |                |                  |                 |            | Total           |          |
|                  |              |                |                  |                 |            |                 |          |

Fig. 20. Controles del Reporte de Ventas

| Carrera 91 # 44 – 49 PBX: (574) 6043434 Medellín – Colombia | Página 15 de 62 |
|-------------------------------------------------------------|-----------------|
| servicio@speedsol.com www.speedsol.com                      |                 |

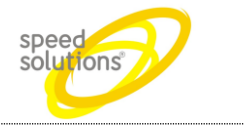

• (1) Exportar a Excel

**SCA** 

- (2) Control de fecha de inicio y fin para búsqueda de ventas
- (3) Zona de agrupado, solo se deben arrastrar los encabezados en el orden de agrupado que se desean a esta zona
- (4) Orden de ascendente, descendente o sin orden de cada una de las columnas
- (5) Filtros del sistemas, nos permite escoger las columnas que deseamos ver, y definir los filtros que deseamos aplicar

El reporte de venta nos permite filtrar, agrupar y ordenar por cualquiera de las columnas de este, así:

- Orden
- Filtro, ver sección Filtros
- Agrupado, ver sección Agrupado

Al realizar un reporte de ventas es indispensable seleccionar un rango de fechas de consulta y realizar los filtros y/o aplicar los órdenes deseados

Al finalizar este proceso si deseamos podemos exportar este informe a Excel (no importa agrupados ni totalizados)

#### 1.6.2 Reporte Acumulado por Periodo

Para ingresar a este ir al menú de Reportes-Ventas seleccionar el reporte de Acumulado por periodo

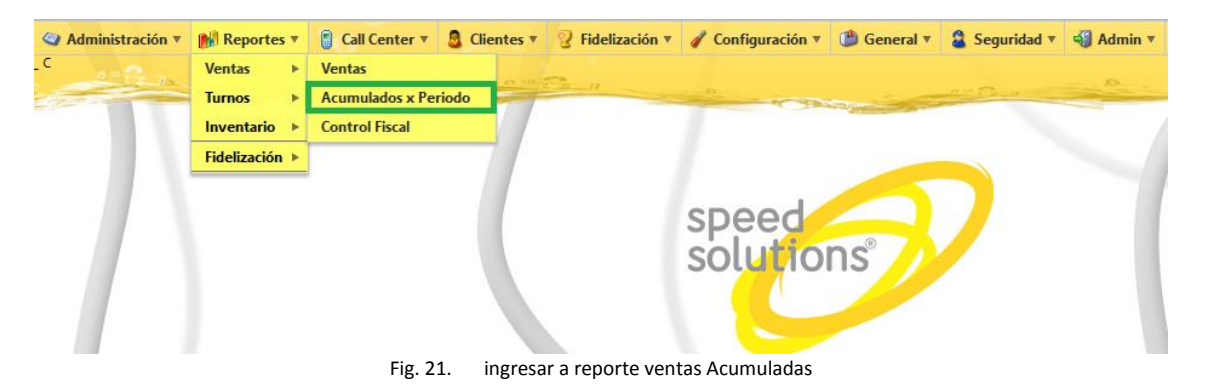

SCA

# Manual de Usuario

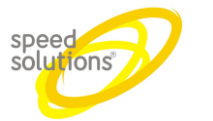

| Excel Inicio: 27/08/2       | 013 12:00 a.m. 🗒 🕓 🛛 Fin    | 27/08/2013 11:59 p.m. 🗒 🕒 | QBuscar        |                |                |                            |                     |
|-----------------------------|-----------------------------|---------------------------|----------------|----------------|----------------|----------------------------|---------------------|
| tre un encabezado de column | a y póngalo aquí para agrup | ar por ella               |                |                |                |                            |                     |
| EDS ▲ ✓                     | Inicio ~                    | Fin 🗸                     | Surtidor 🔺 🗸 🗸 | Manguera 🔺 🗸 🗸 | Producto ~     | Suma v<br>Dinero           | Suma<br>Cantidad    |
| MEDIA CANOA                 | 27/08/2013 02:28            | 27/08/2013 03:28          | SURTIDOR 4     | Manguera 2     | CORRIENTE      | \$ 50.008                  | 5,929               |
| MEDIA CANOA                 | 27/08/2013 04:12            | 27/08/2013 04:12          | SURTIDOR 4     | Manguera 4     | CORRIENTE      | \$ 3.020                   | 0,358               |
| MEDIA CANOA                 | 27/08/2013 05:16            | 27/08/2013 05:16          | SURTIDOR 5     | Manguera 1     | DIESEL         | \$ 400.000                 | 49,875              |
| MEDIA CANOA                 | 27/08/2013 05:21            | 27/08/2013 05:21          | SURTIDOR 5     | Manguera 2     | DIESEL         | \$ 80.000                  | 9,975               |
| RECARGAX GUADALUPE          | 27/08/2013 00:01            | 27/08/2013 05:12          | SURTIDOR1      | Manguera 1     | GNV            | \$ 175.932                 | 106,620             |
| RECARGAX GUADALUPE          | 27/08/2013 00:24            | 27/08/2013 05:26          | SURTIDOR1      | Manguera 2     | GNV            | \$ 108.484                 | 65,750              |
| RECARGAX GUADALUPE          | 27/08/2013 00:17            | 27/08/2013 05:30          | SURTIDOR2      | Manguera 1     | GNV            | \$ 201.216                 | 121,950             |
| RECARGAX GUADALUPE          | 27/08/2013 00:00            | 27/08/2013 05:20          | SURTIDOR2      | Manguera 2     | GNV            | \$ 116.772                 | 70,770              |
| RECARGAX LA VIRGEN          | 27/08/2013 00:39            | 27/08/2013 05:03          | SURTIDOR 2     | Manguera 1     | GNV            | \$ 754.620                 | 43,120              |
| RECARGAX LA VIRGEN          | 27/08/2013 00:01            | 27/08/2013 04:27          | SURTIDOR 2     | Manguera 2     | GNV            | \$ 353.710                 | 20,210              |
| RECARGAX LA VIRGEN          | 27/08/2013 00:41            | 27/08/2013 05:13          | SURTIDOR 3     | Manguera 1     | GNV            | \$ 1.098.380               | 62,760              |
| RECARGAX LA VIRGEN          | 27/08/2013 00:43            | 27/08/2013 01:33          | SURTIDOR 3     | Manguera 2     | GNV            | \$ 355.440                 | 20,310              |
| ECARGAX SAN FRANCISCO       | 27/08/2013 00:26            | 27/08/2013 05:29          | SURTIDOR 3     | Manguera 2     | CORRIENTE      | \$ 61.111                  | 7,180               |
| CARGAX SAN FRANCISCO        | 27/08/2013 03:50            | 27/08/2013 03:50          | SURTIDOR 3     | Manguera 3     | DIESEL         | \$ 96.144                  | 11,658              |
| ECARGAX SAN FRANCISCO       | 27/08/2013 01:31            | 27/08/2013 04:30          | SURTIDOR 3     | Manguera 4     | CORRIENTE      | \$ 22.608                  | 2,656               |
| ECARGAX SAN FRANCISCO       | 27/08/2013 05:16            | 27/08/2013 05:16          | SURTIDOR 4     | Manguera 3     | DIESEL         | \$ 16.494                  | 2,000               |
| ECARGAX SAN FRANCISCO       | 27/08/2013 04:52            | 27/08/2013 04:52          | SURTIDOR 4     | Manguera 4     | CORRIENTE TAXI | \$ 50.460                  | 6,000               |
| RECARGAX SANTA ELENA        | 27/08/2013 00:02            | 27/08/2013 05:06          | SURTIDOR 1     | Manguera 1     | GNV            | \$ 183.036                 | 104,580             |
| RECARGAX SANTA ELENA        | 27/08/2013 00:01            | 27/08/2013 05:17          | SURTIDOR 1     | Manguera 2     | GNV            | \$ 102.660                 | 58,660              |
| RECARGAX SANTA ELENA        | 27/08/2013 05:27            | 27/08/2013 05:27          | SURTIDOR 2     | Manguera 1     | GNV            | \$ 9.555                   | 5,460               |
| ECARGAX SIMON BOLIVAR       | 27/08/2013 02:03            | 27/08/2013 02:03          | SURTIDOR1      | Manguera 1     | CORRIENTE      | \$ 2.274                   | 0,268               |
| CARGAX SIMON BOLIVAR        | 27/08/2013 00:14            | 27/08/2013.05:22          | SURTIDOR2      | Manguera 1     | CORRIENTE      | \$ 111.544<br>\$ 6.417.569 | 13 152<br>1.175,455 |

Fig. 22. Reporte de ventas Acumuladas por periodos

| Carrera 91 # 44 – 49 PBX: (574) 6043434 Medellín – Colombia |  |
|-------------------------------------------------------------|--|
| servicio@speedsol.com www.speedsol.com                      |  |

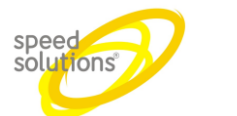

Damos clic y ajustamos un rango de fecha para buscar los cierres y luego damos clic en buscar

| 0 - 2 - 0-                       |                              | 0 00 T. B. D              | VENTAS ACUMULAI  | DAS POR PERIODO |                |                  | a me fare        |
|----------------------------------|------------------------------|---------------------------|------------------|-----------------|----------------|------------------|------------------|
| BExcel Inicio: 27/08/2           | 2013 12:00 a.m. 🏢 🕒 Fin:     | 27/08/2013 11:59 p.m. 🗰 🕒 | Q, Buscar        |                 |                |                  |                  |
| Arrastre un encabezado de columi | na y póngalo aquí para agrup | ar por ella               |                  |                 |                |                  |                  |
| EDS ▲ ∨                          | Inicio ~                     | Fin ~                     | Surtidor 🔺 🗸 🗸 🗸 | Manguera ▲ ~ ~  | Producto ~     | Suma ~<br>Dinero | Suma<br>Cantidad |
| MEDIA CANOA                      | 27/08/2013 02:28             | 27/08/2013 03:28          | SURTIDOR 4       | Manguera 2      | CORRIENTE      | \$ 50.008        | 5,929            |
| MEDIA CANOA                      | 27/08/2013 04:12             | 27/08/2013 04:12          | SURTIDOR 4       | Manguera 4      | CORRIENTE      | \$ 3.020         | 0,358            |
| MEDIA CANOA                      | 27/08/2013 05:16             | 27/08/2013 05:16          | SURTIDOR 5       | Manguera 1      | DIESEL         | \$ 400.000       | 49,875           |
| MEDIA CANOA                      | 27/08/2013 05:21             | 27/08/2013 05:21          | SURTIDOR 5       | Manguera 2      | DIESEL         | \$ 80.000        | 9,975            |
| RECARGAX GUADALUPE               | 27/08/2013 00:01             | 27/08/2013 05:12          | SURTIDOR1        | Manguera 1      | GNV            | \$ 175.932       | 106,620          |
| RECARGAX GUADALUPE               | 27/08/2013 00:24             | 27/08/2013 05:26          | SURTIDOR1        | Manguera 2      | GNV            | \$ 108.484       | 65,750           |
| RECARGAX GUADALUPE               | 27/08/2013 00:17             | 27/08/2013 05:30          | SURTIDOR2        | Manguera 1      | GNV            | \$ 201.216       | 121,950          |
| RECARGAX GUADALUPE               | 27/08/2013 00:00             | 27/08/2013 05:20          | SURTIDOR2        | Manguera 2      | GNV            | \$ 116.772       | 70,770           |
| RECARGAX LA VIRGEN               | 27/08/2013 00:39             | 27/08/2013 05:03          | SURTIDOR 2       | Manguera 1      | GNV            | \$ 754.620       | 43,120           |
| RECARGAX LA VIRGEN               | 27/08/2013 00:01             | 27/08/2013 04:27          | SURTIDOR 2       | Manguera 2      | GNV            | \$ 353.710       | 20,210           |
| RECARGAX LA VIRGEN               | 27/08/2013 00:41             | 27/08/2013 05:13          | SURTIDOR 3       | Manguera 1      | GNV            | \$ 1.098.380     | 62,760           |
| RECARGAX LA VIRGEN               | 27/08/2013 00:43             | 27/08/2013 01:33          | SURTIDOR 3       | Manguera 2      | GNV            | \$ 355.440       | 20,310           |
| RECARGAX SAN FRANCISCO           | 27/08/2013 00:26             | 27/08/2013 05:29          | SURTIDOR 3       | Manguera 2      | CORRIENTE      | \$ 61.111        | 7,180            |
| RECARGAX SAN FRANCISCO           | 27/08/2013 03:50             | 27/08/2013 03:50          | SURTIDOR 3       | Manguera 3      | DIESEL         | \$ 96.144        | 11,658           |
| RECARGAX SAN FRANCISCO           | 27/08/2013 01:31             | 27/08/2013 04:30          | SURTIDOR 3       | Manguera 4      | CORRIENTE      | \$ 22.608        | 2,656            |
| RECARGAX SAN FRANCISCO           | 27/08/2013 05:16             | 27/08/2013 05:16          | SURTIDOR 4       | Manguera 3      | DIESEL         | \$ 16.494        | 2,000            |
| RECARGAX SAN FRANCISCO           | 27/08/2013 04:52             | 27/08/2013 04:52          | SURTIDOR 4       | Manguera 4      | CORRIENTE TAXI | \$ 50.460        | 6.000            |
| RECARGAX SANTA ELENA             | 27/08/2013 00:02             | 27/08/2013 05:06          | SURTIDOR 1       | Manguera 1      | GNV            | \$ 183.036       | 104,580          |
| RECARGAX SANTA ELENA             | 27/08/2013 00:01             | 27/08/2013 05:17          | SURTIDOR 1       | Manguera 2      | GNV            | \$ 102.660       | 58,660           |
| RECARGAX SANTA ELENA             | 27/08/2013 05:27             | 27/08/2013 05:27          | SURTIDOR 2       | Manguera 1      | GNV            | \$ 9.555         | 5,460            |
| RECARGAX SIMON BOLIVAR           | 27/08/2013 02:03             | 27/08/2013 02:03          | SURTIDOR1        | Manguera 1      | CORRIENTE      | \$ 2.274         | 0,268            |
| RECARGAX SIMON BOLIVAR           | 27/08/2013 00:14             | 27/08/2013 05:22          | SURTIDOR2        | Manguera 1      | CORRIENTE      | \$ 111 544       | 12.472           |
|                                  |                              |                           |                  |                 |                | \$ 6.417.569     | 1.175,455        |

Fig. 23. Reporte de las ventas acumuladas por un periodo de tiempo

| Carrera 91 # 44 – 49 PBX: (574) 6043434 Medellín – Colombia | Págir |
|-------------------------------------------------------------|-------|
| servicio@speedsol.com www.speedsol.com                      |       |

Página 18 de 62

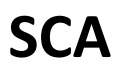

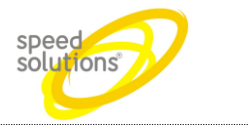

#### 1.6.3 Cierres

Esta opción permite Consultar los horarios de cierre y apertura de turnos por parte de los islero o vendedores.

#### Para ingresar a este menú damos clic en Reportes, seleccionar Cierres

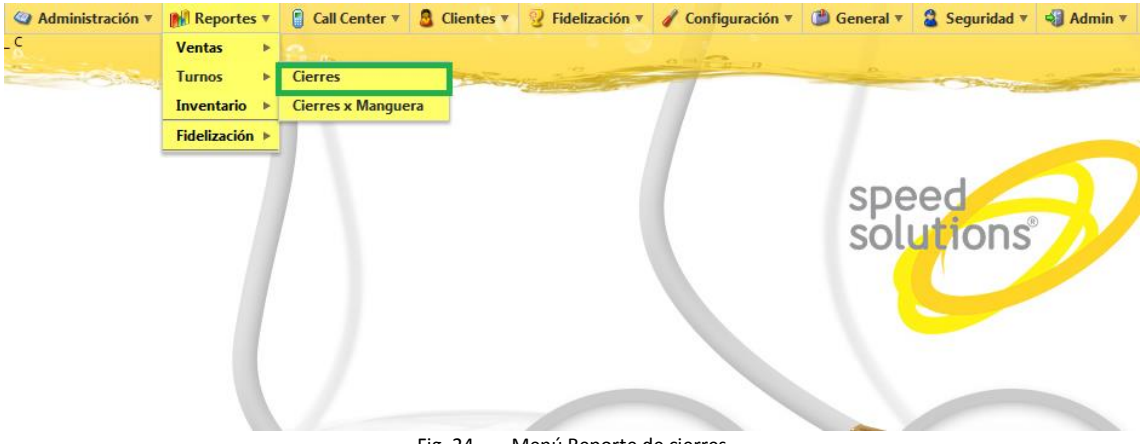

Fig. 24. Menú Reporte de cierres

| Q Administració | n 🔻 🙌 Reportes 🔻 🚦 Call Center   | 🔻 💄 Clientes 🔻 💡         | Fidelización 🔻 🧳 Configuración 🔻 | 🖞 General 🔻 | 🖁 Seguridad 🔻 🍕 Admin 🔻      |   |        |                                |                              |
|-----------------|----------------------------------|--------------------------|----------------------------------|-------------|------------------------------|---|--------|--------------------------------|------------------------------|
| A               | and an                           |                          | 0 10 T B                         |             | LISTADO DE CIERRES           | 3 | -      | and see a                      |                              |
| BExcel          | Inicio: 26,08/2013 5:30 a.m. 🗒 🕑 | Fin: 27/08/2013 6:30 a.m | n. 🗒 🕑 🔍 Buscar                  |             |                              |   |        |                                |                              |
| + Estación      | x                                |                          |                                  |             |                              |   |        |                                |                              |
| Id ~            | Estación                         | ✓ Hoy                    | Inicio 🔻                         | ~           | Fin                          | ~ | Caja   | √ Vendedor                     | <ul> <li>Acciones</li> </ul> |
|                 |                                  |                          |                                  |             | ∡ Estación: MEDIA CANOA      |   |        |                                |                              |
| 3436            | MEDIA CANOA                      | V                        | 27/08/2013 05:31                 |             |                              |   | CAJA 4 | ALEX IVAN ERAZO ECHEVERRY      | Q #                          |
| 3435            | MEDIA CANOA                      | 1                        | 27/08/2013 05:31                 |             |                              |   | CAJA 3 | ALEX IVAN ERAZO ECHEVERRY      | Q₩                           |
| 3434            | MEDIA CANOA                      | V                        | 27/08/2013 05:29                 |             |                              |   | CAJA 5 | ALEX IVAN ERAZO ECHEVERRY      | Q. ##                        |
| 3433            | MEDIA CANOA                      | V                        | 27/08/2013 05:25                 |             |                              |   | CAJA 2 | PABLO CESAR CRUZ MAMBUSCAY     | Q. ##                        |
| 3432            | MEDIA CANOA                      | V                        | 27/08/2013 05:12                 |             | 27/08/2013 05:25             |   | CAJA 5 | JUAN FERNANDO GAÑAN            | Q. ##                        |
| 3409            | MEDIA CANOA                      |                          | 26/08/2013 21:24                 |             | 27/08/2013 05:27             |   | CAJA 4 | LUIS ALBERTO VELEZ DIOSA       | Q #                          |
| 3408            | MEDIA CANOA                      |                          | 26/08/2013 21:21                 |             | 27/08/2013 05:28             |   | CAUA 3 | LUIS ALBERTO VELEZ DIOSA       | 0、菜                          |
| 3407            | MEDIA CANOA                      |                          | 26/08/2013 21:18                 |             | 27/08/2013 05:23             |   | CAJA 2 | LUIS ALBERTO VELEZ DIOSA       | Q. #                         |
| 3397            | MEDIA CANOA                      |                          | 26/08/2013 15:37                 |             | 26/08/2013 21:19             |   | CAJA 3 | JAVIER NIETO ESPINOSA          | Q. ##                        |
| 3378            | MEDIA CANOA                      |                          | 26/08/2013 13:38                 |             | 26/08/2013 21:35             |   | CAJA 5 | JAVIER NIETO ESPINOSA          | Q. ##                        |
| 3375            | MEDIA CANOA                      |                          | 26/08/2013 13:32                 |             | 26/08/2013 21:17             |   | CAUA 2 | GERMAN OCTAVIO ESPINOSA ARCILA | 0 莊                          |
| 3372            | MEDIA CANOA                      |                          | 26/08/2013 13:31                 |             | 26/08/2013 21:24             |   | CAJA 4 | JAVIER NIETO ESPINOSA          | Q. #                         |
| 3356            | MEDIA CANOA                      |                          | 26/08/2013 05:36                 |             | 26/08/2013 13:26             |   | CAJA 5 | JOHN JAIRO RODRIGUEZ MARIN     | 0、業                          |
| 3355            | MEDIA CANOA                      |                          | 26/08/2013 05:34                 |             | 26/08/2013 13:32             |   | CAJA 2 | EDINSON JARAMILLO RAMIREZ      | Q #                          |
|                 |                                  |                          |                                  | 4           | Estación: RECARGAX GUADALUPE |   |        |                                |                              |
|                 |                                  |                          | -                                | - 25        | م مام مطلب م                 |   |        |                                |                              |

Fig. 25. Reporte de cierres

Para ver el detalle del cierre damos clic 🔍

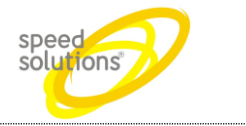

Detalles

| etalle | Recibo        |                |                          |  |
|--------|---------------|----------------|--------------------------|--|
|        | Grupo         | Dato           | Valor                    |  |
|        | Cierre        | Numero:        | 5946                     |  |
|        |               | Estacion:      | EPM Aguacatala           |  |
|        |               | Fecha Inicial: | 01/04/2013 06:06:36 a.m. |  |
|        |               | Fecha Final:   |                          |  |
|        |               | Caja:          | Caja 2 Gas               |  |
|        | Vendedor      | Nombre:        | Vendedor de prueba       |  |
|        |               | Documento:     | 1112233                  |  |
|        |               | ID:            | 460000161173C501         |  |
|        | Cierre por Ma | nguera         |                          |  |
|        | Manguera 1    | Producto:      | GNV                      |  |
|        | Bruto         | Inicial:       | 247.256,890              |  |
|        |               | Final:         | 0,000                    |  |
|        |               | Cantidad Tot.: | 0,000                    |  |
|        |               | Dinero Tot.:   | \$ 0,00                  |  |
|        |               | Cantida Sum.:  | 0,000                    |  |
|        |               | Dinero Sum.:   | \$ 0,00                  |  |
|        | Manguera 2    | Producto:      | GNV                      |  |
|        | Bruto         | Inicial:       | 486.922,980              |  |
|        |               | Final:         | 0,000                    |  |
|        |               | Cantidad Tot.: | 0,000                    |  |
|        |               | Dinero Tot.:   | \$ 0,00                  |  |
|        |               | Cantida Sum.:  | 0,000                    |  |
|        |               | Dinero Sum.:   | \$ 0,00                  |  |

Fig. 26. Detalle del cierre

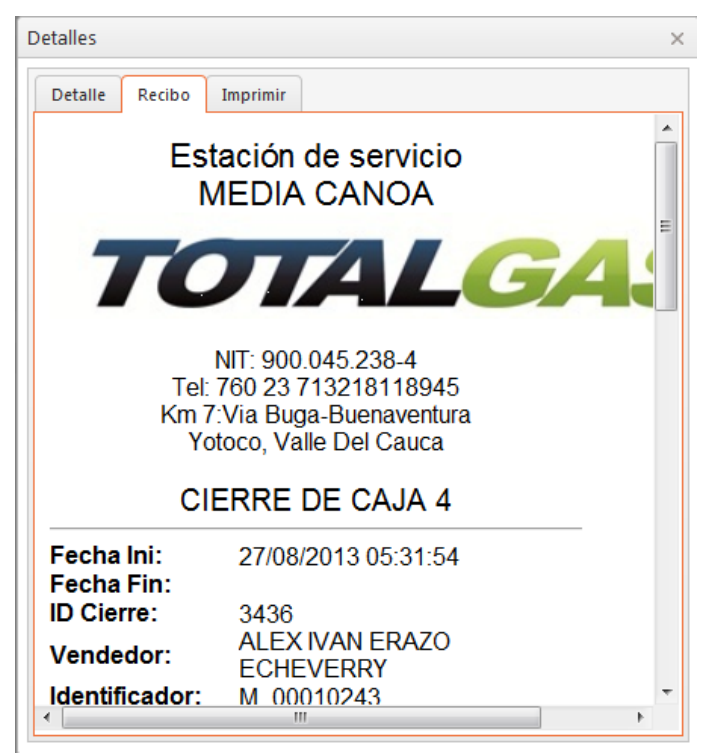

Fig. 27. Recibo Cierre

SCA

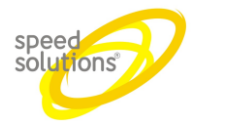

| etalles |            |             |                                    |   | × |
|---------|------------|-------------|------------------------------------|---|---|
| Detalle | Recibo     | Imprimir    |                                    |   |   |
|         |            | IMPRE       | SIÓN EN PATIO                      |   |   |
|         | Estación   | de la Venta | MEDIA CANOA                        |   |   |
|         | Imprimir e | en Estación | MEDIA CANOA                        | • |   |
|         |            | Consola     | MEDIA CANOA                        |   |   |
|         |            | Impresora   | -                                  |   |   |
|         |            | OIm         | -<br>Speed_Printer_1               |   |   |
|         |            | IMPRESIÓ    | Speed_Printer_2<br>Speed_Printer_3 |   |   |
|         |            | Imprin      | Speed_Printer_4                    |   |   |
|         |            |             |                                    |   |   |
|         |            |             |                                    |   |   |
|         |            |             |                                    |   |   |
|         |            |             |                                    |   |   |
|         |            |             |                                    |   |   |

#### Fig. 28. Reimpresión de Recibos

También este reporte se puede exportar a Excel

| Administraci | ón 🔻 👔 Reportes 🔻 🔋 Call Center | r 🔻 🧕 Clientes 🔻 💡       | Fidelización 🔻 🧳 Configuración 🔻 | 🎱 General 🔻 | 😫 Seguridad 🔻 🍕 Admin 🔻 |
|--------------|---------------------------------|--------------------------|----------------------------------|-------------|-------------------------|
| р.<br>       | and the second                  | -                        |                                  |             | LISTADO DE CIERRES      |
| Excel        | Inicio: 26/08/2013 5:30 a.m.    | Fin: 27/08/2013 6:30 a.m | C QBuscar                        |             |                         |
| + Estación   | ×                               |                          |                                  |             |                         |
| Id 🗠         | Estación                        | ∼ Hoy∽                   | Inicio 🔻                         | ~           | Fin                     |
|              |                                 |                          |                                  |             | ✓ Estación: MEDIA CANOA |
| 3436         | MEDIA CANOA                     | 1                        | 27/08/2013 05:31                 |             |                         |
| 3435         | MEDIA CANOA                     | <b>V</b>                 | 27/08/2013 05:31                 |             |                         |
| 3434         | MEDIA CANOA                     | 1                        | 27/08/2013 05:29                 |             |                         |
| 3433         | MEDIA CANOA                     | <b>V</b>                 | 27/08/2013 05:25                 |             |                         |
| 3432         | MEDIA CANOA                     | <b>V</b>                 | 27/08/2013 05:12                 |             | 27/08/2013 05:25        |
| 3409         | MEDIA CANOA                     |                          | 26/08/2013 21:24                 |             | 27/08/2013 05:27        |
| 3408         | MEDIA CANOA                     |                          | 26/08/2013 21:21                 |             | 27/08/2013 05:28        |
| 3407         | MEDIA CANOA                     |                          | 26/08/2013 21:18                 |             | 27/08/2013 05:23        |
| 3397         | MEDIA CANOA                     |                          | 26/08/2013 15:37                 |             | 26/08/2013 21:19        |
| 3378         | MEDIA CANOA                     |                          | 26/08/2013 13:38                 |             | 26/08/2013 21:35        |
| 3375         | MEDIA CANOA                     |                          | 26/08/2013 13:32                 |             | 26/08/2013 21:17        |
| 3372         | MEDIA CANOA                     |                          | 26/08/2013 13:31                 |             | 26/08/2013 21:24        |
| 3356         | MEDIA CANOA                     |                          | 26/08/2013 05:36                 |             | 26/08/2013 13:26        |
| 3355         | MEDIA CANOA                     |                          | 26/08/2013 05:34                 |             | 26/08/2013 13:32        |

Fig. 29. Reporte de cierre , exportación de Excel

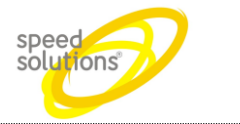

#### 1.6.4 Cierres por Manguera

En este reporte se ve detalle la cantidad vendida por manguera

Para ingresar a este menú damos clic en **Reportes** y seleccionamos **Cierre x mangueras** 

| Ventas     Ventas       Turnos     Cierres       Inventario     Cierres x Manguera | • |
|------------------------------------------------------------------------------------|---|
| Turnos     Cierres       Inventario     Cierres x Manguera                         |   |
| Inventario  Cierres x Manguera                                                     | - |
|                                                                                    |   |
|                                                                                    |   |
|                                                                                    |   |
|                                                                                    |   |
|                                                                                    |   |
| Fig. 20 Mary Deposito de Cierro y Manguerro                                        |   |

Ingresamos un rango de fecha y damos clic en Buscar

|              |                   |                  | Contraction of the local division of the local division of the loc | - Charles    | 11 11 1 1 1 1 1 1 1 1 1 1 1 1 1 1 1 1 | VE         | NTAS ACUMULA        | DAS POR CIERRE    |                   |                     |                  |                  | -                                |             |             |
|--------------|-------------------|------------------|----------------------------------------------------------------------------------------------------|--------------|---------------------------------------|------------|---------------------|-------------------|-------------------|---------------------|------------------|------------------|----------------------------------|-------------|-------------|
| icel Inicio: | 26/08/2013 5:30 a | m. 🗊 🖸 Fin:      | 27/08/2013 6:30 a.m                                                                                                    |              | Buscar                                |            |                     |                   |                   |                     |                  |                  |                                  |             |             |
| ×            |                   |                  |                                                                                                    |              |                                       |            |                     |                   |                   |                     |                  |                  |                                  |             |             |
| EDS 🛦 🗠      | Id ~              | Inicio 🖌 👋       | Fin ~                                                                                                    | Surtidor 🔺 🗠 | Manguera 🔺 🗠                          | Producto ~ | Total. ~<br>Inicial | Total. ~<br>Final | Total ~<br>Dinero | Total ~<br>Cantidad | Suma ~<br>Dinero | Suma<br>Cantidad | Vendedor ~                       | Documento 🗠 | Identificad |
|              |                   |                  |                                                                                                    |              |                                       |            | # EDS: MEDIA        | CANOA             |                   |                     |                  |                  |                                  |             |             |
| MEDIA CANDA  | 3355              | 26/08/2013 05:34 | 26/08/2013 13:32                                                                                                    | SURTIDOR 2   | Manguera 1                            | DIESEL     | 126.619,160         | 126.912,410       | \$ 2.351.865      | 293,250             | \$ 2.351.906     | 293,255          | EDINSON<br>JARAMILLO<br>RAMIREZ  | 94473116    | M_00010.    |
| MEDIA CANOA  | 3355              | 26/08/2013 05:34 | 26/08/2013 13:32                                                                                                    | SURTIDOR 2   | Manguera 2                            | CORRIENTE  | 256.277,510         | 256.346,760       | 5 584.124         | 69,250              | \$ \$84.100      | 69,248           | EDINSON<br>JARAMILLO<br>RAMIREZ  | 94473116    | M_00010     |
| MEDIA CANOA  | 3355              | 26/08/2013 05:34 | 26/08/2013 13:32                                                                                                    | SURTIDOR 2   | Manguera 3                            | DIESEL     | 156-157,940         | 156.286,080       | \$ 1.027.683      | 128,140             | \$ 1.027.728     | 128,146          | EDINSON<br>JARAMILLO<br>RAMIREZ  | 94473116    | M_00010     |
| MEDIA CANDA  | 3355              | 26/08/2013 05:34 | 26/08/2013 13:32                                                                                                    | SURTIDOR 2   | Manguera 4                            | CORRIENTE  | 163.602,320         | 163.689,880       | \$ 738.569        | 87,560              | \$ 738.577       | 87,566           | EDINSON<br>JARAMILLO<br>RAMIREZ  | 94473116    | M_0001      |
| MEDIA CANOA  | 3356              | 26/08/2013 05:36 | 26/08/2013 13:26                                                                                                    | SURTIDOR 5   | Manguera 1                            | DIESEL     | 118.601,590         | 118.773,610       | \$ 1.379.600      | 172,020             | \$ 1.379.646     | 172,026          | JOHN JAIRO<br>RODRIGUEZ<br>MARIN | 6446321     | M_0001      |
| MEDIA CANOA  | 3356              | 26/08/2013 05:36 | 26/08/2013 13:26                                                                                                    | SURTIDOR 5   | Manguera 2                            | DIESEL     | 105.567,330         | 105.713,220       | \$ 1.170.038      | 145,890             | \$1.170.066      | 145,894          | JOHN JAJRO<br>RODRIGUEZ<br>MARIN | 6446321     | M_0001      |
| MEDIA CANOA  | 3372              | 26/08/2013 13:31 | 26/08/2013 21:24                                                                                                    | SURTIDOR 4   | Manguera 1                            | DIESEL     | 13.671,760          | 13.819,450        | 5 1.184.474       | 147,690             | \$ 1.184.486     | 147,691          | JAVIER NIETO<br>ESPINOSA         | 14896002    | M_0001      |
| MEDIA CANOA  | 3372              | 26/08/2013 13:31 | 26/08/2013 21:24                                                                                                    | SURTIDOR 4   | Manguera 2                            | CORRIENTE  | 16.817,440          | 16.902,510        | \$ 717.565        | 85,070              | \$ 717.551       | 85,069           | JAVIER NIETO<br>ESPINOSA         | 14896002    | M_0001      |
| MEDIA CANOA  | 3372              | 26/08/2013 13:31 | 26/08/2013 21:24                                                                                                    | SURTIDOR 4   | Manguera 3                            | DIESEL     | 9.045,310           | 9.127,610         | \$ 660.046        | 82,300              | \$ 660.030       | 82,297           | JAVIER NIETO<br>ESPINOSA         | 14898002    | M_00014     |
| MEDIA CANOA  | 3372              | 26/08/2013 13:31 | 26/08/2013 21:24                                                                                                    | SURTIDOR 4   | Manguera 4                            | CORRIENTE  | 19.419,190          | 19.522,440        | \$ 870.914        | 103,250             | \$ 870.965       | 103,257          | JAVIER NIETO<br>ESPINOSA         | 14898002    | M_0001      |
| MEDIA CANOA  | 3375              | 26/08/2013 13:32 | 26/08/2013 21:17                                                                                                    | SURTIDOR 2   | Manguéra 1                            | DIESEL     | 126.912,410         | 127.153,360       | 5 1.932.419       | 240,950             | \$ 1,932,414     | 240,948          | ESPINOSA ARCILA                  | 14899460    | M_0001      |
| MEDIA CANOA  | 3375              | 26/08/2013 13:32 | 26/08/2013 21:17                                                                                                    | SURTIDOR 2   | Manguera 2                            | CORRIENTE  | 256.346,760         | 256.365,410       | \$ 157 313        | 18,650              | \$ 157.260       | 18,644           | ESPINOSA ARCILA                  | 14899460    | M_0001      |
| MEDIA CANOA  | 3375              | 26/08/2013 13:32 | 26/08/2013 21:17                                                                                                    | SURTIDOR 2   | Manguera 3                            | DIESEL     | 156.286,080         | 156.340,700       | \$ 438.052        | 54,620              | \$ 438.030       | 54,617           | ESPINOSA ARCILA                  | 14899460    | M_0001      |
| MEDIA CANOA  | 3375              | 26/08/2013 13:32 | 26/08/2013 21:17                                                                                                    | SURTIDOR 2   | Manguera 4                            | CORRIENTE  | 163.689,880         | 163.774,730       | \$ 715.710        | 84,850              | \$ 715.652       | 84,843           | ESPINOSA ARCILA                  | 14899460    | M_0001      |
| MEDIA CANOA  | 3378              | 26/08/2013 13:38 | 26/08/2013 21:35                                                                                                    | SURTIDOR 5   | Manguera 1                            | DIESEL     | 118.773,610         | 118.806,280       | \$ 262.013        | 32,670              | \$ 262.003       | 32,669           | ESPINOSA                         | 14898002    | M_0001      |

Fig. 31. Reporte de cierres por mangueras

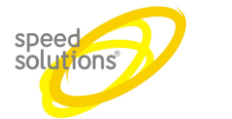

#### También este reporte se puede exportar a Excel

| 🍳 Administr | ración 🔻 🚺         | Reportes <b>v</b> | Call Center 🔻    | 🚨 Clientes 🔻 💈      | Fidelización 🔻 | 🖉 Configuración 🕇 | 🖉 ᠿ General 🔻 | Seguridad 🔻   | 🜖 Admin 🔻         |                   | °.0                 |                  | 6                  |                                  |             |                      |
|-------------|--------------------|-------------------|------------------|---------------------|----------------|-------------------|---------------|---------------|-------------------|-------------------|---------------------|------------------|--------------------|----------------------------------|-------------|----------------------|
|             | Status             |                   | 2.10             |                     |                | 0.00 2000         | VE            | NTAS ACUMULAI | DAS POR CIERRE    |                   |                     |                  |                    | <u>A-</u>                        | D           |                      |
| SExcel      | Inicio:            | 26/08/2013 5:30 a | .m. 🗒 🕒 Fin:     | 27/08/2013 6:30 a.i | m. 🗒 🖸 🛛 🗘     | Buscar            |               |               |                   |                   |                     |                  |                    |                                  |             |                      |
| - EDS X     |                    |                   |                  |                     |                |                   |               |               |                   |                   |                     |                  |                    |                                  |             |                      |
| ED          | DS 🛦 🗸 🗸           | Id V              | Inicio 🛦 🛛 🗡     | Fin 🗡               | Surtidor ⊾ ∨   | Manguera 🛦 \vee   | Producto 🗸    | Total.        | Total. ∨<br>Final | Total ×<br>Dinero | Total ∨<br>Cantidad | Suma ∨<br>Dinero | Suma ∨<br>Cantidad | Vendedor 🗸                       | Documento 🗸 | Identificador $\vee$ |
|             | ⊿ EDS: MEDIA CANOA |                   |                  |                     |                |                   |               |               |                   |                   |                     |                  |                    |                                  |             |                      |
| MEDI        | IA CANOA           | 3355              | 26/08/2013 05:34 | 26/08/2013 13:32    | SURTIDOR 2     | Manguera 1        | DIESEL        | 126.619,160   | 126.912,410       | \$ 2.351.865      | 293,250             | \$ 2.351.906     | 293,255            | edinson<br>Jaramillo<br>Ramirez  | 94473116    | M_00010249           |
| MEDI        | ia canoa           | 3355              | 26/08/2013 05:34 | 26/08/2013 13:32    | SURTIDOR 2     | Manguera 2        | CORRIENTE     | 256.277,510   | 256.346,760       | \$ 584.124        | 69,250              | \$ 584.100       | 69,248             | EDINSON<br>JARAMILLO<br>RAMIREZ  | 94473116    | M_00010249           |
| MEDI        | ia canoa           | 3355              | 26/08/2013 05:34 | 26/08/2013 13:32    | SURTIDOR 2     | Manguera 3        | DIESEL        | 156.157,940   | 156.286,080       | \$1.027.683       | 128,140             | \$1.027.728      | 128,146            | EDINSON<br>JARAMILLO<br>RAMIREZ  | 94473116    | M_00010249           |
| MEDI        | ia canoa           | 3355              | 26/08/2013 05:34 | 26/08/2013 13:32    | SURTIDOR 2     | Manguera 4        | CORRIENTE     | 163.602,320   | 163.689,880       | \$ 738.569        | 87,560              | \$ 738.577       | 87,566             | edinson<br>Jaramillo<br>Ramirez  | 94473116    | M_00010249           |
| MEDI        | IA CANOA           | 3356              | 26/08/2013 05:36 | 26/08/2013 13:26    | SURTIDOR 5     | Manguera 1        | DIESEL        | 118.601,590   | 118.773,610       | \$1.379.600       | 172,020             | \$1.379.646      | 172,026            | JOHN JAIRO<br>RODRIGUEZ<br>MARIN | 6446321     | M_00010251           |
|             |                    |                   |                  |                     | Fig. 32.       | Repor             | rte de cie    | erre x ma     | ingueras          | ,exporta          | ición de            | Excel            |                    |                                  |             |                      |

| Carrera 91 # 44 - 49 PBX: (574) 6043434 Medellín - Colombia |  |
|-------------------------------------------------------------|--|
| servicio@speedsol.com www.speedsol.com                      |  |

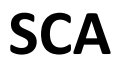

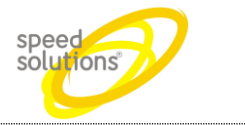

#### 1.6.5 Ganadores por Rifas

Este reporte nos muestra todos los ganadores de las rifas, se puede filtrar por estación, rifa o fecha de sorteo, moviendo la casilla hacia donde está el enunciado *"Arrastre un encabezado de columna y póngalo aquí para agrupar por ella"* 

| Administración •                              | 🚺 Reportes 🔻                   | 🔋 Call Center 🔻 🧕 Clientes 🔻 🕺 Fide                                                                                                    | lización 🔻 🧳 Configuración 🔻 |
|-----------------------------------------------|--------------------------------|----------------------------------------------------------------------------------------------------|------------------------------|
| C a H C a                                     | Ventas 🕨 🕨                     |                                                                                                    |                              |
| al provide the second                         | Turnos 🛛 🕨                     | a de la companya de la companya de |                              |
|                                               | Inventario 🕨                   |                                                                                                    |                              |
|                                               | Fidelización 🕨                 | Ganadores x Rifa                                                                                                    |                              |
|                                               |                                | Puntos Fieles                                                                                                    |                              |
|                                               |                                | Puntos Fieles x EDS                                                                                                    | speed                        |
|                                               |                                | Puntos Acumulados y Redimidos x Mes                                                                                                    | solution                     |
|                                               |                                | Premiaciones                                                                                                    | Solution                     |
|                                               | · · ·                          |                                                                                                    |                              |
|                                               | Fi                             | g. 33. Menú reporte de Ganadores x rifa                                                                                                    |                              |
| 💜 Administración 🔻 🎼 Reportes 🔻 🧃 C           | Call Center 🔻 🧕 Clientes 🔻 💡 F | idelización 🔻 🧳 Configuración 🔻 🎒 General 🔻 🄱 Seguridad 🔻 🍕 Admin 🔻                                                                                                    | °0                           |
| and an                                        | a and                          | LISTADO DE GANADORES DE RIFAS                                                                                                    | All in an and a              |
| BExcel                                        |                                |                                                                                                    |                              |
| Arrastre un encabezado de columna y póngalo a | quí para agrupar por ella      |                                                                                                    |                              |
| Rifa 🔺 🗸 Fecha Sor                            | rteo 🔻 🗸 EDS                   | v No v Fecha Venta v Factura                                                                                                    | V Cliente V Documento V      |
|                                               |                                |                                                                                                    |                              |

Fig. 34. Reporte de todos los ganadores de las rifas

Página 24 de 62

SCA

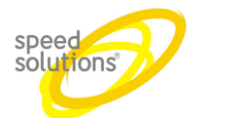

También se puede exportar a Excel damos clic en el icono **Excel** y este nos exporta el reporte requerido a Excel. De la forma en que lo organizamos

| Excel               |                          |                            |                |                  |         |                                     |                         |
|---------------------|--------------------------|----------------------------|----------------|------------------|---------|-------------------------------------|-------------------------|
| rastre un encabezad | o de columna y póngalo a | aquí para agrupar por ella |                |                  |         |                                     |                         |
| Rifa 🔺 💙            | Fecha Sorteo 🔻 🎽         | EDS                        | No             | Fecha Venta 💛    | Factura | Cliente                             | Documento               |
| iicio de programa   | 15/02/2013 16:00         | EPM Belén                  | 5.157          | 11/02/2013 06:37 | 13.490  | Gonzalo De Jesus<br>Agudelo Rua     | 71630114                |
| icio de programa    | 08/02/2013 16:00         | EPM Av. Oriental           | 1.633          | 06/02/2013 08:29 | 27.557  | Ernesto De Jesus<br>Agudelo Montoya | 3603165                 |
| nicio de programa   | 01/02/2013 16:00         | EPM La 30                  | 3.865          | 30/01/2013 18:42 | 10.544  | Piedad Eugenia<br>Restrepo Aguilar  | 43011879                |
| icio de programa    | 25/01/2013 16:00         | EPM Av. Oriental           | 1.305          | 21/01/2013 19:13 | 20.754  | William Dario Henao<br>Lujan        | 70123974                |
| iicio de programa   | 18/01/2013 16:00         | EPM Aguacatala             | 6.266          | 14/01/2013 16:52 | 5.535   | Catalina Montoya<br>Buritica        | 43615 <mark>55</mark> 9 |
| icio de programa    | 11/01/2013 16:00         | EPM Exposiciones           | 2.507          | 05/01/2013 19:35 | 5.787   | Maria Ernestina D<br>Tamayo Londono | 43360432                |
| icio de programa    | 04/01/2013 16:00         | EPM Castilla               | 3              | 01/01/2013 18:08 | 5.110   | Jaime De Jesus<br>Carmona Molina    | 8294298                 |
| icio de programa    | 28/12/2012 16:00         | EPM Av. Oriental           | 1.252          | 21/12/2012 09:56 | 8.415   | Carlos Jose Bustamante<br>Torres    | 13481386                |
| icio de programa    | 21/12/2012 16:00         | EPM Aguacatala             | 6.257          | 19/12/2012 17:22 | 2.662   | Hector Rincon Pinilla               | 19491051                |
| 🔹 🚺 Pági            | na 1 de 1 🕨              | ► 25 ▼ artícu              | los por página |                  |         | Elementos most                      | rados 1 - 9 de 9        |

Fig. 35. Reporte de Ganadores x rifas ,exportación Excel

| Carrera 91 # 44 – 49 PBX: (574) 6043434 Medellín – Colombia | F |
|-------------------------------------------------------------|---|
| servicio@speedsol.com www.speedsol.com                      |   |

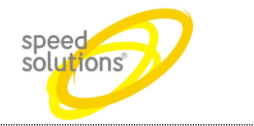

#### 1.6.6 Puntos Fieles

Este menú nos muestra el reporte de puntos de los clientes fieles que tiene acumulado, lo que han redimidos, puntos disponibles, puntos a vencer y fecha de cuando se van a vencer

| Administración • | 💕 Reportes 🔻   | 🔋 Call Center 🔻 🧕 Clientes 🔻 🥺 Fidelización 🔻 🧳 | 🛚 Configuración 🔻 |
|------------------|----------------|-------------------------------------------------|-------------------|
| C e et C e T     | Ventas 🕨 🕨     |                                                 |                   |
| al part of       | Turnos 🕨 🕨     |                                                 | A. CAN            |
|                  | Inventario 🕨   |                                                 |                   |
|                  | Fidelización 🕨 | Ganadores x Rifa                                |                   |
|                  |                | Puntos Fieles                                   |                   |
|                  |                | Puntos Fieles x EDS                             | Deed              |
|                  |                | Puntos Acumulados y Redimidos x Mes             | olutio            |
|                  |                | Premiaciones                                    |                   |
|                  |                |                                                 |                   |
|                  | F              | Fig. 36. Menú Reporte de Puntos Fieles          |                   |

| 0.00 0.00                              |                             | 0.00 2 0 0                                        | LISTADO DE PUN | TOS POR CLIENTE | - 0 - /L      | 20           | a north and a state of the state of the stat |
|----------------------------------------|-----------------------------|---------------------------------------------------|----------------|-----------------|---------------|--------------|----------------------------------------------------------------------------------------------------|
| BExcel                                 |                             |                                                   |                |                 |               |              |                                                                                                    |
| rastre un encabezado de columna        | a y póngalo aquí para agrup | ar por ella                                       |                |                 |               |              |                                                                                                    |
| Cliente ▲ ✓                            | Documento ~                 | Programa 🔺 🗸 🗸                                    | Acumulados ~   | Redimidos ~     | Disponibles ~ | A Vencer 🗸 🗸 | Vencen                                                                                                    |
| "ELISEO ARBELAEZ"<br>INFRAESTRUCTURA   | 890.399.025-6               | YUMBO RECARPUNTOS<br>CORRIENTE PARTICULAR Y 4 X 4 | 398            | 0               | 398           | 398          | 01/08/2014                                                                                                    |
| "ELISEO ARBELAEZ"<br>INFRAESTRUCTURA   | 890.399.025-6               | YUMBO RECARPUNTOS DIESEL<br>CAMION                | 697            | 0               | 697           | 697          | 01/08/2014                                                                                                    |
| "ELISEO ARBELAEZ" PAZ Y<br>CONVIVENCIA | 890.399.025-6               | YUMBO RECARPUNTOS<br>CORRIENTE PARTICULAR Y 4 X 4 | 2.302          | 0               | 2.302         | 2.302        | 01/08/2014                                                                                                    |
| "ELISEO ARBELAEZ" PAZ Y<br>CONVIVENCIA | 890.399.025-6               | YUMBO RECARPUNTOS DIESEL<br>CAMION                | 989            | 0               | 989           | 989          | 01/08/2014                                                                                                    |
| LISEO ARBELAEZ" SINDICATO              | 890.399.025-6               | YUMBO RECARPUNTOS DIESEL<br>PARTICULAR Y 4 X 4    | 209            | 0               | 209           | 209          | 01/08/2014                                                                                                    |
| ELISEO ARBELAEZ" TRANSITO              | 890.399.025-6               | YUMBO RECARPUNTOS<br>CORRIENTE PARTICULAR Y 4 X 4 | 298            | 0               | 298           | 298          | 01/08/2014                                                                                                    |
| MIGUEL" INFRAESTRUCTURA                | 890.399.025-6               | YUMBO RECARPUNTOS<br>CORRIENTE PARTICULAR Y 4 X 4 | 420            | 0               | 420           | 420          | 01/08/2014                                                                                                    |
| MIGUEL" INFRAESTRUCTURA                | 890.399.025-6               | YUMBO RECARPUNTOS DIESEL<br>CAMION                | 302            | 0               | 302           | 302          | 01/08/2014                                                                                                    |
| IIGUEL" PAZ Y CONVIVENCIA              | 890.399.025-6               | YUMBO RECARPUNTOS<br>CORRIENTE PARTICULAR Y 4 X 4 | 2.390          | 0               | 2.390         | 2.390        | 01/08/2014                                                                                                    |
| AIGUEL" PAZ Y CONVIVENCIA              | 890.399.025-6               | YUMBO RECARPUNTOS DIESEL<br>CAMION                | 913            | 0               | 913           | 913          | 01/08/2014                                                                                                    |
| "MIGUEL" SINDICATO                     | 890.399.025-6               | YUMBO RECARPUNTOS DIESEL<br>CAMION                | 128            | 0               | 128           | 128          | 01/08/2014                                                                                                    |
| "MIGUEL" TRANSITO                      | 890.399.025-6               | YUMBO RECARPUNTOS<br>CORRIENTE PARTICULAR Y 4 X 4 | 84             | 0               | 84            | 84           | 01/08/2014                                                                                                    |
| ABEL ANTONIO                           | 70783140                    | SIMON B RECARPUNTOS                               | 27             | 0               | 27            | 27           | 01/08/2023                                                                                                    |

Fig. 37. Reporte de Punto Fieles

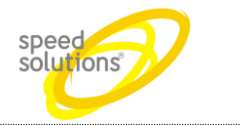

#### 1.6.7 Puntos Fieles por EDS

Este reporte nos muestra todo los puntos de clientes fieles por estación

Para ingresar a este menú damos clic en reportes, luego puntos fieles x eds.

| Administración •                 | 🔝 Rep       | ortes 🔻 | 🔋 Call Center 🔻                     | 🧕 Clientes 🔻                                     | 💡 Fideliz                         | ación 🔻 | 🧳 Configuración 🔻 |
|----------------------------------|-------------|---------|-------------------------------------|--------------------------------------------------|-----------------------------------|---------|-------------------|
| 0 == <b>1</b> = <b>R</b>         | Venta       | · ·     |                                     | e on 2                                           | - n                               |         | LISTADO DE F      |
| Excel                            | Invent      | tario 🕨 |                                     |                                                  |                                   |         |                   |
| Arrastre un encabezad            | Fideliz     | ación 🕨 | Ganadores x Rifa                    | ar por ella                                      |                                   |         |                   |
| Cliente 🔺                        | ~           |         | Puntos Fieles                       | Program                                          | na A                              | ~       | Acumulados        |
| "ELISEO ARBELAE                  | Z°          |         | Puntos Fieles x EDS                 | 5                                                | ps                                |         | 208               |
| INFRAESTRUCTU                    | RA          |         | Puntos Acumulado                    | s y Redimidos x                                  | Mes AR Y 4                        | 4 X 4   | 230               |
| "ELISEO ARBELAE<br>INFRAESTRUCTU | Z"<br>RA    |         | Premiaciones                        | YUMBO RECARI<br>CAM                              |                                   | SEL     | 697               |
| "ELISEO ARBELAEZ"<br>CONVIVENCIA | PAZ Y       |         | 890.399.025-6                       | YUMBO REC<br>CORRIENTE PAR                       | ARPUNTOS                          | 4 X 4   | 2.302             |
| "ELISEO ARBELAEZ"<br>CONVIVENCIA | RA<br>PAZ Y | Fig     | 890.399.025-6<br>. 38. Menú Reporte | YUMBO REC<br>CORRIENTE PAR<br>de Puntos Fieles > | CARPUNTOS<br>TICULAR Y 4<br>x EDS | 4 X 4   | 2.302             |

😧 Administración 🗴 🎼 Reportes 🔻 📋 Call Center 🗴 💈 Clientes 🗴 🤶 Fidelización 🔻 🥒 Configuración 🔻 🕲 General 🗴 😩 Seguridad 🗴 🖏 Admin 🗴 🍐

| Excel                                  |                         |                                                      |                        |                                     |                      |               |              |                         |   |
|----------------------------------------|-------------------------|------------------------------------------------------|------------------------|-------------------------------------|----------------------|---------------|--------------|-------------------------|---|
| Arrastre un encabezado de co           | lumna y póngalo aquí pa | ara agrupar por ella                                 |                        |                                     |                      |               |              |                         |   |
| Cliente 🔺 🛛 🗸                          | Documento               | ✓ Programa ▲ ✓                                       | Estación 🔺 🛛 🗸         | Acumulados ~                        | Redimidos ~          | Disponibles ~ | A Vencer 🗸 🗸 | Vencen ~                |   |
| "ELISEO ARBELAEZ"<br>INFRAESTRUCTURA   | 890.399.025-6           | YUMBO RECARPUNTOS<br>CORRIENTE PARTICULAR Y 4<br>X 4 | RECARGAX YUMBO         | 398                                 | 0                    | 398           | 398          | 01/08/2014              | ^ |
| "ELISEO ARBELAEZ"<br>INFRAESTRUCTURA   | 890.399.025-6           | YUMBO RECARPUNTOS<br>DIESEL CAMION                   | RECARGAX YUMBO         | 697                                 | 0                    | 697           | 697          | 01/08/2014              |   |
| "ELISEO ARBELAEZ" PAZ Y<br>CONVIVENCIA | 890.399.025-6           | YUMBO RECARPUNTOS<br>CORRIENTE PARTICULAR Y 4<br>X 4 | RECARGAX YUMBO         | 2.302                               | 0                    | 2.302         | 2.302        | 01/08/2014              |   |
| "ELISEO ARBELAEZ" PAZ Y<br>CONVIVENCIA | 890.399.025-6           | YUMBO RECARPUNTOS<br>DIESEL CAMION                   | RECARGAX YUMBO         | 989                                 | 0                    | 989           | 989          | 01/08/2014              |   |
| "ELISEO ARBELAEZ"<br>SINDICATO         | 890.399.025-6           | YUMBO RECARPUNTOS<br>DIESEL PARTICULAR Y 4 X 4       | RECARGAX YUMBO         | 209                                 | 0                    | 209           | 209          | 01/08/2014              |   |
| "ELISEO ARBELAEZ"<br>TRANSITO          | 890.399.025-6           | YUMBO RECARPUNTOS<br>CORRIENTE PARTICULAR Y 4<br>X 4 | RECARGAX YUMBO         | 298                                 | 0                    | 298           | 298          | 01/08/2014              |   |
| "MIGUEL"<br>INFRAESTRUCTURA            | 890.399.025-6           | YUMBO RECARPUNTOS<br>CORRIENTE PARTICULAR Y 4<br>X 4 | RECARGAX YUMBO         | 420                                 | 0                    | 420           | 420          | 01/08/2014              |   |
| "MIGUEL"<br>INFRAESTRUCTURA            | 890.399.025-6           | YUMBO RECARPUNTOS<br>DIESEL CAMION                   | RECARGAX YUMBO         | 302                                 | 0                    | 302           | 302          | 01/08/2014              |   |
| "MIGUEL" PAZ Y<br>CONVIVENCIA          | 890.399.025-6           | YUMBO RECARPUNTOS<br>CORRIENTE PARTICULAR Y 4<br>X 4 | RECARGAX YUMBO         | 2.390                               | 0                    | 2.390         | 2.390        | 01/08/2014              |   |
| "MIGUEL" PAZ Y<br>CONVIVENCIA          | 890.399.025-6           | YUMBO RECARPUNTOS<br>DIESEL CAMION                   | RECARGAX YUMBO         | 913                                 | 0                    | 913           | 913          | 01/08/2014              | ~ |
| A 1 2 3 4                              | 5 6 7 8 9 10            | ) Página 1 de 320                                    | 6 <b>H</b> 25 <b>v</b> | r artículos por página              |                      |               | Elementos n  | ostrados 1 - 25 de 8136 | Ċ |
|                                        |                         |                                                      | Speed Control          | Advance (SCA) es un producto de Soe | ed Solutions S & S @ |               |              |                         |   |

Fig. 39. Reporte De Puntos Fieles X EDS

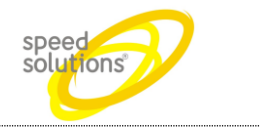

#### 1.6.8 Premiaciones

Este reporte muestra las premiaciones que han realizado, por cada programa se muestra los clientes y los premios

| 🍳 Administración 🔻 | 🥔 Reportes 🔻         | 🧕 Clientes 🔻 | 💡 Fidelización 🔻 | 🧼 GNV 🔻 | 🧳 Configuración 🔻 |
|--------------------|----------------------|--------------|------------------|---------|-------------------|
|                    | Ventas               |              |                  |         |                   |
|                    | Acumulados x         | Periodo      |                  |         |                   |
|                    | Cierres              |              |                  |         |                   |
|                    | Cierres x Mang       | uera         |                  |         |                   |
|                    | Recargas             |              |                  |         |                   |
|                    | Ganadores x Ri       | fa           |                  |         |                   |
|                    | <b>Puntos Fieles</b> |              |                  |         |                   |
|                    | Puntos Fieles x      | EDS          |                  |         |                   |
|                    | Premiaciones         |              |                  |         |                   |

Fig. 40. Menú de Reporte De Premiaciones

| - → C 🗋 192.168   | .0.12:800/scaepm/Premiac               | ciones/Lista      |                      |                 |          |        |            |       |            |                     |         |         | <b>Q</b> 🟠 |
|-------------------|----------------------------------------|-------------------|----------------------|-----------------|----------|--------|------------|-------|------------|---------------------|---------|---------|------------|
| Administraci      | ón 🔻 🥒 Repor                           | tes 🔻 🧕 Clien     | tes 🔻 💡 Fidelia      | zación 🔻 🥔 G    | NV 🔻 🧳 🤅 | Config | uración 🔻  | 🍅 G   | eneral 🔻   | Seguri              | dad 🔻   | admin 🔻 |            |
|                   |                                        |                   |                      | LISTADO DE      | PREMIACI | ONES   |            |       |            |                     |         |         |            |
| + Agregar         | Excel                                  |                   |                      |                 |          |        |            |       |            |                     |         |         |            |
| Arrastre un encab | ezado de columna y                     | póngalo aquí para | agrupar por ella     |                 |          |        |            |       |            |                     |         |         |            |
| Fecha 🔻 💛         | Cliente                                | Documento ~       | Programa             | Estación        | Region   | ~      | Puntos Pre | miači | Puntos Pre | emio <sup>×</sup> C | antidad | ~ Pro   | ducto ~    |
| 01/04/2013 06:49  | Jorge Albeiro<br>Roman Suaza           | 15379890          | Puntos Verdes<br>EPM | EPM Exposicione | s Regiór | 1      | 200        |       | 200        |                     | 10      | Bo      | no \$1000  |
| 01/04/2013 06:20  | JHONATAN<br>ALEJANDRO<br>MONRROY G?MEZ | 1040731380        | Puntos Verdes<br>EPM | EPM Castilla    | Regiór   | 1      | 100        |       | 100        |                     | 5       | Bo      | าด \$1000  |
| 01/04/2013 05:50  | Cesar Augusto<br>Velasquez Leon        | 71762007          | Puntos Verdes<br>EPM | EPM Belén       | Regiór   | 1      | 300        |       | 300        |                     | 15      | Bo      | no \$1000  |
| 01/04/2013 00:54  | HENRY MONTOYA<br>GIRALDO               | 8255566           | Puntos Verdes<br>EPM | EPM Av. Orienta | Región   | 1      | 100        |       | 100        |                     | 5       | Boi     | no \$1000  |
| 31/03/2013 22:40  | Luis Fernando<br>Espinosa Carmona      | 70876357          | Puntos Verdes<br>EPM | EPM Exposicione | s Regiór | 1      | 200        |       | 200        |                     | 10      | Boi     | no \$1000  |
| 31/03/2013 21:20  | Carlos Alberto<br>Escobar Rico         | 16137818          | Puntos Verdes<br>EPM | EPM Itagüí      | Regiór   | 1      | 160        |       | 160        |                     | 8       | Bo      | no \$1000  |
| 31/03/2013 20:37  | Yecid Jair Orozco<br>Gallego           | 94462320          | Puntos Verdes<br>EPM | EPM La 30       | Regiór   | 1      | 140        |       | 140        |                     | 7       | Bo      | 10 \$1000  |
| 31/03/2013 20:35  | LEONEL<br>TANGARIFE<br>CORREA          | 70432608          | Puntos Verdes<br>EPM | EPM Av. Orienta | Regiór   | 1      | 100        |       | 100        |                     | 5       | Bo      | าด \$1000  |
| 31/03/2013 17:34  | Julian Alberto                         | 70107840          | Puntos Verdes        | EPM La 30       | Regiór   | 1      | 100        |       | 100        |                     | 5       | Bo      | no \$1000  |

eed Control Advanced (SCA) es un producto de Speed Solutions S.A.S. © Fig. 41. Reporte de Premiaciones

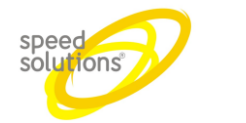

### 1.7 Administración

Permite ver el estado de operación actual de ventas, cierres, precios, etc.

#### 1.7.1 Ventas

Para ver el estado actual de las ventas damos clic, Administración luego en ventas

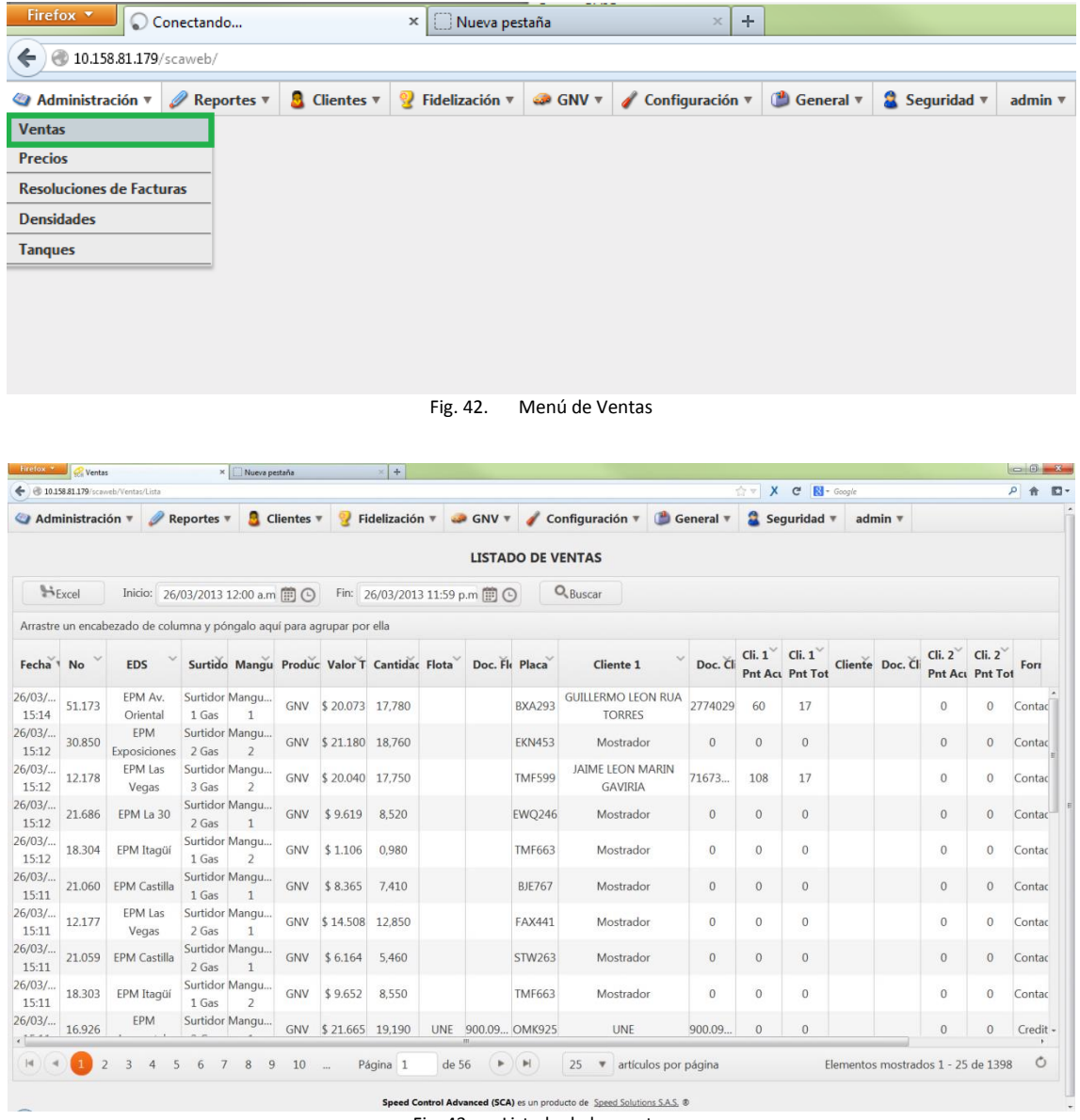

Fig. 43. Listado de las ventas

Para ver el detalle de la venta damos clic en el icono 🔍

Luego nos aparece un menú con 3 pestañas

Detalle de la venta: nos muestra todos los datos de la venta

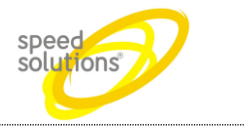

|  | Grup      | 0 |                       | Dato      | Malaa                       |  |  |  |  |  |
|--|-----------|---|-----------------------|-----------|-----------------------------|--|--|--|--|--|
|  | 14-14-    |   |                       | Dato      | valor                       |  |  |  |  |  |
|  | venta     |   | Fecha                 | a:        | 01/04/2013 06:56:48 a.m.    |  |  |  |  |  |
|  |           |   | No. F                 | actura:   | 32169                       |  |  |  |  |  |
|  |           |   | Estacion:             |           | EPM Exposiciones            |  |  |  |  |  |
|  |           |   | Ciuda                 | ad:       | Medellin                    |  |  |  |  |  |
|  |           |   | Cierr                 | e:        | 5929                        |  |  |  |  |  |
|  |           |   | Surti                 | dor:      | Surtidor 1 Gas              |  |  |  |  |  |
|  |           |   | Mang                  | guera:    | Manguera 2                  |  |  |  |  |  |
|  | Producto  |   | Nom                   | bre:      | GNV                         |  |  |  |  |  |
|  |           |   | Canti                 | dad:      | 17,050                      |  |  |  |  |  |
|  |           |   | Diner                 | o Total:  | \$ 19.249,00                |  |  |  |  |  |
|  | Vendedor  | r | Nom                   | bre:      | Dairo Antonio Hoyos Cano    |  |  |  |  |  |
|  |           |   | Docu                  | mento:    | 71794229                    |  |  |  |  |  |
|  |           |   | ID:                   |           | 00061212                    |  |  |  |  |  |
|  | Vehículo  |   | Placa                 | •         | KHG460                      |  |  |  |  |  |
|  | Cliente 1 |   | Nom                   | bre:      | Luis Carlos Rubiano Ortegon |  |  |  |  |  |
|  |           |   | Docu                  | mento:    | 19309741                    |  |  |  |  |  |
|  |           |   | ID:                   |           | E_8810060001276267          |  |  |  |  |  |
|  |           |   | Punt                  | os Venta: | 17                          |  |  |  |  |  |
|  |           |   | Puntos<br>Acumulados: |           | 174                         |  |  |  |  |  |

Detalle del recibo que fue impreso en el patio

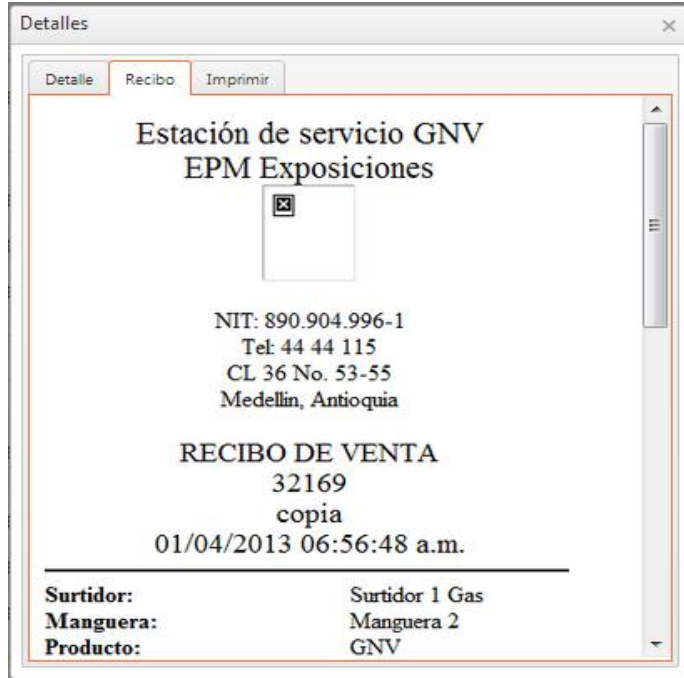

Fig. 45. Detalle del recibo

Imprimir la venta por la página web, se escoge la impresora y luego damos clic sobre el botón de imprimir

| Carrera 91 # 44 – 49 PBX: (574) 6043434 Medellín – Colombia | Página 30 de 62 |
|-------------------------------------------------------------|-----------------|
| servicio@speedsol.com www.speedsol.com                      |                 |

| SCA Manual de Usuario                                                                                                    | speed |
|----------------------------------------------------------------------------------------------------|-------|
| Detalles          Detalle       Recibo       Imprimir         Estación       EPM Exposiciones         Consola       EPM Exposiciones         Impresora       Speed_Printer_2         Imprimir |       |

Fig. 46. Impresión de una venta

#### 1.7.2 Precios

Para ingresar a este ir al menú de **Precios** y seleccionar la pestaña de **Administración** luego precios.

| / 🔗 Speed Control Advanced 🛛 🗙 |              |            |                  |            |                   |             |               |         |
|--------------------------------|--------------|------------|------------------|------------|-------------------|-------------|---------------|---------|
| ← → C 🗋 192.168.0.12           | 2:800/scaepm |            |                  |            |                   |             |               |         |
| 🍘 Administración 🔻             | 🥒 Reportes 🔻 | Clientes • | 💡 Fidelización 🔻 | 🥔 GNV 🔻    | 🧳 Configuración 🔻 | 🎒 General 🔻 | 8 Seguridad 🔻 | admin 🔻 |
| Ventas                         |              |            |                  |            |                   |             |               |         |
| Precios                        |              |            |                  |            |                   |             |               |         |
| Tanques                        |              |            |                  |            |                   |             |               |         |
|                                |              |            |                  |            |                   |             |               |         |
|                                |              |            |                  |            |                   |             |               |         |
|                                |              |            |                  |            |                   |             |               |         |
|                                |              |            |                  |            |                   |             |               |         |
|                                |              |            | Fig. 47.         | Menú de pr | ecios             |             |               |         |

En esta ventana te muestra el estado de los precios.

| SCA                             |                                         | Manual de                | solu                      | solutions        |          |  |
|---------------------------------|-----------------------------------------|--------------------------|---------------------------|------------------|----------|--|
| Recios de Productos ×           | <u>.</u>                                |                          |                           |                  |          |  |
| ← → C [] 192.168.0.12:800/sca   | epm/Precios/Lista                       |                          |                           |                  |          |  |
| 🎱 Administración 🔻 🥒 R          | eportes 🔻 🧕 (                           | lientes 🔻 💡 Fidelización | 🔻 🥔 GNV 🔻 🧳 Configuración | 🔻 🎒 General 🔻    | Segurida |  |
|                                 |                                         |                          |                           |                  |          |  |
|                                 |                                         | F                        | RECIOS DE PRODUCTOS (TODO | S LOS PRECIOS)   |          |  |
| + Agregar                       | <b>Q</b> Actuales                       |                          |                           |                  |          |  |
| Arrastre un encabezado de colum | na y póngalo aquí p                     | ara agrupar por ella     |                           |                  |          |  |
|                                 | ,,,,,,,,,,,,,,,,,,,,,,,,,,,,,,,,,,,,,,, | 5 1 1                    |                           |                  |          |  |
| Ciudad                          | ~                                       | EDS 🔺                    | Producto                  | Fecha 🔻 🎽        | Valor    |  |
| Medellin                        |                                         | EPM Aguacatala           | GNV                       | 19/02/2013 10:36 | \$ 1.129 |  |
| Medellin                        |                                         | EPM Aguacatala           | GNV                       | 14/02/2013 14:00 | \$ 1.198 |  |
| Medellin                        |                                         | EPM Aguacatala           | GNV                       | 14/02/2013 14:00 | \$ 1.198 |  |
| Medellin                        |                                         | EPM Aguacatala           | GNV                       | 14/02/2013 14:00 | \$ 1.198 |  |
| Medellin                        |                                         | EPM Aguacatala           | GNV                       | 14/02/2013 14:00 | \$ 1.198 |  |
| Medellin                        |                                         | EPM Aguacatala           | GNV                       | 14/02/2013 14:00 | \$ 1.198 |  |
| Medellin                        |                                         | EPM Aguacatala           | GNV                       | 14/02/2013 14:00 | \$ 1.198 |  |
| Medellin                        |                                         | EPM Aguacatala           | GNV                       | 14/02/2013 14:00 | \$ 1.198 |  |
| Medellin                        |                                         | EPM Aguacatala           | GNV                       | 14/02/2013 14:00 | \$ 1.198 |  |
| Medellin                        |                                         | EPM Aguacatala           | GNV                       | 16/01/2013 14:00 | \$ 1.279 |  |
| Medellin                        |                                         | EPM Aguacatala           | GNV                       | 04/12/2012 13:54 | \$ 1.339 |  |
| Medellin                        |                                         | EPM Av. Oriental         | GNV                       | 19/02/2013 10:36 | \$ 1.129 |  |
| Medellin                        |                                         | EPM Av. Oriental         | GNV                       | 14/02/2013 14:00 | \$ 1.198 |  |
| Medellin                        |                                         | EPM Av. Oriental         | GNV                       | 14/02/2013 14:00 | \$ 1.198 |  |
| Medellin                        |                                         | EPM Av. Oriental         | GNV                       | 14/02/2013 14:00 | \$ 1.198 |  |
| Medellin                        |                                         | EPM Av. Oriental         | GNV                       | 14/02/2013 14:00 | \$ 1.198 |  |
| Medellin                        |                                         | EPM Av. Oriental         | GNV                       | 14/02/2013 14:00 | \$ 1.198 |  |
| Medellin                        |                                         | EPM Av. Oriental         | GNV                       | 14/02/2013 14:00 | \$ 1.198 |  |
| Medellin                        |                                         | EPM Av. Oriental         | GNV                       | 14/02/2013 14:00 | \$ 1.198 |  |
| Medellin                        |                                         | EPM Av. Oriental         | GNV                       | 10/12/2012 21:45 | \$ 1.279 |  |

 de 3
 (►)(►)
 25
 ▼
 artículos por página

 Fig. 48.
 Listado de precio existentes

Para ver el estado actual de los precios, damos clic en el icono

| dministración 🔻   | 🥒 Reportes 🔻       | 🧕 Clientes 🔻        | 💡 Fidelización 🔻                       | 🧼 G  | NV 🔻 🧳 Config    | uración 🔻 | 🎒 General 🔻                                        | a Seguridad         | ▼ admin ▼             |       |     |
|-------------------|--------------------|---------------------|----------------------------------------|------|------------------|-----------|----------------------------------------------------|---------------------|-----------------------|-------|-----|
|                   |                    |                     | PRECIOS DE PR                          | oduc | TOS (PRECIOS A   | TUALES)   |                                                    |                     |                       |       |     |
| Agregar           | Excel Q, To        | dos                 |                                        |      |                  |           |                                                    |                     |                       |       |     |
| tre un encabezado | de columna y pónga | alo aquí para agrup | ar por ella                            |      |                  |           |                                                    |                     |                       |       |     |
| Ciudad            | ~ ED               | S ▲ ~               | Producto                               | ~    | Fecha 🔻 💙        | Valor     | <ul> <li>✓ Valor</li> <li>✓ Auto Servi.</li> </ul> | Valor<br>Hora Feliz | Valor<br>Auto. y H.F. | Acci  | one |
| Medellin          | EPM A              | quacatala           | GNV                                    |      | 19/02/2013 10:36 | \$ 1.129  | \$ 0                                               | \$0                 | \$ 0                  |       | X   |
| Medellin          | EPM A              | v. Oriental         | GNV                                    |      | 19/02/2013 10:36 | \$ 1.129  | \$0                                                | \$0                 | \$ 0                  | 1     | ×   |
| Medellin          | EPM                | A Belén             | GNV                                    |      | 19/02/2013 10:36 | \$ 1.129  | \$ 0                                               | \$0                 | \$ 0                  | 1     | ×   |
| Medellin          | EPM                | I Castilla          | GNV                                    |      | 19/02/2013 10:36 | \$ 1.129  | \$0                                                | \$0                 | \$ 0                  | 1     | ×   |
| Medellin          | EPM EX             | posiciones          | GNV                                    |      | 19/02/2013 10:36 | \$ 1.129  | \$ 0                                               | \$ 0                | \$ 0                  | 1     | >   |
| Itagui            | EPN                | / Itagüí            | GNV                                    |      | 19/02/2013 10:36 | \$ 1.129  | \$ 0                                               | \$ 0                | \$ 0                  | 1     | ×   |
| Medellin          | EPM                | 4 La 30             | GNV                                    |      | 19/02/2013 10:36 | \$ 1.129  | \$ 0                                               | \$ 0                | \$ 0                  | 1     | ×   |
| Envigado          | EPM                | Las Vegas           | GNV                                    |      | 19/02/2013 10:36 | \$ 1.129  | \$ 0                                               | \$ 0                | \$ 0                  | 1     | ×   |
| Medellin          | PREM               | MIACIÓN             | Bono Finaciación \$10                  | 000  | 13/02/2013 16:05 | \$ 10.000 | \$ 0                                               | \$ 0                | \$ 0                  | 1     | ×   |
| Medellin          | PREM               | MIACIÓN             | Bono SSPP \$10000                      | 0    | 13/02/2013 16:04 | \$ 10.000 | \$ 0                                               | \$0                 | \$ 0                  | .1    | >   |
| Medellin          | PREM               | ЛІАСІÓN             | Bono SSPP \$10000                      | D    | 13/02/2013 16:04 | \$ 10.000 | \$0                                                | \$0                 | \$0                   |       |     |
| Página            | a 1 de 1           | ► H 25              | <ul> <li>artículos por pági</li> </ul> | ina  |                  |           |                                                    | Elementos r         | nostrados 1 - 10      | de 10 |     |

Para verificar todos los precios que se han ingresado damos clic en el icono

| Carrera 91 # 44 – 49 PBX: (574) 6043434 Medellín – Colombia | Página 32 de 62 |  |
|-------------------------------------------------------------|-----------------|--|
| servicio@speedsol.com www.speedsol.com                      |                 |  |

| SCA                      |                     | Manual de Usuario     |                  | spe<br>sol  | eed<br>utions | Z      | )             |        |        |    |
|--------------------------|---------------------|-----------------------|------------------|-------------|---------------|--------|---------------|--------|--------|----|
| R Precios de Productos × |                     |                       |                  |             |               | i      |               |        |        |    |
| • ⇒ C [] 192.168.0.1     | 2:800/scaepm/Precio | os/Lista              |                  |             | 1             |        |               |        |        | _  |
| 🗿 Administración 🔻       | 🥔 Reportes 🔻        | 💈 Clientes 🔻          | 💡 Fidelización 🔻 | 🥔 GNV 🔻     | 🧳 Configura   | ción 🔻 | 進 General     | 🔻 🚨 S  | eguric | da |
|                          |                     |                       | PR               | ECIOS DE PR | ODUCTOS (TO   | DOS LO | OS PRECIO     | S)     |        |    |
| + Agregar                | Excel               | tuales                |                  |             |               |        |               |        |        |    |
| Arrastre un encabezado o | de columna y póngal | o aquí para agrupar p | or ella          |             |               |        |               |        |        |    |
|                          |                     |                       |                  |             |               |        |               |        |        |    |
| Ciudad                   | ~                   | EDS 🔺                 | ~                | Pro         | oducto        | ~      | Fecha 🔻       | ∼ Va   | alor   | ~  |
| Medellin                 |                     | FPM Aqua              | acatala          |             | GNV           | 1      | 9/02/2013 10  | :36 \$ | 1.129  |    |
| Medellin                 |                     | EPM Aqua              | acatala          |             | GNV           | 1      | 4/02/2013 14  | :00 \$ | 1.198  |    |
| Medellin                 |                     | EPM Agua              | acatala          |             | GNV           | 1      | 4/02/2013 14  | :00 \$ | 1.198  |    |
| Medellin                 |                     | EPM Agua              | acatala          |             | GNV           | 1      | 4/02/2013 14  | :00 \$ | 1.198  |    |
| Medellin                 |                     | EPM Agua              | acatala          |             | GNV           | 1      | 4/02/2013 14  | :00 \$ | 1.198  |    |
| Medellin                 |                     | EPM Agua              | acatala          |             | GNV           | 1      | .4/02/2013 14 | :00 \$ | 1.198  |    |
| Medellin                 |                     | EPM Agua              | acatala          |             | GNV           | 1      | 4/02/2013 14  | :00 \$ | 1.198  |    |
| Medellin                 |                     | EPM Agua              | acatala          |             | GNV           | 1      | 4/02/2013 14  | :00 \$ | 1.198  |    |
| Medellin                 |                     | EPM Agua              | acatala          |             | GNV           | 1      | 4/02/2013 14  | :00 \$ | 1.198  |    |
| Medellin                 |                     | EPM Agua              | acatala          |             | GNV           | 1      | 6/01/2013 14  | :00 \$ | 1.279  |    |
| Medellin                 |                     | EPM Agua              | acatala          |             | GNV           | C      | 4/12/2012 13  | :54 \$ | 1.339  |    |
| Medellin                 |                     | EPM Av. C             | Priental         |             | GNV           | 1      | 9/02/2013 10  | :36 \$ | 1.129  |    |
| Medellin                 |                     | EPM Av. C             | riental          |             | GNV           | 1      | 4/02/2013 14  | :00 \$ | 1.198  |    |
| Medellin                 |                     | EPM Av. C             | riental          |             | GNV           | 1      | 4/02/2013 14  | :00 \$ | 1.198  |    |
| Medellin                 |                     | EPM Av. C             | riental          |             | GNV           | 1      | 4/02/2013 14  | :00 \$ | 1.198  |    |
| Medellin                 |                     | EPM Av. C             | Priental         |             | GNV           | 1      | 4/02/2013 14  | :00 \$ | 1.198  |    |
| Medellin                 |                     | EPM Av. C             | Priental         |             | GNV           | 1      | 4/02/2013 14  | :00 \$ | 1.198  |    |
| Medellin                 |                     | EPM Av. C             | Priental         |             | GNV           | 1      | 4/02/2013 14  | :00 \$ | 1.198  |    |
| Medellin                 |                     | EPM Av. C             | Priental         |             | GNV           | 1      | 4/02/2013 14  | :00 \$ | 1.198  |    |
| Medellin                 |                     | EPM Av. C             | Priental         |             | GNV           | 1      | .0/12/2012 21 | :45 \$ | 1.279  |    |
| Medellin                 |                     | EPM Av. C             | Priental         |             | GNV           | C      | 4/12/2012 13  | :54 \$ | 1.299  |    |

Fig. 50. Ver todos los precios existentes

Para ingresar un nuevo precio, damos clic en agregar.

| 🍳 Administración 🔻                      | 🖉 Reportes 🔻 🧕 Clientes 🔻           | 💡 Fidelización 🔻 🥔 G     | 6NV 🔻 🧳 Config   | juración 🔻 🚺 | 🌢 General 🔻          |  |  |  |
|-----------------------------------------|-------------------------------------|--------------------------|------------------|--------------|----------------------|--|--|--|
| PRECIOS DE PRODUCTOS (PRECIOS ACTUALES) |                                     |                          |                  |              |                      |  |  |  |
| 🕂 Agregar 🏻 🐎 E                         | Excel Q Todos                       |                          |                  |              |                      |  |  |  |
| Arrastre un encabezado d                | le columna y póngalo aquí para agru | par por ella             |                  |              |                      |  |  |  |
| Ciudad 🔺                                | ↔ EDS ↔                             | Producto                 | Fecha            | Valor        | Valor<br>Auto Servi. |  |  |  |
| Envigado                                | EPM Las Vegas                       | GNV                      | 19/02/2013 10:36 | \$ 1.129     | \$ 0                 |  |  |  |
| Itagui                                  | EPM Itagüí                          | GNV                      | 19/02/2013 10:36 | \$ 1.129     | \$ O                 |  |  |  |
| Medellin                                | EPM Belén                           | GNV                      | 19/02/2013 10:36 | \$ 1.129     | \$ O                 |  |  |  |
| Medellin                                | EPM La 30                           | GNV                      | 19/02/2013 10:36 | \$ 1.129     | \$ O                 |  |  |  |
| Medellin                                | EPM Av. Oriental                    | GNV                      | 19/02/2013 10:36 | \$ 1.129     | \$ O                 |  |  |  |
| Medellin                                | EPM Aguacatala                      | GNV                      | 19/02/2013 10:36 | \$ 1.129     | \$ O                 |  |  |  |
| Medellin                                | EPM Castilla                        | GNV                      | 19/02/2013 10:36 | \$ 1.129     | \$ O                 |  |  |  |
| Medellin                                | PREMIACIÓN                          | Bono SSPP \$10000        | 13/02/2013 16:04 | \$ 10.000    | \$ O                 |  |  |  |
| Medellin                                | PREMIACIÓN                          | Bono Finaciación \$10000 | 13/02/2013 16:05 | \$ 10.000    | \$ O                 |  |  |  |
| Medellin                                | EPM Exposiciones                    | GNV                      | 19/02/2013 10:36 | \$ 1.129     | \$ O                 |  |  |  |
|                                         | Fig. 51.                            | Agregar un nuevo precio  |                  |              |                      |  |  |  |

| Carrera 91 # 44 – 49 PBX: (574) 6043434 Medellín – Colombia |  |
|-------------------------------------------------------------|--|
| servicio@speedsol.com www.speedsol.com                      |  |

| SCA        | Manual de Usuario            | speed |
|------------|------------------------------|-------|
| Detalles   |                              | ×     |
|            | ESTACION Y PRODUCTO          |       |
| Estación   | -                            |       |
| Producto   | - Fecha Inicial              |       |
|            | VALORES DEL PRODUCTO         |       |
| Normal     | Autoservicio                 | Å     |
| Hora Feliz | Autoservicio Y Hora<br>Feliz | A V   |
|            | Crear Crear                  |       |

Fig. 52. Formulario para ingresar un nuevo precio

Ingresamos los datos necesarios para realizar el cambio de precio.

- ingresamos la estación donde se va a ingresar el nuevo precio •
- ingresamos el producto •
- ingresamos la fecha inicial, desde cuándo va a comenzar a regir este precio. •
- en la Casilla Normal se ingresa el precio nuevo •
- en la casilla Hora Feliz se ingresa el precio que se va cambiar cuando se realice una hora feliz ٠
- en la casilla de autoservicio

Luego damos clic en crear y este nos crea un nuevo producto

| Detalles   |                |           |                     |                  |     |
|------------|----------------|-----------|---------------------|------------------|-----|
|            |                | ESTACION  | Y PRODUCTO          |                  |     |
| Estación   | EPM Aguacatala | *         |                     |                  |     |
| Producto   | GNV            | Ŧ         | Fecha Inicial       | 01/04/2013 00:00 |     |
|            |                | VALORES D | EL PRODUCTO         |                  |     |
| Normal     | \$ 3.900       | *         | Autoservicio        | \$ 0             | A V |
|            |                |           | Autoservicio Y Hora |                  |     |
| Hora Feliz | \$ 0           | ÷         | Feliz               | \$ 0             | *   |
|            |                | ✓ Crea    | Cancelar            |                  |     |

Fig. 53. Formulario completo de un nuevo precio

| + Agregar SExcel Q Todos                                 |                  | •                        |                  |           |                      |                       |                         |         |
|----------------------------------------------------------|------------------|--------------------------|------------------|-----------|----------------------|-----------------------|-------------------------|---------|
| rrastre un encabezado de columna y póngalo aquí para agi | upar por ella    |                          |                  |           |                      |                       |                         |         |
| Ciudad ▲ ~                                               | EDS ~            | Producto                 | ~ Fecha ~        | Valor     | Valor<br>Auto Servi. | Valor ~<br>Hora Feliz | Valor ×<br>Auto. y H.F. | Accione |
| Envigado                                                 | EPM Las Vegas    | GNV                      | 19/02/2013 10:36 | \$ 1.129  | S 0                  | \$ 0                  | \$ 0                    | / ×     |
| Itagui                                                   | EPM Itagüí       | GNV                      | 19/02/2013 10:36 | \$ 1.129  | \$ 0                 | \$ 0                  | \$ 0                    | / ×     |
| Medellin                                                 | EPM Belén        | GNV                      | 19/02/2013 10:36 | \$ 1.129  | \$ 0                 | 50                    | 5 0                     | # ×     |
| Medellin                                                 | EPM La 30        | GNV                      | 19/02/2013 10:36 | \$ 1.129  | \$ 0                 | \$ 0                  | \$ 0                    | 1X      |
| Medellin                                                 | EPM Av. Oriental | GNV                      | 19/02/2013 10:36 | \$ 1.129  | \$ 0                 | 50                    | \$ 0                    | / ×     |
| Medellin                                                 | EPM Aquacatala   | GNV                      | 01/04/2013 00:00 | \$ 3.900  | \$ 0                 | \$ 0                  | \$ 0                    | 1 ×     |
| Medellin                                                 | EPM Castilla     | GNV                      | 19/02/2013 10:36 | \$ 1.129  | S 0                  | \$ 0                  | 50                      | 1 ×     |
| Medellin                                                 | PREMIACIÓN       | Bono SSPP \$10000        | 13/02/2013 16:04 | \$ 10.000 | \$ 0                 | \$ 0                  | \$ 0                    | / X     |
| Medellin                                                 | PREMIACIÓN       | Bono Finaciación \$10000 | 13/02/2013 16:05 | \$ 10.000 | \$ 0                 | 50                    | 5 0                     | 1 ×     |
| Medellin                                                 | EPM Exposiciones | GNV                      | 19/02/2013 10:36 | \$1129    | 5.0                  | 5.0                   | 5.0                     | 1 ×     |

Fig. 54. Creacion ude un nuevo precio

| Carrera 91 # 44 – 49 PBX: (574) 6043434 Medellín – Colombia | Página 34 de 62 |
|-------------------------------------------------------------|-----------------|
| servicio@speedsol.com www.speedsol.com                      |                 |

| SCA                                                                                                    | M                                | anual de l                                                                                                    | Jsuario           |                                                                                                   | spe<br>solu   | edutions                                                                       | P                                                                                                    |
|----------------------------------------------------------------------------------------------------|----------------------------------|----------------------------------------------------------------------------------------------------|-------------------|---------------------------------------------------------------------------------------------------|---------------|--------------------------------------------------------------------------------|----------------------------------------------------------------------------------------------------|
| Administración 🔻 🥒 Reportes                                                                                                    | 🔻 🧕 Clientes 🔻 💡 Fideliz         | ación 🔻 🥔 GNV 🔻                                                                                                    | 🧳 Configuración 🔻 | 🍅 General 🔻 🛔                                                                                     | 🔰 Seguridad 🔻 | admin                                                                          | T                                                                                                    |
|                                                                                                    |                                  |                                                                                                    | PRECIOS DE PRO    | DUCTOS (PRECIO                                                                                    | OS ACTUALES)  |                                                                                |                                                                                                    |
| + Agregar SExcel Q                                                                                                    | Todos                            |                                                                                                    |                   |                                                                                                   |               |                                                                                |                                                                                                    |
|                                                                                                    |                                  |                                                                                                    |                   |                                                                                                   |               |                                                                                |                                                                                                    |
| Arrastre un encabezado de columna y pór                                                                                                    | ngalo aquí para agrupar por ella |                                                                                                    |                   |                                                                                                   |               |                                                                                |                                                                                                    |
| Arrastre un encabezado de columna y pór                                                                                                    | ngalo aquí para agrupar por ella | EDS                                                                                                    | ~                 | Producto                                                                                          |               | ~                                                                              | Fecha                                                                                                    |
| Arrastre un encabezado de columna y pór<br>Ciudad A<br>Envigado                                                                                  | ngalo aquí para agrupar por ella | EDS<br>EPM Las Vegas                                                                                                    | ~                 | <b>Producto</b><br>GNV                                                                            |               | ~ 19/0                                                                         | Fecha                                                                                                    |
| Arrastre un encabezado de columna y pór<br>Ciudad A<br>Envigado<br>Itagui                                                                        | ngalo aquí para agrupar por ella | EDS<br>EPM Las Vegas<br>EPM Itagüí                                                                                                    | ~                 | <b>Producto</b><br>GNV<br>GNV                                                                     |               | ~<br>19/0<br>19/0                                                              | <b>Fecha</b>                                                                                                    |
| Arrastre un encabezado de columna y pó<br>Ciudad A<br>Envigado<br>Itagui<br>Medellin                                                             | ngalo aquí para agrupar por ella | EDS<br>EPM Las Vegas<br>EPM Itagüí<br>EPM Belén                                                                                                | ~                 | Producto<br>GNV<br>GNV<br>GNV                                                                     |               | 19/0<br>19/0<br>19/0                                                           | Fecha                                                                                                    |
| Arrastre un encabezado de columna y pó<br>Ciudad A<br>Envigado<br>Itagui<br>Medellin<br>Medellin                                                 | ngalo aquí para agrupar por ella | EDS<br>EPM Las Vegas<br>EPM Itagüí<br>EPM Belén<br>EPM La 30                                                                                   | ~                 | Producto<br>GNV<br>GNV<br>GNV<br>GNV                                                              |               | > 19/0<br>19/0<br>19/0<br>19/0                                                 | Fecha<br>2/2013 10:36<br>2/2013 10:36<br>2/2013 10:36<br>2/2013 10:36                                                                                       |
| Arrastre un encabezado de columna y pó<br>Ciudad  Envigado<br>Itagui<br>Medellin<br>Medellin                                                     | ngalo aquí para agrupar por ella | EDS<br>EPM Las Vegas<br>EPM Itaguí<br>EPM Belén<br>EPM La 30<br>EPM Av. Oriental                                                               | ~                 | Producto<br>GNV<br>GNV<br>GNV<br>GNV<br>GNV                                                       |               | 19/0<br>19/0<br>19/0<br>19/0<br>19/0                                           | Fecha 2/2013 10:36<br>12/2013 10:36<br>12/2013 10:36<br>12/2013 10:36<br>12/2013 10:36                                                                      |
| Arrastre un encabezado de columna y pó<br>Ciudad  Envigado<br>Itagui<br>Medellín<br>Medellín<br>Medellín                                         | ngalo aquí para agrupar por ella | EDS<br>EPM Las Vegas<br>EPM Itagüí<br>EPM Belén<br>EPM La 30<br>EPM Av. Oriental<br>EPM Aguacatala                                             | ~                 | Producto<br>GNV<br>GNV<br>GNV<br>GNV<br>GNV<br>GNV                                                |               | >> 19/0<br>19/0<br>19/0<br>19/0<br>19/0<br>19/0<br>01/0                        | Fecha<br>2/2013 10:36<br>2/2013 10:36<br>2/2013 10:36<br>2/2013 10:36<br>2/2013 10:36<br>2/2013 10:36<br>2/2013 00:00                                       |
| Arrastre un encabezado de columna y pó<br>Ciudad A<br>Envigado<br>Itagui<br>Medellin<br>Medellin<br>Medellin<br>Medellin                         | ngalo aquí para agrupar por ella | EDS<br>EPM Las Vegas<br>EPM Itagüí<br>EPM Belén<br>EPM La 30<br>EPM Av. Oriental<br>EPM Aguacatala<br>EPM Castilla                             | ~                 | Producto<br>GNV<br>GNV<br>GNV<br>GNV<br>GNV<br>GNV<br>GNV                                         |               | 19/0<br>19/0<br>19/0<br>19/0<br>19/0<br>19/0<br>19/0<br>19/0                   | Fecha 2/2/2013 10:36<br>12/2013 10:36<br>12/2013 10:36<br>12/2013 10:36<br>12/2013 10:36<br>12/2013 10:36<br>14/2013 00:00<br>12/2013 10:36                 |
| Arrastre un encabezado de columna y pó<br>Ciudad A<br>Envigado<br>Itagui<br>Medellin<br>Medellin<br>Medellin<br>Medellin<br>Medellin             | ngalo aquí para agrupar por ella | EDS<br>EPM Las Vegas<br>EPM Itagüí<br>EPM Belén<br>EPM La 30<br>EPM Av. Oriental<br>EPM Ayuacatala<br>EPM Castilla<br>PREMIACIÓN               | ~                 | Producto<br>GNV<br>GNV<br>GNV<br>GNV<br>GNV<br>GNV<br>GNV<br>GNV<br>Bono SSPP \$10                | 1000          | > 19/0<br>19/0<br>19/0<br>19/0<br>19/0<br>19/0<br>01/0<br>19/0<br>13/0         | Fecha 2/2/2013 10:36<br>2/2/2013 10:36<br>2/2/2013 10:36<br>2/2/2013 10:36<br>2/2/2013 10:36<br>2/2/2013 10:36<br>2/2/2013 10:36<br>2/2/2013 10:36          |
| Arrastre un encabezado de columna y pó<br>Ciudad A<br>Envigado<br>Itagui<br>Medellin<br>Medellin<br>Medellin<br>Medellin<br>Medellin<br>Medellin | ngalo aquí para agrupar por ella | EDS<br>EPM Las Vegas<br>EPM Itagüí<br>EPM Belén<br>EPM La 30<br>EPM Av. Oriental<br>EPM Aguacatala<br>EPM Castilla<br>PREMIACIÓN<br>PREMIACIÓN | ~                 | Producto<br>GNV<br>GNV<br>GNV<br>GNV<br>GNV<br>GNV<br>GNV<br>Bono SSPP \$10<br>Bono Finaciación 1 | 2000          | > 19/0<br>19/0<br>19/0<br>19/0<br>19/0<br>19/0<br>01/0<br>19/0<br>13/0<br>13/0 | Fecha 22/2013 10:36<br>22/2013 10:36<br>22/2013 10:36<br>22/2013 10:36<br>22/2013 10:36<br>22/2013 10:36<br>22/2013 10:36<br>22/2013 16:05<br>22/2013 16:05 |

| Carrera 91 # 44 – 49 PBX: (574) 6043434 Medellín – | Colombia |
|----------------------------------------------------|----------|
| servicio@speedsol.com www.speedsol.con             | <u>1</u> |

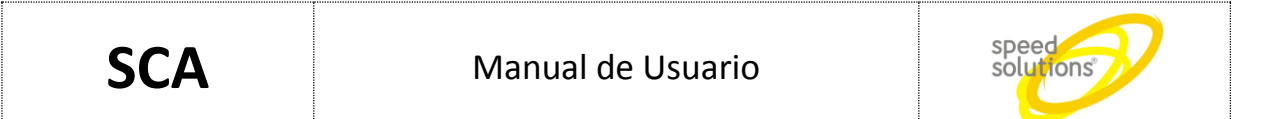

#### 1.7.3 Tanques

En esta pestaña podemos observar un control de inventario de combustible, almacenado en diferentes tanques.

Para ingresar a este menú damos clic en Administración, luego damos clic en Tanques

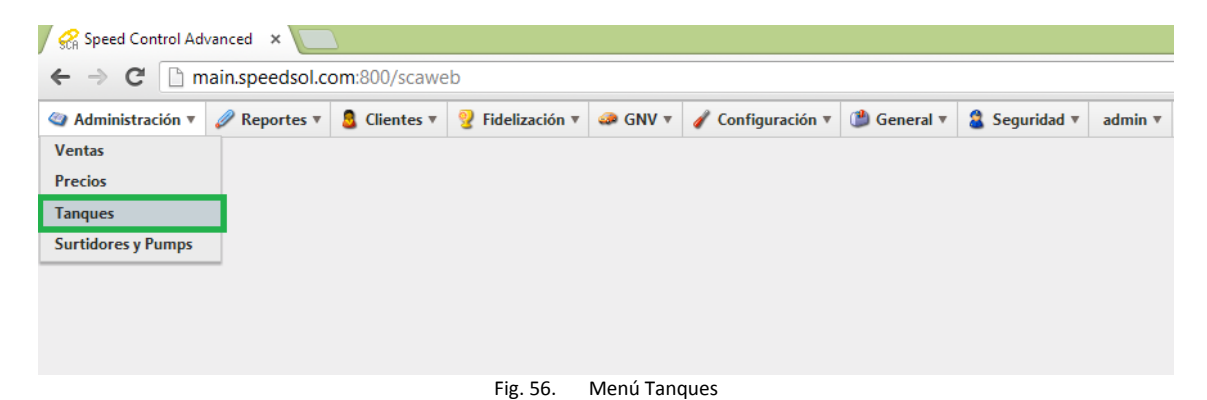

En este menú se muestra el listado de los tanques, con sus niveles respectivos, además hace cuanto fue actualizado

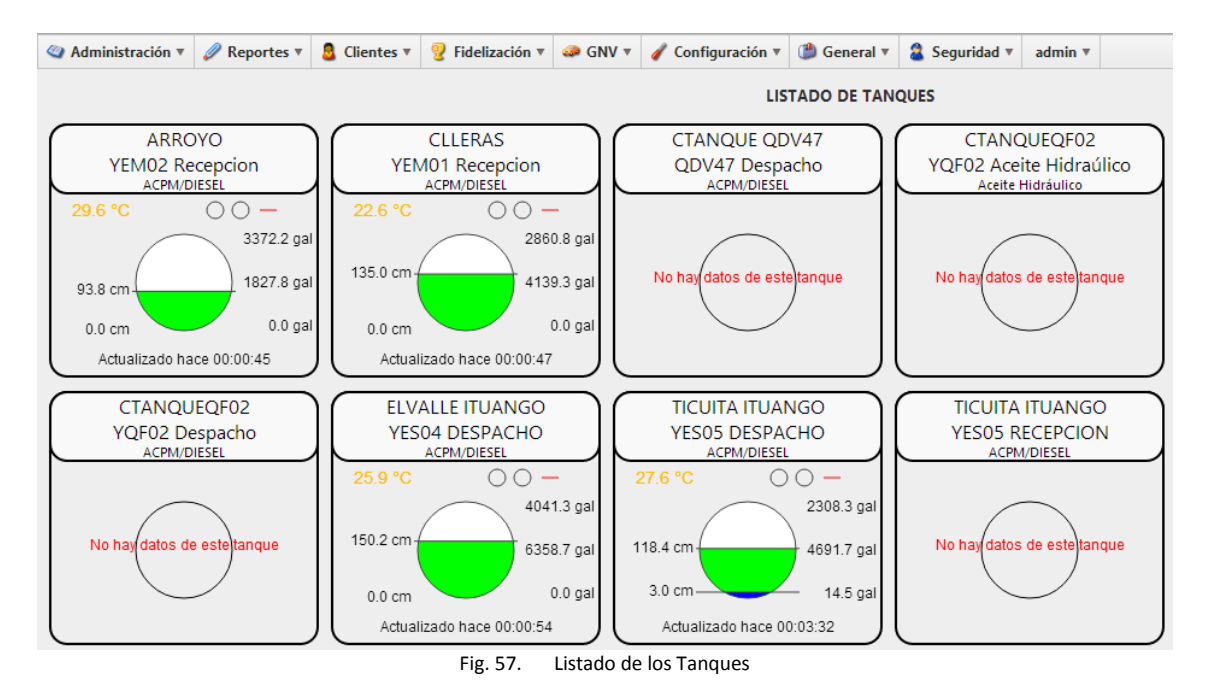

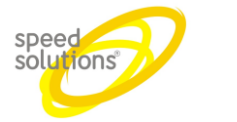

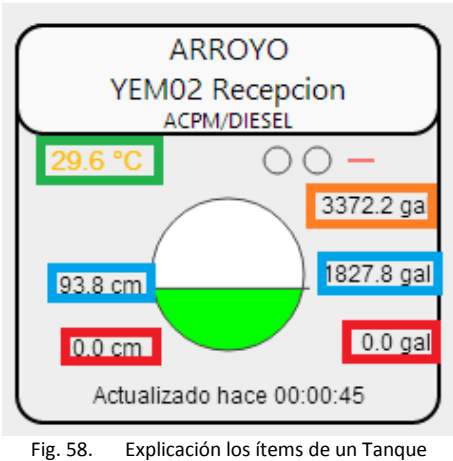

- TEMPERATURA.
- VOLUMEN TOTAL DEL TANQUE.
- ALTURA Y VOLUMEN ACTUAL DE COMBUSTIBLE.
- ALTURA Y VOLUMEN ACTUAL DE AGUA.

Si damos clic sobre este tanque nos muestra una ventana con un histórico de niveles del tanque, donde podemos escoger un rango de fecha inicio y fin para visualizarlo mejor .aquí nos muestra los ítems del nivel del producto, temperatura y nivel de agua.

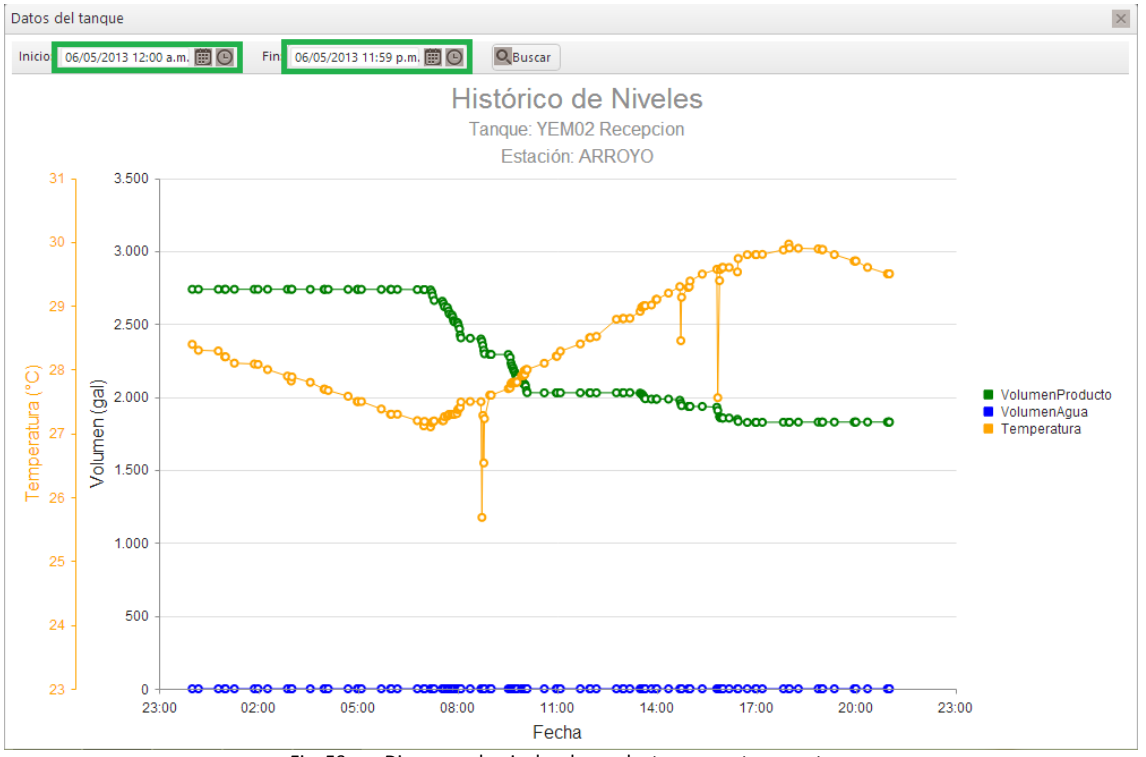

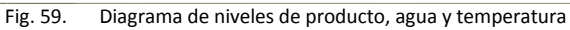

| Carrera 91 # 44 – 49 PBX: (574) 6043434 Medellín – Colombia | Página 37 de 62 |
|-------------------------------------------------------------|-----------------|
| servicio@speedsol.com www.speedsol.com                      |                 |

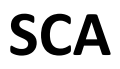

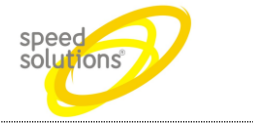

#### 1.7.4 Surtidores y PUMP

En este ítem podemos verificar el estado actual de los surtidores y Pump centralizados, dividendo cada estación, verificando su estado actual, si se encuentra en línea, surtiendo, colgadas, entre otros

Para ingresar a este menú damos clic en Administración, luego vamos a Surtidores y Pump

| Administración •   | 🥒 Reportes ז | 🛛 🧕 Clientes 🔻       | 💡 Fidelización 🔻      | 🧼 GNV 🔻 | 🧳 Configuración 🔻 |
|--------------------|--------------|----------------------|-----------------------|---------|-------------------|
| Ventas             |              |                      |                       |         |                   |
| Precios            |              |                      |                       |         |                   |
| Tanques            |              |                      |                       |         |                   |
| Surtidores y Pumps |              |                      |                       |         |                   |
|                    | -            |                      |                       |         |                   |
|                    |              |                      |                       |         |                   |
|                    |              |                      |                       |         |                   |
|                    | Fig. 60.     | Esatdo en tiepo real | de surtidores y Speed | PUMP    |                   |

Podemos observar el estado actual de los surtidoresy pump por estacion ,si esta Abierto o cerrado, si se encuentran en linea o fuera de linea, si estan surtiendo o estan colgadas sus magueras y hace cuanto fue su ultima venta

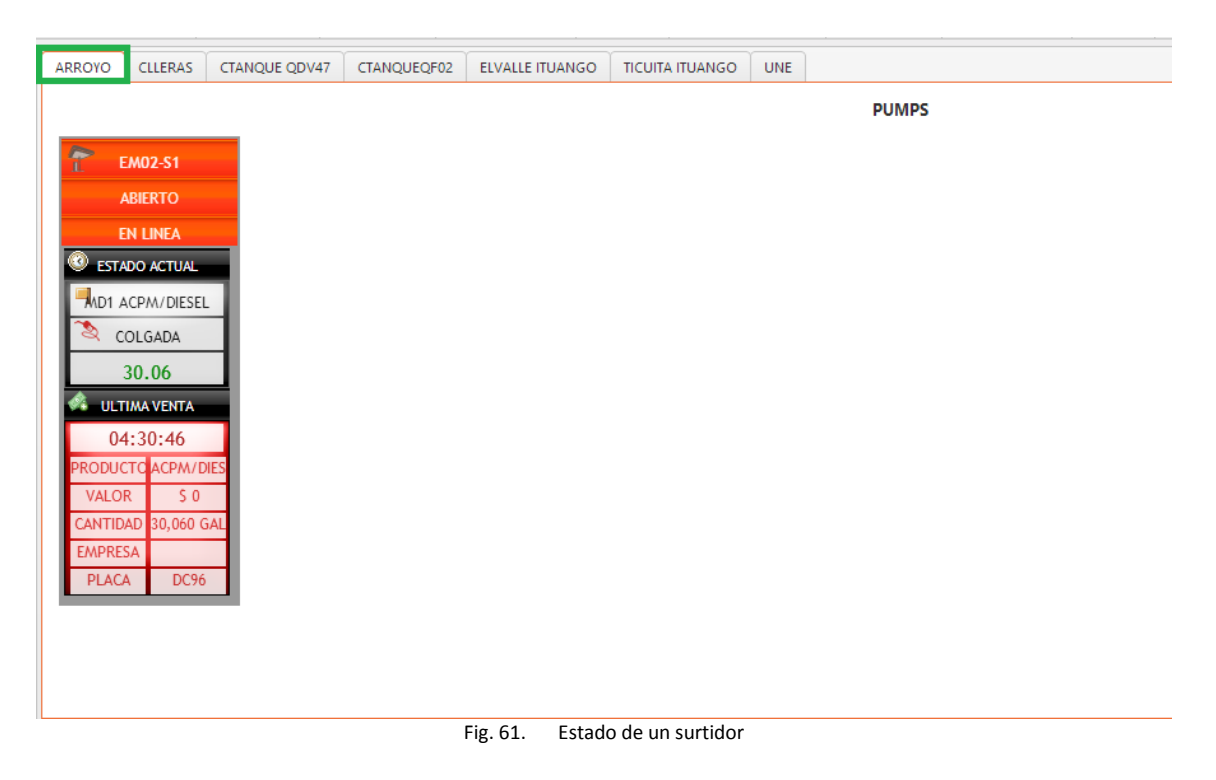

#### 1.8 Clientes

Creación y modificación de clientes del sistemas (personas y/o empresas), matricular de identificadores electrónicos y vehículos, etc.

| Carrera 91 # 44 – 49 PBX: (574) 6043434 Medellín – Colombia | Página 38 de 62 |
|-------------------------------------------------------------|-----------------|
| servicio@speedsol.com www.speedsol.com                      |                 |

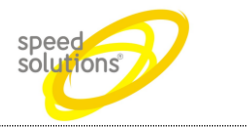

#### 1.8.1 Terceros

Todas las opciones de este menú son para ingresar información de personas o empresas que serán importantes para la administración de la estación. Estos son llamados TERCEROS. Un tercero puede ser:

- Una compañía que tendría crédito con la empresa.
- Clientes individuales con crédito
- Clientes a los que se quiere fidelizar
- Isleros o Vendedores de Combustible

Para ingresar a este menú damos clic en Clientes y seleccionamos Terceros

| Administración • Reportes • | 🧕 Clientes 🔻    | 💡 Fidelización 🔻 | 🧼 GNV 🔻 | 🧳 Configuración 🔻 |
|-----------------------------|-----------------|------------------|---------|-------------------|
|                             | Terceros        |                  |         |                   |
|                             | Identificadores |                  |         |                   |
|                             | Equipos         |                  |         |                   |
|                             | Flotas          |                  |         |                   |
|                             | Fig. 62. Mer    | nú terceros      |         |                   |

| Administración     | <ul> <li>Reportes</li> </ul> | 8 Cliente     | es 🔻 💡 Fid      | elización 🔻 | 🧈 GNV 🔻      | 🧳 Configuración 🔻 | 🎒 General 🔻   | 😫 Seguridad 🔻     | admin 🔻          |      |    |
|--------------------|------------------------------|---------------|-----------------|-------------|--------------|-------------------|---------------|-------------------|------------------|------|----|
|                    |                              |               |                 | LIST        | ADO DE CL    | IENTES            |               |                   |                  |      |    |
| + Agregar          | Nombre:                      |               | Q Buscar        |             |              |                   |               |                   |                  |      |    |
| rastre un encabeza | do de columna y póng         | alo aquí para | agrupar por ell | а           |              |                   |               |                   |                  |      |    |
|                    | Nombre 🔺                     |               | ~               | Documento   | ~ Activo     |                   | Flota         |                   | Acc              | ione | 25 |
| A B                | rocardo Antonio Benite       | ez Gomez      |                 | 71593311    | 2            |                   |               |                   | 0                | 1    | ×  |
|                    | Abad De Jesus Marin          | Arcila        |                 | 3583926     | 1            |                   |               |                   | 0                | 1    | ×  |
|                    | Abel Angel Londor            | ĩo            |                 | 71764063    | 12           |                   |               |                   | 0                | 1    | ×  |
| ABEL               | ARDO ALFONSO ZAPA            | TA GOMEZ      |                 | 8352316     | [ <u>7</u> ] |                   |               |                   | Q                | 1    | ×  |
| AB                 | ELARDO ANTONIO GO            | NZALEZ        |                 | 71698848    | [7]          |                   |               |                   | 0                |      | ×  |
| Abela              | do De Jesus Aristizaba       | l Hernandez   |                 | 71578476    | 2            |                   |               |                   | Q                |      | ×  |
|                    | Abelardo Duque So            | oto           |                 | 3451019     | 19           |                   |               |                   | 0                | 1    | ×  |
| ABN                | ER ALONSO GIRALDO            | AGUDELO       |                 | 71708379    |              |                   |               |                   | Q                | 1    | ×  |
|                    | Abraham Arango Lon           | doño          |                 | 3371271     | 121          |                   |               |                   | 0                | 1    | ×  |
| A                  | salon De Jesus Hurtad        | lo Angel      |                 | 70103309    | [2]          |                   |               |                   | Q                | 1    | ×  |
| A                  | BSOLOM GAMBOA ESI            | PINOZA        |                 | 70082405    | [2]          |                   |               |                   | 0                | 1    | ×  |
|                    | Adalberto Lopez Ose          | orio          |                 | 71623323    | 1            |                   |               |                   | 0,               | 1    | ×  |
| ,                  | Adalberto Montes Herr        | andez         |                 | 70529011    | 1            |                   |               |                   | 0,               | 1    | ×  |
|                    | Adelaida Maria Alvare.       | z Villa       |                 | 42785939    | [7]          |                   |               |                   | Q,               | 1    | X  |
|                    | Adiela Aristizabal Go        | mez           |                 | 43404594    | 2            |                   |               |                   | 0                | 1    | ×  |
|                    | Adiela Hurtado Villan        | ueva          |                 | 33193056    | 2            |                   |               |                   | 0,               | 1    | ×  |
| ADILB              | ERTO ALIRIO JARAMILI         | O RENDON      |                 | 71586939    | 1            |                   |               |                   | Q                | 1    | ×  |
| A                  | dmildo Antonio Morer         | o Arias       |                 | 4813713     |              |                   |               |                   | Q                | 1    | ×  |
| 1 2                | 3 4 5 6 7                    | 8 9 10        | Págin           | a 1 de 2    | 64           | 25 🔻 artículo     | os por página | Elementos mostrad | los 1 - 25 de 65 | 80   |    |

Fig. 63. Lista de los clientes del sistema

Para buscar un cliente, escribimos el nombre del cliente y damos clic en buscar efectivamente nos muestra clientes que se asemejen a este nombre

| Carrera 91 # 44 – 49 PBX: (574) 6043434 Medellín – Colombia | Página 39 de 62 |
|-------------------------------------------------------------|-----------------|
| servicio@speedsol.com www.speedsol.com                      |                 |

| SCA Manual de Usuario solutions |                                  |                     |                  |             |                   |             |               |         |       |     |
|---------------------------------|----------------------------------|---------------------|------------------|-------------|-------------------|-------------|---------------|---------|-------|-----|
| 2 Clientes                      | ×                                |                     |                  |             |                   |             |               |         | e     | - 6 |
| • → C 🗋 192.16                  | 3.0.12:800/scaepm/Terceros/Lista |                     |                  |             |                   |             |               |         | _     | Q   |
| Administrac                     | ión 🔻 🥒 Reportes 🔻               | Clientes •          | 💡 Fidelización 🔻 | 🥔 GNV 🔻     | 🧳 Configuración 🔻 | 🎒 General 🔻 | 🖀 Seguridad 🔻 | admin 🔻 |       |     |
|                                 |                                  |                     | LIS              | STADO DE CL | IENTES            |             |               |         |       |     |
| + Agregar                       | Nombre: abad                     | Q                   | Buscar           |             |                   |             |               |         |       |     |
| Arractro un oncal               | ando do columna y pónga          |                     | r por ella       |             |                   |             |               |         |       |     |
| Arrastre un encat               | jezado de columna y ponga        | no aqui para agrupa | r por ella       | ~ ~         |                   |             |               | ~       |       |     |
|                                 | Nombre 🔺                         |                     | Documente        | o Activo    |                   | Flota       |               | Ac      | cione | 25  |
|                                 | A Brocardo Antonio Benitez       | z Gomez             | 71593313         |             |                   |             |               | 0       |       | 0   |
|                                 | Abad De Jesus Marin A            | rcila               | 3583926          |             |                   |             |               | 0       |       | 3   |
|                                 | Abel Angel Londoño               | D                   | 71764063         | 3 🛛         |                   |             |               | 0,      | 1     | 3   |
| A                               | BELARDO ALFONSO ZAPAT            | A GOMEZ             | 8352316          | 1           |                   |             |               | 0       |       | 3   |
|                                 | ABELARDO ANTONIO GON             | NZALEZ              | 71698848         | 3 🗵         |                   |             |               | 0,      | 1     | )   |
| Ab                              | elardo De Jesus Aristizabal      | Hernandez           | 71578476         | 5 🛛         |                   |             |               | 0       |       | ))) |
|                                 | Abelardo Duque Sot               | to                  | 3451019          | 1           |                   |             |               | 0       | 1     | 1   |
|                                 | ABNER ALONSO GIRALDO A           | GUDELO              | 71708379         | 9 🛛         |                   |             |               | 0       | 1     | )   |
|                                 | Abraham Arango Lond              | oño                 | 3371271          | 1           |                   |             |               | 0       | .1    | 1   |
|                                 | Absalon De Jesus Hurtado         | Angel               | 70103309         |             |                   |             |               | 0       | 1     | )   |
|                                 | ABSOLOM GAMBOA ESPI              | INOZA               | 70082405         | 5 🛛         |                   |             |               | 0       | 1     | >   |
|                                 | Adalberto Lopez Oso              | rio                 | 71623323         | 3           |                   |             |               | 0       | 1     | 1   |
|                                 | Adalberto Montes Herna           | andez               | 70529013         | L           |                   |             |               | 0       |       | )   |
|                                 | Adelaida Maria Alvarez           | Villa               | 42785939         |             |                   |             |               | 0       | 1     | 0   |
|                                 | Adiela Aristizabal Gom           | nez                 | 43404594         | 1           |                   |             |               | 0       | 1     | >   |
|                                 | Adiela Hurtado Villanu           | ieva                | 33193056         | 5 🛛         |                   |             |               | 0       |       | 5   |
| A                               | DILBERTO ALIRIO JARAMILLO        | O RENDON            | 71586939         |             |                   |             |               | 0       |       | 5   |
|                                 | Admildo Antonio Moreno           | Arias               | 4813713          |             |                   |             |               | 0       | 1     | 5   |

Fig. 64. Búsqueda de un cliente

También podemos ver, editar o borrar un tercero.

Para ver más detalles damos clic en el icono 🔍

Para editarlo damos en el icono

Para eliminarlo damos clic en el icono 💌

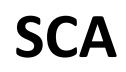

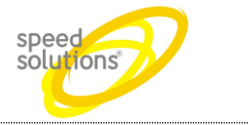

#### 1.8.1.1 AGREGAR UN TERCERO

Damos clic en el icono + Agregar este nos muestra una venta na para crear un nuevo usuario,

Se ingresan todos los datos necesarios, como el nombre. apellidos del cliente, tipo de cliente(natural y jurídico), si está activo o no, el documento y que tipo de documento ya sea (cedula, Nit, TI,CE y otra),fecha de nacimiento, teléfonos, tipo de teléfono, dirección y puedes llenar los datos opcionales como estado civil, email etc.

| Datos del Cliente   |                             |           |      | × |
|---------------------|-----------------------------|-----------|------|---|
| Cliente             |                             |           |      |   |
|                     | NOMBRES Y APELLIDOS         |           |      | ^ |
| 1er Nombre          | 2do                         | Nombre    |      |   |
| 1er Apellido        | 2do                         | Apellido  |      |   |
|                     | TIPO DE CLIENTE Y DOCUMENTO | )         |      |   |
| Tipo de Cliente     | -                           | Activo    | Si 💌 |   |
| Documento           | Tipo de Do                  | cumento   | CC 🔹 | E |
| Fecha de Nacimiento |                             |           |      |   |
|                     | TELEFONOS                   |           |      |   |
| Telefono 1          | Tipo de Te                  | elefono 1 | - •  |   |
| Telefono 2          | Tipo de Te                  | elefono 2 | - •  |   |
|                     | DIRECCIONES                 |           |      |   |
| Direccion 1         |                             | Ciudad    |      |   |
| Tipo de Dirección 1 | -                           |           |      |   |
| Direccion 2         |                             | Ciudad    |      |   |
| Tipo de Dirección 2 | -                           |           |      |   |
|                     | DATOS OPCIONALES            |           |      |   |
| Estado Civil        | Campo d                     | le Realce |      |   |

Fig. 65. Formulario para ingresar un nuevo tercero

| liente                 |            |                    |            |  |
|------------------------|------------|--------------------|------------|--|
|                        | NOM        | IBRES Y APELLIDOS  |            |  |
| 1er Nombre             | Juan       | 2do Nombre         |            |  |
| 1er Apellido           | Correa     | 2do Apellido       | Castrillon |  |
|                        | TIPO DE C  | LIENTE Y DOCUMENTO |            |  |
| Tipo de Cliente        | Natural    | Y Activo           | Si         |  |
| Documento              | 1001248542 | Tipo de Documento  | cc 🔹       |  |
| Fecha de<br>Nacimiento | 10/04/2013 | •                  |            |  |
|                        |            | TELEFONOS          |            |  |
| Telefono 1             | 2756853    | Tipo de Telefono 1 | Casa 🔻     |  |
| Telefono 2             | 3114568525 | Tipo de Telefono 2 | Movil      |  |
|                        |            | DIRECCIONES        |            |  |
| Direccion 1            |            | Ciudad             |            |  |
| Tipo de Dirección 1    |            | 7                  |            |  |
| Direccion 2            |            | Ciudad             |            |  |
| Tipo de Dirección 2    |            | ·                  |            |  |
|                        | DA         | TOS OPCIONALES     |            |  |
| Estado Civil           | soltero    | Campo de Realce    |            |  |
| Número de contrato     |            | Servicio Suscrito  | <b>A</b>   |  |

Fig. 66. Formulario ya completo

Luego de llenar los campos principales se inscribe a flota va pertenecer estos clientes, si no

| Pertenece a | ninguna      | flota se | a ciah e | en hlanco  | Ιιιραυ | damos  | clic en  | crear |
|-------------|--------------|----------|----------|------------|--------|--------|----------|-------|
| reitenete a | i iiiiiguiia | nota se  | e ueja i | en bianco, | luego  | uanios | CIIC EII | crear |

| Datos del Cliente   |         |                           |            | ×        |
|---------------------|---------|---------------------------|------------|----------|
| Cliente             |         |                           |            |          |
| Direccion 1         |         | Ciudad                    |            | <b>^</b> |
| Tipo de Dirección 1 | - •     |                           |            |          |
| Direccion 2         |         | Ciudad                    |            |          |
| Tipo de Dirección 2 | - •     |                           |            |          |
|                     | DATO    | S OPCIONALES              |            |          |
| Estado Civil        | soltero | Campo de Realce           |            |          |
| Número de contrato  | \$      | Servicio Suscrito         | Å          |          |
|                     | CONTAG  | CTO ELECTRONICO           |            |          |
| e-mail 1            |         | Tipo de e-mail 1          | - <b>v</b> |          |
| e-mail 2            |         | Tipo de e-mail 2          | - •        |          |
| Facebook            |         | Twitter                   |            |          |
|                     | FORMA   | AS DE CONTACTO            |            | =        |
| Recibe Email        | No 🔻    | Recibe Email de<br>Ventas | No 🔻       |          |
| Recibe SMS          | No 🔻    | Pagina Web                |            |          |
|                     |         | FLOTA                     |            |          |
| Flota               | SURAGAS |                           |            |          |
|                     |         | rear 🛇 Cancelar           |            | -        |

Fig. 67. Inscribir un usuario en una flota

| Carrera 91 # 44 – 49 PBX: (574) 6043434 Medellín – Colombia | Página 42 de 62 |
|-------------------------------------------------------------|-----------------|
| servicio@speedsol.com www.speedsol.com                      |                 |

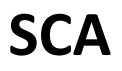

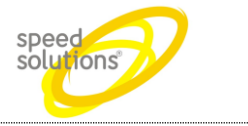

#### 1.8.2 Identificadores

Un cliente puede tener varios vehículos, por esto podrían tener varios identificadores electrónicos. No es necesario crear un tercero nuevo por cada vehículo que entre al sistema, solo es necesario ingresarle por esta opción un nuevo identificador.

Se pide el usuario al que se le va a asignar el nuevo identificador

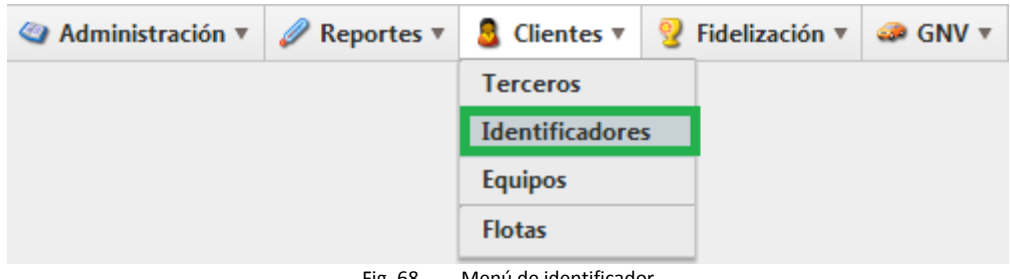

Menú de identificador Fig. 68.

Para buscar un identificador damos clic clientes, identificadores, luego identificadores, escribimos el Q Buscar número de identificador y damos clic en y este nos muestra el identificador

| 🄄 Ad                        | ministración 🔻 🧯 | 🖉 Reportes 🔻 🧕 Clie | entes 🔻 💡 Fidelizació      | ón 🔻 🥔 GNV 🔻 🧳 Configuración 🔻 | 🎒 General 🔻 🖀 Seguridad | admin | ,                 |     |      |          |
|-----------------------------|------------------|---------------------|----------------------------|--------------------------------|-------------------------|-------|-------------------|-----|------|----------|
|                             |                  |                     |                            | LISTA                          | ADO DE IDENTIFICADORES  |       |                   |     |      |          |
| Identi                      | ficador:         | Q, Buscar           |                            |                                |                         |       |                   |     |      |          |
| $\operatorname{Act}^{\vee}$ | Identificador 🛦  | ∑ Tipo              | × Perfil ×                 | Cliente                        | ~ Pla                   | aŭ    | Programa          | × E | rrŏr | Acciones |
| $\checkmark$                | 00000000         | Banda magnética     | Cliente                    | Mostrador                      |                         |       |                   |     |      | X        |
| $\checkmark$                | 000000059BC57    | 06 Ibutton          | Cliente                    | UNE                            | OM                      | 468   |                   |     |      | X        |
| $\checkmark$                | 00000014         | Tarjeta EPM         | Cliente                    | JUAN CORREA CASTRILL           | ON TC/                  | 4C    | Puntos Verdes EPM |     |      | X        |
| V                           | 00014901         | Banda magnética     | Vendedor de<br>combustible | Vendedor de prueba             |                         |       |                   | 1   |      | X        |
| 1                           | 00014904         | Banda magnética     | Cliente                    | Cliente de prueba              | PRU                     | .23   | Puntos Verdes EPM |     |      | X        |
| V                           | 00050823         | Banda magnética     | Vendedor de<br>combustible | Yeni Johana Jaramillo Lo       | pez                     |       |                   | 1   |      | X        |
| $\checkmark$                | 00052553         | Banda magnética     | Vendedor de<br>combustible | Jhonatan Gil Villa             |                         |       |                   |     |      | X        |

Listado de los identificadores Fig. 69.

También podemos editar o borrar un identificador.

Para editarlo damos en el icono 🖉

Para eliminarlo damos clic en el icono 🗵

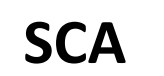

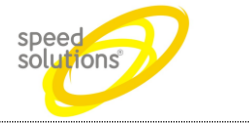

#### 1.8.2.1 Como asignar un nuevo identificador

Después de haber ingresado un tercero, buscamos este tercero y le ingresamos un identificador.

Damos clic en tercero, luego buscamos el tercero q cual le vamos a asignar dicho identificador, damos clic a icono 🖉 allí editamos el tercero

| Administración •      | 🖉 Reportes 🔻 🛔       | Clientes 🔻        | 💡 Fidelizad   | ión 🔻 🥔 GNV 🔻 | 🧳 Configuración 🔻 |
|-----------------------|----------------------|-------------------|---------------|---------------|-------------------|
|                       |                      |                   |               |               | u                 |
| + Agregar Nor         | mbre: juan correa    | Q                 | Buscar        |               |                   |
| Arrastre un encabezad | o de columna y pónga | alo aquí para agr | upar por ella | l.            |                   |
| Nombre                | 2 A ~                | Documento         | × Activŏ      | Flota         | Acciones          |
| JUAN CORREA           | CASTRILLON           | 1001248542        | $\checkmark$  | SURAGAS       | Q 🗾 🗙             |

Fig. 70. Editar un identificador de un tercero

Luego nos aparece una ventana, donde está toda la información del tercero, damos clic en la pestaña identificadores

| Cliente Identificadores Equ | lipos        |                         |            |
|-----------------------------|--------------|-------------------------|------------|
|                             | NOMBR        | ES Y APELLIDOS          |            |
| 1er Nombre                  | JUAN         | 2do Nombre              |            |
| 1er Apellido                | CORREA       | 2do Apellido            | CASTRILLON |
|                             | TIPO DE CLIE | NTE Y DOCUMENTO         |            |
| Tipo de Cliente             | Natural      | Activo                  | Si         |
| Documento                   | 1001248542   | Tipo de Documento       | CC 💌       |
| Fecha de<br>Nacimiento      | 10/04/2013   |                         |            |
|                             |              |                         |            |
|                             |              | ELEFONOS                |            |
| Telefono 1                  | 2756853      | Tipo de Telefono 1      | Casa 🔻     |
| Telefono 2                  | 3114568525   | Tipo de Telefono 2      | Movil      |
|                             | DI           | RECCIONES               |            |
| Direccion 1                 |              | Ciudad                  |            |
| Tipo de Dirección 1         | . <b>v</b>   |                         |            |
| Direccion 2                 |              | Ciudad                  |            |
| Tipo de Dirección 2         | -            |                         |            |
|                             | DATO         | 5 OPCIONALES            |            |
| Estado Civil                | soltero      | Campo de Realce         |            |
| Número de contrato          | A V          | Servicio Suscrito       | 4          |
|                             | Fig. 71. Fo  | ormulario de un tercero |            |
| o damos clic en el ico      | + Agregar    |                         |            |

| SCA                                         |            | M         | anual de l | Jsua | rio    |                    |        | speed | ons      |   |
|---------------------------------------------|------------|-----------|------------|------|--------|--------------------|--------|-------|----------|---|
| atos del Cliente "JUAN C                    | ORREA CAST | RILLON"   |            |      |        |                    |        |       |          |   |
| Cliente Identificadores                     | Equipos    |           |            |      |        |                    |        |       |          |   |
| + Agregar                                   |            |           |            |      |        |                    |        |       |          |   |
| Act <sup>×</sup> Identificador <sup>×</sup> | Placa 💙    | Entrega 🗡 | Programa   | ~    | Puntos | Puntos ă<br>Vencer | Vencen | Erroř | Acciones |   |
|                                             |            |           |            |      |        |                    |        |       |          | 4 |
|                                             |            |           |            |      |        |                    |        |       |          |   |
|                                             |            |           |            |      |        |                    |        |       |          |   |
|                                             |            |           |            |      |        |                    |        |       |          |   |

No sale un menú para ingresar el nuevo identificador primero escribimos la parte **IDENTIFICADOR ELECTRONICO** los campos de este menú son identificador, tipo de identificador (Banda Magnética, Ibutton, tarjeta EPM),si está activo (si o no), que perfil posee este identificador (cliente, conductor, vendedor de combustible), fecha de entrega de este identificador y estación donde se entrega este identificador ( EPM castilla, EPM Belén etc.) y la fecha de vencimiento también se puede poner si solo quiere que este identificador dure por un determinado tiempo. También se puede inscribir este identificador un programa de fidelización (puntos verdes), si posee un segundo identificador

| etalles                  |                   |            |                           |             |   |
|--------------------------|-------------------|------------|---------------------------|-------------|---|
|                          | IDI               | ENTIFICADO | OR ELECTRONICO            |             |   |
| Identificador            | M_0000001         |            | Tipo de<br>Identificador  | Tarjeta EPM | • |
| Activo                   | Si                | •          | Perfil                    | Cliente     | • |
| Fecha de Entrega         | 03/04/2013        | Ē          | Fecha de<br>Vencimiento   |             |   |
| EDS Donde se<br>Entrega  | EPM Aguacatala    | •          |                           |             |   |
| Programa<br>Fidelización | Puntos Verdes EPM | •          | Segundo<br>Identificador  | No          | V |
|                          |                   | EQUIPO O   | O VEHICULO                |             |   |
| Placa                    |                   |            |                           |             |   |
| Marca                    |                   |            | Modelo                    |             | * |
| Centro De Costros        |                   |            | Llena en todas las<br>EDS | Si          | T |
|                          |                   | DATOS O    | PCIONALES                 |             |   |
| Tipo de vehículo         |                   |            | Particular o Público      |             |   |
| A qué se dedica          |                   |            |                           |             |   |
|                          |                   | ✓ Crear    | S Cancelar                |             |   |

Fig. 73. Ingresar identificador de un tercero

Ingresamos parte de **EQUIPO O VEHICULO**, ingresamos la placa, marca, modelo, centro de costo, que si este identificador llena en todas las EDS o si solo es en una. Y también ingresamos todos los datos opcionales.

Luego damos clic en crear

| Carrera 91 # 44 – 49 PBX: (574) 6043434 Medellín – Colombia | Página 45 de 62 |  |
|-------------------------------------------------------------|-----------------|--|
| servicio@speedsol.com_www.speedsol.com_                     |                 |  |

| SCA                      | Μ                 | anual     | de Usuario                |             | speed<br>solutions | Z   |
|--------------------------|-------------------|-----------|---------------------------|-------------|--------------------|-----|
| talles                   |                   |           |                           |             |                    |     |
|                          | IDE               | NTIFICADO | R ELECTRONICO             |             |                    |     |
| Identificador            | M_0000001         |           | Tipo de<br>Identificador  | Tarjeta EPM | •                  |     |
| Activo                   | Si                | •         | Perfil                    | Cliente     | T                  |     |
| Fecha de Entrega         | 03/04/2013        |           | Fecha de<br>Vencimiento   |             | Ē                  |     |
| EDS Donde se<br>Entrega  | EPM Aguacatala    | ¥         |                           |             |                    |     |
| Programa<br>Fidelización | Puntos Verdes EPM | •         | Segundo<br>Identificador  | No          | V                  |     |
|                          |                   | EQUIPO O  | VEHICULO                  |             |                    |     |
| Placa                    |                   |           |                           |             |                    |     |
| Marca                    |                   |           | Modelo                    |             | A<br>V             |     |
| Centro De Costros        |                   |           | Llena en todas las<br>EDS | Si          | •                  |     |
|                          |                   | DATOS OF  | CIONALES                  |             |                    |     |
| Tipo de vehículo         |                   |           | Particular o Público      |             |                    |     |
| A qué se dedica          |                   |           |                           |             |                    | - 1 |

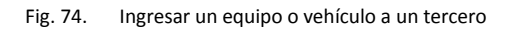

| Client        | Atos del Cliente "JUAN CORREA CASTRILLON" × Cliente Identificadores Equipos + Agregar |         |            |                   |        |                    |          |       |          |   |
|---------------|---------------------------------------------------------------------------------------|---------|------------|-------------------|--------|--------------------|----------|-------|----------|---|
| Act $^{\sim}$ | Identificador∡                                                                        | Placa 💙 | Entrega 🗡  | Programa ~        | Puntos | Puntos<br>a Vencer | Vencen ~ | Erroř | Acciones |   |
| 1             | 0000014                                                                               | TCA24C  | 03/04/2013 | Puntos Verdes EPM | 0      | 0                  |          |       | ×        | * |
|               |                                                                                       |         |            |                   |        |                    |          |       |          |   |

Ahora damos clic en Equipo y podemos ver el que quedo inscrito el vehículo que había inscrito con la placa, modelo marca etc.

| S | С | Α |
|---|---|---|
| - | - |   |

# Manual de Usuario

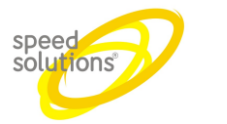

Datos del Cliente "JUAN CORREA CASTRILLON"

| tos del Clien | te "JUAN CO      | RREA CASTRILI | LON"          |                 |                |               |          |
|---------------|------------------|---------------|---------------|-----------------|----------------|---------------|----------|
| Cliente Ide   | ntificadores     | Equipos       |               |                 |                |               |          |
| + Agregar     | ]                |               |               |                 |                |               |          |
| Placa 🛦 💙     | Centro<br>Costos | Marca 🐣       | Modelo 🗡      | Identificadores | ~              | Todaš<br>EDSs | Acciones |
| TCA24C        |                  |               |               | (ID:0) 00000014 |                | 1             | × *      |
|               |                  |               |               |                 |                |               |          |
|               |                  |               |               |                 |                |               |          |
|               |                  |               |               |                 |                |               |          |
|               |                  |               |               |                 |                |               |          |
|               |                  |               |               |                 |                |               |          |
|               |                  |               |               |                 |                |               |          |
|               |                  |               |               |                 |                |               |          |
|               |                  |               |               |                 |                |               |          |
|               |                  |               |               |                 |                |               |          |
|               |                  |               |               |                 |                |               |          |
|               |                  |               |               |                 |                |               |          |
|               |                  |               |               |                 |                |               |          |
|               |                  |               |               |                 |                |               |          |
|               |                  |               |               |                 |                |               | -        |
| H 1           | <b>(H</b> )      | 25 🔻 artícul  | os por página |                 | Elementos most | rados 1 - 1   | de1 Ö    |
|               |                  |               |               |                 |                |               |          |

Fig. 76. Listado de equipo de un tercero

| Carrera 91 # 44 – 49 PBX: (574) 6043434 Medellín – Colombia | Página 47 de 62 |
|-------------------------------------------------------------|-----------------|
| servicio@speedsol.com www.speedsol.com                      |                 |

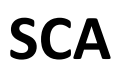

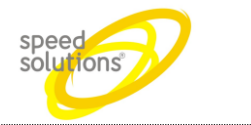

#### 1.8.3 Equipos

Aquí podemos ver los vehículo o equipo que están asignados a un cliente e identificador

Para ingresar a este menú d amos clic en clientes, luego a equipo

| Administración • | 🥒 Reportes 🔻 | 🧕 Clientes 🔻   | 2 | Fidelización 🔻 | 🥔 GNV 🔻 |
|------------------|--------------|----------------|---|----------------|---------|
|                  |              | Terceros       |   |                |         |
|                  |              | Identificadore | s |                |         |
|                  |              | Equipos        |   |                |         |
|                  |              | Flotas         |   |                |         |
|                  | Fig. 77.     | Menú de equipo |   |                |         |

Para buscar un vehículo, damos clic en equipo luego coipas la placa o id del vehículo y damos clic Q Buscar

| Administra | ación 🔻 🛔        | 🖉 Reportes 🔻 | Clientes • | 💡 Fidelización 🔻 🥔 GNV 🔻 🧳 Configuració                        | in 🔻 🍘 General 🔻 🤷 Seguridad 🔻 admin 🔻 |                 |                 |          |
|------------|------------------|--------------|------------|----------------------------------------------------------------|----------------------------------------|-----------------|-----------------|----------|
|            |                  |              |            |                                                                | LISTADO DE EQUIPOS                     |                 |                 |          |
| Placa:     |                  | Q, Buscar    |            |                                                                |                                        |                 |                 |          |
| Placa 🛦 🎽  | Centro<br>Costos | Marca        | Modelo     | Identificadores                                                | Cliente                                | Flota           | ✓ Todaš<br>EDSs | Acciones |
| 0047TT     |                  |              |            | 76000006342FB06_I                                              | Euro GNV S.A.S.                        | Euro GNV S.A.S. | 1               | 1 ×      |
| 0152TT     |                  |              |            | 4900000063945306_B<br>4900000063945306 (ERROR IdTercero: 6594) | Euro GNV S.A.S.                        | Euro GNV S.A.S. | $\checkmark$    | ×        |
| 0205TT     |                  |              |            | F6000006395A306_I                                              | Euro GNV S.A.S.                        | Euro GNV S.A.S. | $\checkmark$    | X        |
| 0232TT     |                  |              |            | 9E000006390E906                                                | Euro GNV S.A.S.                        | Euro GNV S.A.S. | $\checkmark$    | XX       |
| 0553TT     |                  |              |            | 3 C0000006 20 F0 D06                                           | CISA GNV                               | CISA GNV        | $\checkmark$    | × ×      |

Fig. 78. Búsqueda un Equipo o vehículo

También podemos editar o borrar un identificador.

Para editarlo damos en el icono

Para eliminarlo damos clic en el icono 🗵

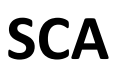

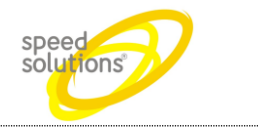

#### 1.8.4 Flotas

Creación y modificación de flotas de vehículos, asignación de cupos, definición de restricciones, etc.

Para ir a este menú damos clic en clientes, luego en flotas

Son aquellas líneas de crédito donde se pueden matricular empresas, clientes etc

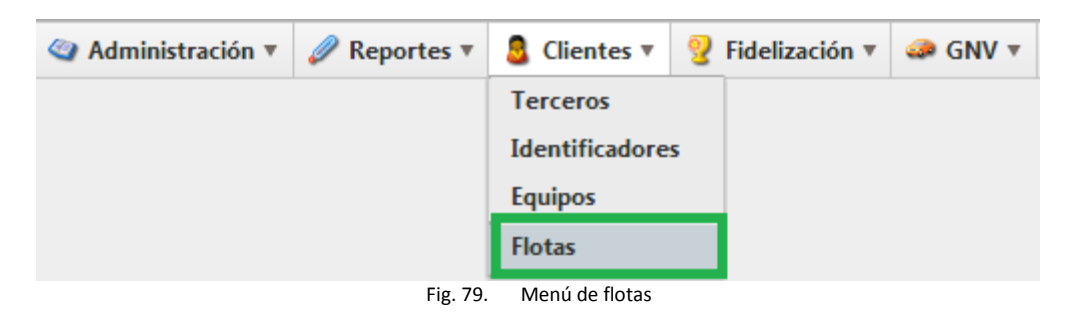

Para crear una flota damos clic en el icono

| ministración 🔻     | 🥒 Reportes 🔻 🧕 Clientes 🔻           | 💡 Fidelización 🔻 🥔 GN | 🔻 🧳 Configuración 🔻 | 🎒 General 🔻  | 🔱 Seguridad 🔻 | admir    | v               |                 |                |                   |           |         |
|--------------------|-------------------------------------|-----------------------|---------------------|--------------|---------------|----------|-----------------|-----------------|----------------|-------------------|-----------|---------|
|                    |                                     |                       |                     | LISTA DE FLO | TAS           |          |                 |                 |                |                   |           |         |
| - Agregar          |                                     |                       |                     |              |               |          |                 |                 |                |                   |           |         |
| astre un encabezad | o de columna y póngalo aquí para aç | grupar por ella       |                     |              |               |          |                 |                 |                |                   |           |         |
|                    | Cliente 🔺                           | ~                     | Docum               | ento         | ~             | Act.     | Tipo ~          | Cupo<br>Credido | Disponible     | Tipo<br>Descuento | Descuento | Accione |
|                    | CISA GNV                            |                       | 900188              | 816-5        |               | <b>V</b> | Credito mensual | Ilimitado       | Ilimitado      | Dinero            | S 0       | X       |
|                    | EPM                                 |                       | 890904              | 996-1        |               | 1        | Credito mensual | \$ 100.000.000  | \$ 99.965.916  | Dinero            | S 0       | × >     |
|                    | EPM GNC                             |                       | 890904              | 996-1        |               | 1        | Credito mensual | \$ 100.000.000  | \$ 100.000.000 | Dinero            | S 0       | 1       |
|                    | Euro GNV S.A.S.                     |                       | 830508              | 689-7        |               | 1        | Credito mensual | Ilimitado       | Ilimitado      | Dinero            | S 0       | 1       |
|                    | Proviservicios S.A. E.S.P.          |                       | 804013              | 578-8        |               | 1        | Credito mensual | \$ 100.000.000  | \$ 100.000.000 | Dinero            | S 0       |         |
|                    | SURAGAS                             |                       | 900150              | 248-7        |               | 1        | Credito mensual | Ilimitado       | Ilimitado      | Dinero            | S 0       | 1       |
|                    |                                     |                       | 900.097             | 385.0        |               | 1        | Credito mensual | Ilimitado       | Ilimitado      | Dinero            | 5.0       | 1       |

Nos aparece un menú para ingresar los datos de la flota, como el nombre, documento, formas de pago, cupo, descuento o incremento.

#### Formas de pago se dividen en

Contado : es aquel pago que se realiza ahí mismo que se paga la venta pero el cliente está inscrito en esta línea para que se pueda llevar un control de cuantas veces va a estación , cuanto tanquea..etc

**Crédito mensual**: es aquel que mensualmente se le asigna un cupo a un cliente ya sé que este disfrute de él o no. El día primero de cada mes se realiza otra vez la renovación de su cupo.

Ejemplo: si una flota tiene asignado un crédito mensual de \$100.000 este solo se gasta 50.000, el día primero de cada mes este flota vuelve y obtiene un

**Crédito rotativo**: se asigna un cupo de crédito y cada vez que el cliente se lo gaste tendrían que volver a recargar este cupo.

**Prepago:** se asigna un cupo y cuando este se agote, el cliente no puede volver a tanquear está que realice una recarga

| Carrera 91 # 44 – 49 PBX: (574) 6043434 Medellín – Colombia | Página 49 de 62 |
|-------------------------------------------------------------|-----------------|
| servicio@speedsol.com www.speedsol.com                      |                 |

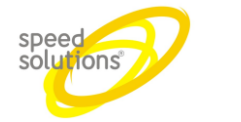

Después de llenar estos campos, damos clic en el botón adicional

|               |                   | FLOTA                     |                              |
|---------------|-------------------|---------------------------|------------------------------|
| Nombre        | GNV               | Activo                    | Si 💌                         |
| Documento     | 81104155798       | Telefono                  | 2756853                      |
|               | I                 | DIRECCIÓN                 |                              |
| Direccion     | calle 85 # 88-25  | Ciudad                    | Medellin, Antioquia, Colombi |
|               | CUPO Y            | FORMA DE PAGO             |                              |
| Forma de Pago | Credito mensual 🔹 | Сиро                      | \$ 250.000                   |
| Tipo Descueto | Dinero 🔻          | Desc(+) o Inc(-)          | \$ 250 Å                     |
|               | c                 | CONTACTO                  |                              |
| Contacto      |                   | e-mail                    |                              |
|               | FORMA             | AS DE CONTACTO            |                              |
| Recibe Email  | No                | Recibe Email de<br>Ventas | No                           |
| Recibe SMS    | No                | Pagina Web                |                              |
|               |                   |                           |                              |

Luego no sale una nueva pestaña que se llama clientes aquí nos muestra los clientes que inscribimos a esta flota, cuando se agrega

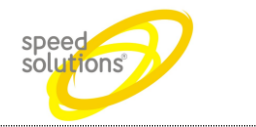

# 1.9 Fidelizaciión

Este menú de opciones permite el manejo de programas de fidelización que se realizan inscribiendo los identificadores de los clientes o terceros.

#### 1.9.1 Programas

Para ir a este menú damos clic fidelización luego en programas

|                  | 🍳 Administra                    | ación 🔻            | 🥒 Report               | es 🔻                                     | S Cliente                         | es 🔻        | 💡 Fid                | lelizació         | n▼      | 🧼 GNV       | •        |
|------------------|---------------------------------|--------------------|------------------------|------------------------------------------|-----------------------------------|-------------|----------------------|-------------------|---------|-------------|----------|
|                  |                                 |                    |                        |                                          |                                   |             | Progr                | amas              |         |             |          |
|                  |                                 |                    |                        |                                          |                                   |             | Premi                | iaciones          |         |             |          |
|                  |                                 |                    |                        |                                          |                                   |             | Rifas                |                   |         |             |          |
|                  |                                 |                    |                        |                                          |                                   |             | Ititas               |                   |         |             |          |
|                  |                                 |                    | Fig                    | . 82.                                    | Menú de prog                      | gramas      | 5                    |                   |         |             |          |
| A                | dministración 🔻 🥒 Re            | eportes <b>v</b>   | 🤱 Clientes 🔻 🍳         | ) Fideliza                               | ción 🔻 🥔 GNV                      | - <i>1</i>  | Configurac           | ión 🔻 🌁 (         | General | 🔻 🕱 Seguri  | dad ▼ a  |
|                  |                                 |                    |                        |                                          |                                   |             | LIS                  | TA DE PRO         | GRAM    | AS          |          |
| +                | Agregar                         |                    |                        |                                          |                                   |             |                      |                   |         |             |          |
| Arras            | tre un encabezado de col        | lumna y póng       | galo aquí para agrup   | oar por ell                              | a                                 | ~           | ~                    |                   | ~       |             | ~        |
|                  | Cliente A<br>Puntos Verdes EPI  | м                  | Caducidad              | Act.                                     | 0.000                             | Facto       | or Monto<br>0.000    | % Padre<br>0.00 % |         | % Abuelo    | Accione  |
|                  | Página 1                        | de 1 (             | Fig.                   | <ul> <li>artícul</li> <li>83.</li> </ul> | los por página<br>Listado de proj | grama       | S                    |                   |         |             |          |
| a edit<br>a elin | tarlo damos er<br>ninarlo damos | el icor<br>clic en | el icono 🔀             | )                                        |                                   |             |                      |                   |         |             |          |
| a agr            | egar un nuevo                   | progra             | ma damos o             | clic en                                  | el botón                          | <b>+</b> Ag | gregar               |                   |         |             |          |
| 🍳 Adr            | ministración 🔻 🥒 Re             | eportes <b>v</b>   | 🧕 Clientes 🔻 💡         | 💡 Fideli:                                | zación 🔻 🥔 Gl                     | NV 🔻        | 🧳 Configu            | iración 🔻         | 進 Ge    | neral 🔻 🙎 S | eguridad |
|                  |                                 |                    |                        |                                          |                                   |             | LIS                  | TA DE PRO         | GRAM    | AS          |          |
| + A              | gregar                          |                    |                        |                                          |                                   |             |                      |                   |         |             |          |
| Arrastre         | e un encabezado de colum        | nna y póngalo      | o aquí para agrupar p  | or ella                                  |                                   |             |                      |                   |         |             |          |
|                  | Cliente 🔺                       | ~                  | Caducidad $\checkmark$ | Act.                                     | Puntos ~                          | Factor      | r Monto $\checkmark$ | % Padre           | ~       | % Abuelo    | × Accior |
|                  | Puntos Verdes EPM               |                    | 12                     | 1                                        | 0,000                             | C           | 0,000                | 0,00 %            |         | 0,00 %      | 1        |
|                  |                                 |                    | Fig.                   | . 84.                                    | Agregar un pro                    | ogram       | a                    |                   |         |             |          |

| Carrera 91 # 44 – 49 PBX: (574) 6043434 Medellín – Colombia | Página 51 de 62 |
|-------------------------------------------------------------|-----------------|
| servicio@speedsol.com www.speedsol.com                      |                 |

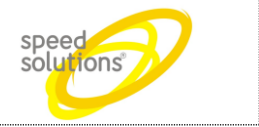

Nos muestra una ventana con un formulario para ingresar los datos del programa

Donde ingresamos nombre del programa la caducidad, días de para la premiación de este programa, luego los factores de multiplicación como los puntos que se van a entregar y el factor de monto, que horas y días de funcionamiento va tener este programa, y los puntos por cliente

| Detalles                                             |                                                     |  |  |  |  |  |  |  |
|------------------------------------------------------|-----------------------------------------------------|--|--|--|--|--|--|--|
| Programa                                             |                                                     |  |  |  |  |  |  |  |
|                                                      | PROGRAMA                                            |  |  |  |  |  |  |  |
| Nombre                                               | Activo Si                                           |  |  |  |  |  |  |  |
|                                                      | CADUCIDAD Y PREMIACION                              |  |  |  |  |  |  |  |
| Caducidad (meses)                                    | 12 Dias Para<br>Premiación 0                        |  |  |  |  |  |  |  |
|                                                      | FACTORES DE MULTIPLICACION DE PUNTOS                |  |  |  |  |  |  |  |
| Puntos A Entregar                                    | 0,000 <b>Factor Monto</b> 0,000 <b>4</b>            |  |  |  |  |  |  |  |
| % Puntos Padre                                       | 0,00 % 🗳 % Puntos Abuelo 0,00 %                     |  |  |  |  |  |  |  |
|                                                      | HORARIO DE FUNCIONAMIENTO                           |  |  |  |  |  |  |  |
| Hora Inicial                                         | 12:00:00 Hora Final 11:59:59                        |  |  |  |  |  |  |  |
|                                                      | DIAS DE FUNCIONAMIENTO                              |  |  |  |  |  |  |  |
| Lunes                                                | Martes Miercoles Jueves Viernes Sabado Domingo      |  |  |  |  |  |  |  |
| Si 💌                                                 | Si 🖤 Si 🖤 Si 🖤 Si 🖤                                 |  |  |  |  |  |  |  |
| FACTOR MULTIPLICADOR PARA FIDELIZACION DE 2 CLIENTES |                                                     |  |  |  |  |  |  |  |
| Factor Cliente 1                                     | 0,000 <b>A</b> Factor Cliente 2 0,000 <b>A</b>      |  |  |  |  |  |  |  |
|                                                      | FACTOR MULTIPLICADOR PARA FIDELIZACION DE 1 CLIENTE |  |  |  |  |  |  |  |
| Factor Cliente                                       | 0,000                                               |  |  |  |  |  |  |  |
|                                                      | Adicionar S Cancelar                                |  |  |  |  |  |  |  |

Fig. 85. Formulario para agregar un nuevo programa

Luego de llenar este formulario damos clic en adicionar

| ograma           |           |              |               |                   |              |            |          |
|------------------|-----------|--------------|---------------|-------------------|--------------|------------|----------|
|                  |           |              | PROGR         | AMA               |              |            |          |
| Nombr            | PUNTOS    |              |               | Ac                | tivo         | Si         | •        |
|                  |           | CAD          | UCIDAD Y      | PREMIACION        |              |            |          |
| Caducidad (meses | 12        |              | <b>▲</b><br>▼ | Dias F<br>Premiae | Para<br>ción | 1          | 4        |
|                  |           | FACTORES     |               |                   |              |            |          |
| Puntos A Entrega | r 200,000 | FACTORES D   |               | Factor Mo         | onto         | 10.000,000 | <b>A</b> |
| % Puntos Padr    | 0.00%     |              | ×             | % Puntos Abu      | Jelo         | 0.00 %     | ×        |
|                  | 0,00 /0   |              | V             | 70 T GHEOS 710 C  |              | 0,00 %     | Ŧ        |
| U Initia         | 42.02.02  | HORAF        | NO DE FUN     |                   |              | 44.50.50   |          |
|                  | 12:00:00  |              | G             | riora r           | mai          | 11:29:29   | G        |
| Luper            | Martes    | DIAS         | DE FUNCI      | ONAMIENTO         | Sabad        | to Domingo |          |
| No 🔻             | Si 💌      | Si 💌         | Si 🔻          | No 🔻              | Si           | v Si v     |          |
|                  | FACTO     |              |               |                   | CLIEN        |            |          |
| Factor Cliente   | 0,000     | INDETIFICA   |               | Factor Clien      | te 2         | 0,000      | 4        |
|                  |           |              |               |                   |              |            |          |
|                  | FACTO     | R MULTIPLICA | DOR PARA      | FIDELIZACION DE 1 | L CLIEN      | NTE        |          |

Fig. 86. Formulario completo de un nuevo programa

Después no sale una nueva pestaña llamada puntos por producto aquí escogemos los productos que se van a utilizar para realizar la fidelización, damos clic en

| C main.speedsol.com/800/scaepm/Programas/List#     Configuración * Configuración * Con                                                            | 😪 Programas 🛛 🗙 🚺                                | and the second second second | Manual Vol. 1.1.1                    | E.C.M. Hangardak       | in cash lines.    |             |           |            |              |
|----------------------------------------------------------------------------------------------------|--------------------------------------------------|------------------------------|--------------------------------------|------------------------|-------------------|-------------|-----------|------------|--------------|
| Administración * Reportes * Identes * Fidelización * Configuración * General * Seguridad * admin *                   Arrastre un encabezado de columna y póngalo aqui para agrupar por ello                   Pograma Puntos por Producto Premios                Programa Producto Meconder por ello                Programa Producto Redonder Cantidad Puntos x Dinero Puntos H.F.                Q00 % 000 % X                                                                                                    | ← → C 🗋 main.speedsol.com:800/so                 | caepm/Programas/List         | sta#                                 |                        |                   |             |           |            | \$? <b>≡</b> |
| Detailes         Program       Puntos por Producto       Premios         Arrastre un encabezado de columna y póngalo aqui para agrupar por ella       Image: Columna y póngalo aqui para agrupar por ella         Programa       Producto       Reciondeo       Cantidad       Puntos x Dinero       Puntos H.F.       Image: Columna y póngalo aqui para agrupar por ella         Puntos Verides EPM       GRV       Reciondear por debajo       1       1       Image: Columna y póngalo aqui para agrupar por ella       0.00 %       0.00 %       0.00 %       0.00 %       0.00 %       0.00 %       0.00 %       0.00 %       0.00 %       0.00 %       0.00 %       0.00 %       0.00 %       0.00 %       0.00 %       0.00 %       0.00 %       0.00 %       0.00 %       0.00 %       0.00 %       0.00 %       0.00 %       0.00 %       0.00 %       0.00 %       0.00 %       0.00 %       0.00 %       0.00 %       0.00 %       0.00 %       0.00 %       0.00 %       0.00 %       0.00 %       0.00 %       0.00 %       0.00 %       0.00 %       0.00 %       0.00 %       0.00 %       0.00 %       0.00 %       0.00 %       0.00 %       0.00 %       0.00 %       0.00 %       0.00 %       0.00 %       0.00 %       0.00 %       0.00 %       0.00 %       0.00 %       0.00 %                                                                                                    | 😋 Administración 🔻 🥒 Reportes 🔻 🧕 Cliente        | es 🔻 💡 Fidelización 🔻        | 🧼 GNV 🔻 🧳 Configuración 🔻            | 🍘 General 🔻 🖀 Segurida | ad ▼ admin ▼      |             |           |            |              |
| Arastre un encabezado de columna y póngalo aquí       Programa       Producto       Premios         Arastre un encabezado de columna y póngalo aquí       Redondeo       Cantidad       Puntos X Dinero       Puntos H,F,       X         Programa       Producto       Redondeo       Cantidad       Puntos X Dinero       Puntos H,F,       X       0.00 %       0.00 %       0.00 %       0.00 %       0.00 %       0.00 %       0.00 %       0.00 %       0.00 %       0.00 %       0.00 %       0.00 %       0.00 %       0.00 %       0.00 %       0.00 %       0.00 %       0.00 %       0.00 %       0.00 %       0.00 %       0.00 %       0.00 %       0.00 %       0.00 %       0.00 %       0.00 %       0.00 %       0.00 %       0.00 %       0.00 %       0.00 %       0.00 %       0.00 %       0.00 %       0.00 %       0.00 %       0.00 %       0.00 %       0.00 %       0.00 %       0.00 %       0.00 %       0.00 %       0.00 %       0.00 %       0.00 %       0.00 %       0.00 %       0.00 %       0.00 %       0.00 %       0.00 %       0.00 %       0.00 %       0.00 %       0.00 %       0.00 %       0.00 %       0.00 %       0.00 %       0.00 %       0.00 %       0.00 %       0.00 %       0.00 %       0.00 %       0.00 %                                                                                                    |                                                  | Detalles                     |                                      |                        |                   |             | ×         |            |              |
| Arrastre un encabezado de columna y póngalo aquí Arrastre un encabezado de columna y póngalo aquí para agrupar por ella  Arrastre un encabezado de columna y póngalo aquí para agrupar por ella  Programa Producto Redondeo Cantidad Puntos Puntos X Dinero Puntos H.F.  Puntos Verdes EBM GAVV Redondear por debajo 1 1                                                                                                    | + Agregar                                        | Programa Puntos por          | r Producto Premios                   |                        |                   |             |           |            |              |
| Arastre un encabezado de columna y póngalo aqui para agrupar por ella<br>Programa Producto Redondeo Cantidad Puntos Puntos x Dinero Puntos H.F.<br>Puntos Verdes EPM GNV Redondear por debajo 1 1<br>0.00% 0.00% 2 X<br>0.00% 0.00% 2 X<br>0.00% 0.00% 0.00% 2 X<br>0.00% 0.00% 2 X<br>0.00% 0.00% 2 X<br>0.00% 0.00% 2 X<br>0.00% 0.00% 2 X<br>0.00% 0.00% 2 X<br>0.00% 0.00% 2 X<br>0.00% 0.00% 2 X<br>0.00% 0.00% 2 X<br>0.00% 0.00% 2 X<br>0.00% 0.00% 2 X<br>0.00% 0.00% 2 X<br>0.00% 0.00% 2 X<br>0.00% 0.00% 2 X<br>0.00% 0.00% 2 X<br>0.00% 0.00% 0.00% 2 X<br>0.00% 0.00% 0.00% 0.00% 2 X<br>0.00% 0.00% | Arrastre un encabezado de columna y póngalo aquí | + Agregar                    |                                      |                        |                   |             |           |            |              |
| Program     Productor     Redondeo     Cantidad     Puntos     Puntos     Puntos     H.       Puntos     Verdes     EPM     GNV     Redondear por debajo     1     1     Image: Cantidad     0.00 %     0.00 %     0.00 %     Image: Cantidad                                                                                                    |                                                  | Arrastre un encabezado d     | de columna y póngalo aquí para agrup | par por ella           |                   |             | % Padre ~ | % Abuelo 🎽 | Acciones     |
| Puntos Verdes EPM GNV Redondear por debajo 1 1 0 000 % 0,000 % 2000 % 2000 % 2000 % 2000 % 2000 % 2000 % 2000 %                                                                                                    |                                                  | Programa 🎽 Prog              | ducto 🔺 👻 Redondeo 👻                 | Cantidad Puntos 🗡      | Puntos x Dinero 🚩 | Puntos H.F. | 0,00 %    | 0,00 %     |              |
|                                                                                                    |                                                  | Puntos Verdes EPM            | GNV Redondear por debajo             | 1 1                    |                   |             | 0,00 %    | 0,00 %     | IN ×         |
|                                                                                                    |                                                  |                              |                                      |                        |                   |             |           |            |              |
|                                                                                                    |                                                  |                              |                                      |                        |                   |             |           |            |              |
|                                                                                                    |                                                  |                              |                                      |                        |                   |             |           |            |              |
|                                                                                                    |                                                  |                              |                                      |                        |                   |             |           |            |              |
|                                                                                                    |                                                  |                              |                                      |                        |                   |             |           |            |              |
|                                                                                                    |                                                  |                              |                                      |                        |                   |             |           |            |              |
|                                                                                                    |                                                  |                              |                                      |                        |                   |             |           |            |              |
|                                                                                                    |                                                  |                              |                                      |                        |                   |             |           |            |              |
|                                                                                                    |                                                  |                              |                                      |                        |                   |             |           |            |              |
|                                                                                                    |                                                  |                              |                                      |                        |                   |             |           |            |              |
|                                                                                                    |                                                  |                              |                                      |                        |                   |             |           |            |              |
|                                                                                                    |                                                  |                              |                                      |                        |                   |             |           |            |              |
|                                                                                                    |                                                  |                              |                                      |                        |                   |             |           |            |              |
|                                                                                                    |                                                  |                              |                                      |                        |                   |             |           |            |              |
| Pagna 1 del P M Elementos mostrados 1.2 de 2 O                                                                                                    |                                                  |                              |                                      |                        |                   |             |           |            | v            |

Fig. 87. Puntos por producto de un programa

Aquí nos aparece un formulario con los datos del nombre del programa, el producto que vamos a utilizar para premiar, tipo de redondeo (redondear por debajo de un número, redondear por encima,

| Carrera 91 # 44 – 49 PBX: (574) 6043434 Medellín – Colombia | Página 53 de 62 |
|-------------------------------------------------------------|-----------------|
| servicio@speedsol.com www.speedsol.com                      |                 |

redondear usando 0.5, usar decimales, reglas de puntuación, que es la cantidad de volumen, que punto se van a entregar, punto por dinero (si o no), punto en hora de feliz, luego damos clic en crear.

| Datos                 |                    |                               | ×        |  |  |  |  |  |  |
|-----------------------|--------------------|-------------------------------|----------|--|--|--|--|--|--|
|                       | PUNT               | OS POR PRODUCTO               |          |  |  |  |  |  |  |
| Programa              | Puntos Verdes EPM  | Producto a Premiar            | GNV      |  |  |  |  |  |  |
| Tipo De Redondeo      | Usar decimales     |                               |          |  |  |  |  |  |  |
|                       | REGLA DE PUN       | NTUACION (REGLA DE TRES)      |          |  |  |  |  |  |  |
| Cantidad              | 10,00              | Puntos                        | 10,00    |  |  |  |  |  |  |
| OTRAS CONFIGURACIONES |                    |                               |          |  |  |  |  |  |  |
| Puntos x Dinero       | No                 | Puntos en Hora<br>Feliz       | No       |  |  |  |  |  |  |
|                       |                    | Crear 🛛 🛇 Cancelar            |          |  |  |  |  |  |  |
|                       | Fig. 99 Formularia | de pueto por producto de un e | 20072000 |  |  |  |  |  |  |

Luego nos vamos para la pestaña premios, damos clic en agregar

| rrastre un encabez | ado de columna y póngalo a | aquí para agi | rupar por el | lla      |             |             |              |   |
|--------------------|----------------------------|---------------|--------------|----------|-------------|-------------|--------------|---|
| Programa           | Producto 🛦 💛               | Activo ~      | Cnt. ~       | Puntos ~ | Cnt. Min. × | Multiplos ~ | Fracciones ~ |   |
| untos Verdes EPM   | Bono \$1000                | 1             | 1            | 20       | 5           | 1           |              |   |
| untos Verdes EPM   | Bono Finaciación \$10000   | $\checkmark$  | 1            | 200      | 1           |             |              |   |
| untos Verdes EPM   | Bono SSPP \$10000          | 1             | 1            | 200      | 1           |             |              | X |
|                    |                            |               |              |          |             |             |              |   |

Ahora nos aparece un menú donde podemos ingresar los datos del premio como producto para el premio, cantidad a entregar, punto requeridos, cantidad mínima para entregar el premio, solo múltiplos si se va crear con múltiplo de 2 en 2 etc. Para entregar el premio, si soporta fracciones.

Luego damos clic en crear

| Manual | de l | Jsua | rio |
|--------|------|------|-----|
|--------|------|------|-----|

SCA

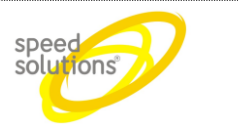

| Datos                  |                   |                               |       | × |
|------------------------|-------------------|-------------------------------|-------|---|
|                        |                   | PREMIO                        |       |   |
| Programa               | Puntos Verdes EPM | Producto para<br>Premio       | GNV   | l |
| Activo                 | Si                | T                             |       |   |
|                        | REGLA DE PU       | UNTUACION (REGLA DE TRES)     |       |   |
| Cantidad a<br>Entregar | 2,00              | Puntos Requeridos             | 10,00 |   |
|                        | OTRA              | AS CONFIGURACIONES            |       |   |
| Cantidad Minima        | 2,00              |                               |       |   |
| Sólo Múltiplos         | No                | Soporta Fracciones            | No    |   |
|                        |                   | ✓ Crear S Cancelar            |       |   |
|                        | Fig. 90. For      | mulario de premio por progran | na    |   |

| por Producto Premios       |                                                                                                    |                                                                                                    |                                                                                                    |                                                                                                    |                                                                                                    |                                                                                                    |                                                                                                    |                                                                                                    |
|----------------------------|----------------------------------------------------------------------------------------------------|----------------------------------------------------------------------------------------------------|----------------------------------------------------------------------------------------------------|----------------------------------------------------------------------------------------------------|----------------------------------------------------------------------------------------------------|----------------------------------------------------------------------------------------------------|----------------------------------------------------------------------------------------------------|----------------------------------------------------------------------------------------------------|
|                            |                                                                                                    |                                                                                                    |                                                                                                    |                                                                                                    |                                                                                                    |                                                                                                    |                                                                                                    |                                                                                                    |
| ado de columna y póngalo a | aquí para agr                                                                                                    | rupar por el                                                                                                    | la                                                                                                    |                                                                                                    |                                                                                                    |                                                                                                    |                                                                                                    |                                                                                                    |
| Producto 🔺 👋 🎽             | Activo $^{\scriptstyle \vee}$                                                                                                    | Cnt. $\checkmark$                                                                                                    | Puntos ~                                                                                                    | Cnt. Min. $\checkmark$                                                                                                    | Multiplos $^{}$                                                                                                    | Fracciones $\checkmark$                                                                                                    |                                                                                                    |                                                                                                    |
| Bono \$1000                | 1                                                                                                    | 1                                                                                                    | 20                                                                                                    | 5                                                                                                    | ~                                                                                                    |                                                                                                    |                                                                                                    | X                                                                                                    |
| Bono Finaciación \$10000   | $\checkmark$                                                                                                    | 1                                                                                                    | 200                                                                                                    | 1                                                                                                    |                                                                                                    |                                                                                                    |                                                                                                    | ×                                                                                                    |
| Bono SSPP \$10000          | 1                                                                                                    | 1                                                                                                    | 200                                                                                                    | 1                                                                                                    |                                                                                                    |                                                                                                    |                                                                                                    | ×                                                                                                    |
| GNV                        | $\checkmark$                                                                                                    | 2                                                                                                    | 10                                                                                                    | 2                                                                                                    |                                                                                                    |                                                                                                    |                                                                                                    | ×                                                                                                    |
|                            |                                                                                                    |                                                                                                    |                                                                                                    |                                                                                                    |                                                                                                    |                                                                                                    |                                                                                                    |                                                                                                    |
| 3                          | por Producto Premios<br>do de columna y póngalo a<br>Producto A ~<br>Bono \$1000<br>Bono Finaciación \$10000<br>Bono SSPP \$10000<br>GNV | por Producto Premios<br>do de columna y póngalo aquí para agu<br>Producto ▲ Activo ✓<br>Bono S1000 ✓<br>Bono Finaciación S10000 ✓<br>GNV ✓ | por Producto Premios<br>do de columna y póngalo aquí para agrupar por el<br>Producto ▲ Activo Crt. ✓<br>Bono S1000 ✓ 1<br>Bono Finaciación S10000 ✓ 1<br>Bono SSPP S10000 ✓ 2<br>GNV ✓ 2 | por Producto Premios<br>do de columna y póngalo aquí para agrupar por ella<br>Producto ▲ Activo Crt. Puntos<br>Bono S1000 I 1 200<br>Bono Finaciación S10000 I 1 200<br>Bono SSPP S10000 I 1 200<br>GNV I 2 10 | por Producto Premios<br>do de columna y póngalo aquí para agrupar por ella<br>Producto ▲ Activo Crt. V Puntos Crt. Min.<br>Bono \$1000 I 1 200 5<br>Bono Finaciación \$10000 I 1 200 1<br>Bono SSPP \$10000 I 2 11 200 1<br>GNV I 2 10 2 | por Producto Premios do de columna y póngalo aquí para agrupar por ella Producto ▲ Activo Cnt. Y Puntos Cnt. Min. Multiplos  Bono S1000 I 1 20 5 I Bono S1000 I 1 200 1 I Bono SSPP S10000 I 1 200 1 I GNV I 2 10 2 III | por Producto       Premios         do de columna y póngalo aquí para agrupar por ella         Producto A       Activo       Cnt.       Puntos       Cnt. Min.       Multiplos       Fracciones         Bono \$1000       I       20       5       I       I         Bono \$1000       I       10       200       1       I       I         Bono \$1000       I       1       200       1       I       I | por Producto       Premios         do de columna y póngalo aquí para agrupar por ella         Producto ▲       Activo ×       Cnt. ×       Puntos ×       Cnt. Min. ×       Multiplos ×       Fracciones ×         Bono \$1000       ✓       1       20       5       ✓ <t< td=""></t<> |

Fig. 91. Premios por programas

| Carrera 91 # 44 – 49 PBX: (574) 6043434 Medellín – Colombia | Págiı |
|-------------------------------------------------------------|-------|
| servicio@speedsol.com www.speedsol.com                      |       |

Página 55 de 62

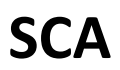

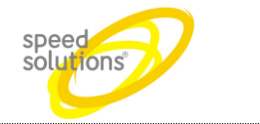

#### 1.9.2 Premiaciones

Aquí se realizan las premiaciones de los usuarios con respecto a los puntos acumulados y los premio ya existentes

| Administración • | 🥒 Repo | rtes 🔻  | 8 Clientes   | • | 💡 Fidelización 🔻 |
|------------------|--------|---------|--------------|---|------------------|
|                  |        |         |              |   | Programas        |
|                  |        |         |              |   | Premiaciones     |
|                  |        |         |              | 1 | Rifas            |
|                  | Fig 92 | Menú de | nremiaciones |   |                  |

Para ir a este menú damos clic en fidelización, luego damos clic en premiaciones

Esta ventana nos muestra los clientes que se han premiado y n se puede exportar a excel.

| ⇒ C' 🗋 m           | ain.speedsol.com:800/               | scaepm/Premiaci       | ones/Lista        |                       |                  |                       |                 |             | z                      |
|--------------------|-------------------------------------|-----------------------|-------------------|-----------------------|------------------|-----------------------|-----------------|-------------|------------------------|
| Administración 🔻   | 🥒 Reportes 🔻 🤱 Clien                | tes 🔻 💡 Fidelizaci    | ón 🔻 🥔 GNV 🔻 🧳 G  | onfiguración 🔻 🎒 Gene | ral 🔻 😩 Segurida | ad ▼ admin ▼          |                 |             |                        |
|                    |                                     |                       |                   | LISTADO DE I          | REMIACIONES      |                       |                 |             |                        |
| 🕂 Agregar 🛛 😕      | Excel                               |                       |                   |                       |                  |                       |                 |             |                        |
| astre un encabezad | o de columna y póngalo aquí         | para agrupar por ella |                   |                       |                  |                       |                 |             |                        |
| Fecha 🔻            | Cliente                             | Documento             | Programa V        | Estación 🎽            | Region           | * Puntos Premiacion * | Puntos Premio 🎽 | Cantidad    | Producto               |
| 01/04/2013 06:49   | Jorge Albeiro Roman<br>Suaza        | 15379890              | Puntos Verdes EPM | EPM Exposiciones      | Región 1         | 200                   | 200             | 10          | Bono \$1000            |
| 01/04/2013 06:20   | JHONATAN ALEJANDRO<br>MONRROY G?MEZ | 1040731380            | Puntos Verdes EPM | EPM Castilla          | Región 1         | 100                   | 100             | 5           | Bono \$1000            |
| 01/04/2013 05:50   | Cesar Augusto Velasquez<br>Leon     | 71762007              | Puntos Verdes EPM | EPM Belén             | Región 1         | 300                   | 300             | 15          | Bono \$1000            |
| 01/04/2013 00:54   | HENRY MONTOYA<br>GIRALDO            | 8255566               | Puntos Verdes EPM | EPM Av. Oriental      | Región 1         | 100                   | 100             | 5           | Bono \$1000            |
| 31/03/2013 22:40   | Luis Fernando Espinosa<br>Carmona   | 70876357              | Puntos Verdes EPM | EPM Exposiciones      | Región 1         | 200                   | 200             | 10          | Bono \$1000            |
| 31/03/2013 21:20   | Carlos Alberto Escobar<br>Rico      | 16137818              | Puntos Verdes EPM | EPM Itagüí            | Región 1         | 160                   | 160             | 8           | Bono \$1000            |
| 31/03/2013 20:37   | Yecid Jair Orozco Gallego           | 94462320              | Puntos Verdes EPM | EPM La 30             | Región 1         | 140                   | 140             | 7           | Bono \$1000            |
| 31/03/2013 20:35   | LEONEL TANGARIFE<br>CORREA          | 70432608              | Puntos Verdes EPM | EPM Av. Oriental      | Región 1         | 100                   | 100             | 5           | Bono \$1000            |
| 31/03/2013 17:34   | Julian Alberto Alvarez<br>Muñoz     | 70107840              | Puntos Verdes EPM | EPM La 30             | Región 1         | 100                   | 100             | 5           | Bono \$1000            |
| 1/03/2013 17:25    | Jose Arley Martinez Arias           | 18590389              | Puntos Verdes EPM | EPM Av. Oriental      | Región 1         | 100                   | 100             | 5           | Bono \$1000            |
| 31/03/2013 17:05   | Juan Esteban Restrepo<br>Echavarria | 1128272673            | Puntos Verdes EPM | EPM Av. Oriental      | Región 1         | 100                   | 100             | 5           | Bono \$1000            |
| 31/03/2013 16:56   | SERGIO ANDRES<br>SANCHEZ POSADA     | 71773533              | Puntos Verdes EPM | EPM Belén             | Región 1         | 100                   | 100             | 5           | Bono \$1000            |
| 1/03/2013 16:00    | Sergio Patino Rodriguez             | 3431299               | Puntos Verdes EPM | EPM Av. Oriental      | Región 1         | 100                   | 100             | 5           | Bono \$1000            |
| 31/03/2013 15:37   | Julio Eduardo Moscoso<br>Higuita    | 70519232              | Puntos Verdes EPM | EPM Av. Oriental      | Región 1         | 100                   | 100             | 5           | Bono \$1000            |
| 1/03/2013 15:36    | Hernando Antonio                    | 3501895               | Puntos Verdes EPM | EPM Las Vegas         | Región 1         | 180                   | 180             | 9           | Bono \$1000            |
| 4 1 2 3            | 4 5 6 7 8 9 1                       | .0 Página 1           | de 37 🕨 🕨         | 25 V artículos por pá | gina             |                       |                 | Elementos m | ostrados 1 - 25 de 901 |

Fig. 93. Listado de los clientes premiados y exportación a Excel

Para agregar un nuevo premio damos clic en + Agregar

Nos sale un formulario para agregar un nuevo cliente, que esté inscrito en algún programa

| SCA             |             | Ma            | inual de                      | Usuario                  | )                     |                       | speed<br>solutions | P |
|-----------------|-------------|---------------|-------------------------------|--------------------------|-----------------------|-----------------------|--------------------|---|
| Detalles        |             |               |                               |                          |                       |                       |                    | × |
|                 |             | CLIENTE / PRO | GRAMA / LUGA                  | R DE PREMIACIO           | N                     |                       |                    |   |
| Cliente         | (           |               |                               | _                        |                       |                       |                    |   |
| Cliente         |             |               |                               | Pro                      | ograma                |                       | T                  |   |
| Donde se Premia |             | V             |                               | Pro                      | ograma                |                       | ¥                  |   |
| Donde se Premia | -           | ¥             | PREMIOS                       | Pro                      | ograma                |                       | ¥                  |   |
| Donde se Premia | -<br>Puntos | Cantidad      | PREMIOS<br>Cantidad<br>Minima | Pro<br>Solo<br>Multiplos | Soporta<br>Fracciones | Cantidad<br>a Redimir | Total<br>de Puntos |   |
| No Asignado     | - Puntos    | ▼<br>Cantidad | PREMIOS<br>Cantidad<br>Minima | Solo<br>Multiplos        | Soporta<br>Fracciones | Cantidad<br>a Redimir | Total<br>de Puntos | * |

Fig. 94. Agregar un nuevo premio

Ingresamos toda la información como el cliente que vamos a premiar, el programa en el que está inscrito, en que estación se va a premiar y ahora donde dice cantidad a redimir escogemos cuantos premio se va a dar respeto a los puntos disponibles.

Damos clic en adicionar y este cliente queda premiado

|                         |                | CLIENTE / PRO  | GRAMA / LUGA       | R DE PREMIACIO    | N                     |             |                |                    |   |
|-------------------------|----------------|----------------|--------------------|-------------------|-----------------------|-------------|----------------|--------------------|---|
| Cliente                 | Juan Carlos Es | cobar Atehorti |                    | Pro               | ograma P              | untos Ver   | des EPM        | •                  |   |
| Donde se Premia         | EPM Itagüí     | •              |                    |                   |                       |             |                |                    |   |
|                         |                |                | PREMIOS            |                   |                       |             |                |                    |   |
| Nombre                  | Puntos         | Cantidad       | Cantidad<br>Minima | Solo<br>Multiplos | Soporta<br>Fracciones | Can<br>a Re | tidad<br>dimir | Total<br>de Puntos |   |
| Bono \$1000             | 20             | 1              | 5                  | 1                 |                       | 5           | ÷              | 100                | * |
| ono Finaciación \$10000 | 200            | 1              | 1                  |                   |                       | 0           | -              | 0                  |   |
| Bono SSPP \$10000       | 200            | 1              | 1                  |                   |                       | 0           | *              | 0                  |   |
| GNV                     | 10             | 2              | 2                  |                   |                       | 0           | -              | 0                  |   |
|                         |                |                |                    | DISPONIBLES       | 103                   | TO          | TAL            | 100                | - |

Fig. 95. Formulario completo para adicionar un nuevo premio

| Carrera 91 # 44 – 49 PBX: (574) 6043434 Medellín – Colombia | Página 57 de 62 |
|-------------------------------------------------------------|-----------------|
| servicio@speedsol.com www.speedsol.com                      |                 |

| SCA Manual de Us | suario speed | <b>52</b> |
|------------------|--------------|-----------|
|------------------|--------------|-----------|

#### 1.9.3 Rifas

Para ir a este menú damos clic en fidelización, luego en rifas

|                | 🍳 Administi      | ración 🔻 | 🥒 Repo                                                                                 | rtes 🔻    | 8       | Clientes  | 🔻 💡 F                | idelizació           | in ▼          |         |
|----------------|------------------|----------|----------------------------------------------------------------------------------------|-----------|---------|-----------|----------------------|----------------------|---------------|---------|
|                |                  |          |                                                                                        |           |         |           | Prog                 | gramas               |               |         |
|                |                  |          |                                                                                        |           |         |           | Prer                 | niaciones            | 5             |         |
|                |                  |          |                                                                                        |           |         |           | Rifa                 | s                    |               |         |
|                |                  |          | Fig. 9                                                                                 | 6. Me     | nú de l | Rifas     |                      |                      |               |         |
|                | 0 -              | •        |                                                                                        |           |         | <i>A</i>  |                      |                      |               |         |
| Administración | Reportes         | Clientes | Fidelizaci                                                                             | ión 🔻 🥔   | GNV ▼   | 🧹 Configu | ración 🔻 )           | General 🔻 🧯          | 🖁 Seguridad 🔻 | admin ▼ |
|                |                  |          |                                                                                        |           |         |           | LIST                 | ADO DE RIFA          | AS            |         |
|                | Nombre ⊾         | ~        | Fecha Inicio $\stackrel{\scriptstyle \scriptstyle \scriptstyle \scriptstyle \times}{}$ | Fecha F   | in ~    | Activo    | Sorteo<br>Automático | Múltiples<br>Boletas | Accior        |         |
| In             | icio de programa |          | 14/12/2012 00:00                                                                       | 15/02/201 | 3 16:00 | 1         | 1                    |                      | Q,            |         |
|                |                  |          | Fig. 97                                                                                | Listado   | de rifa | creadas   |                      |                      |               |         |

Damos clic en el icono 🔍

Aquí podemos ver los datos de la rifa la fecha inicial de la entrega de boletas y la fecha final hasta cuando no se entregan más boletas

| ifa Sorteos |                           |                                                |                                                     |                          |   |
|-------------|---------------------------|------------------------------------------------|-----------------------------------------------------|--------------------------|---|
|             | Nombre:<br>Fecha inicial: | Inicio de programa<br>14/12/2012 12:00:00 a.m. | Fecha final:                                        | 15/02/2013 04:00:00 p.m. |   |
|             | Sorteo<br>automático:     | Si                                             | Entrega<br>múltiples<br>números por<br>transacción: | No                       | _ |
|             |                           |                                                |                                                     |                          |   |
|             |                           |                                                |                                                     |                          |   |
|             |                           |                                                |                                                     |                          |   |
|             |                           |                                                |                                                     |                          |   |
|             |                           |                                                |                                                     |                          |   |

Luego damos clic en sorteos, este nos muestra el sorteo que se han hecho, con sus fecha inicial, final y el día del sorteo, si le damos clic a operatoria podemos ver en más detalle

| Carrera 91 # 44 – 49 PBX: (574) 6043434 Medellín – Colombia | Página 58 de 62 |
|-------------------------------------------------------------|-----------------|
| servicio@speedsol.com www.speedsol.com                      |                 |

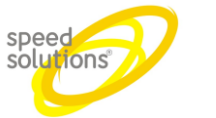

59 de 62

Datos de la rifa

| ifa          | Sorteos           |                  |                             |                  |        |
|--------------|-------------------|------------------|-----------------------------|------------------|--------|
| ct.          | Número<br>Ganador | Fecha 🎽          | Fecha <sup>×</sup><br>Final | Fecha<br>Sorteo  | Accior |
| 1            | 6257              | 14/12/2012 00:00 | 20/12/2012 23:59            | 21/12/2012 16:00 | Q      |
| 1            | 1252              | 21/12/2012 00:00 | 27/12/2012 23:59            | 28/12/2012 16:00 | Q,     |
| $\checkmark$ | 3                 | 28/12/2012 00:00 | 03/01/2013 23:59            | 04/01/2013 16:00 | Q,     |
| 1            | 2507              | 04/01/2013 00:00 | 10/01/2013 23:59            | 11/01/2013 16:00 | O,     |
| 1            | 6266              | 11/01/2013 00:00 | 17/01/2013 23:59            | 18/01/2013 16:00 | Q,     |
| 1            | 1305              | 18/01/2013 00:00 | 24/01/2013 23:59            | 25/01/2013 16:00 | Q,     |
| ~            | 3865              | 25/01/2013 00:00 | 31/01/2013 23:59            | 01/02/2013 16:00 | O,     |
| 1            | 1633              | 01/02/2013 00:00 | 07/02/2013 23:59            | 08/02/2013 16:00 | Q,     |
| 1            | 5157              | 08/02/2013 00:00 | 14/02/2013 23:59            | 15/02/2013 16:00 | Q      |

Fig. 99. Detalle del sorteo

| Carrera 91 # 44 – 49 PBX: (574) 6043434 Medellín – Colombia | Página |
|-------------------------------------------------------------|--------|
| servicio@speedsol.com www.speedsol.com                      |        |

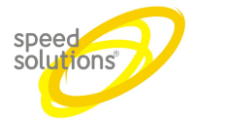

# 1.10 GNV

#### 1.10.1 Vehículos SUIC

Esta pestaña muestra la carga SUIC, ver estado de vehículos SUIC

| Para cargar vehículos SUIC | damos clic en GNV, vehículos SUIC |
|----------------------------|-----------------------------------|
|----------------------------|-----------------------------------|

| Firefox          | peed Control Adva | nced         | +                |                |                   |             |             |         |
|------------------|-------------------|--------------|------------------|----------------|-------------------|-------------|-------------|---------|
| Administración ▼ | 🥒 Reportes 🔻      | 🧕 Clientes ▼ | 💡 Fidelización 🔻 | 🛷 GNV 👍        | 🖌 Configuración 🔻 | 🎒 General 🔻 | Seguridad 🔻 | admin 🔻 |
|                  |                   |              |                  | Vehiculos SUI  | IC                |             |             |         |
|                  |                   |              |                  |                |                   |             |             |         |
|                  |                   |              |                  |                |                   |             |             |         |
|                  |                   |              |                  |                |                   |             |             |         |
|                  |                   |              |                  |                |                   |             |             |         |
|                  |                   |              |                  |                |                   |             |             |         |
|                  |                   |              |                  |                |                   |             |             |         |
|                  |                   |              | Fig. 100. N      | /lenú vehículo | Suic              |             |             |         |

Luego damos clic en cargar, allí cargamos los archivos SUIC ya descargados desde la página del SUIC.

| dministración 🔻 | 🥒 Reportes 🔻 | Clientes • | 💡 Fidelización 🔻 | 🥔 GNV 🔻 | 🧳 Configuración 🔻 | 🎒 General 🔻 | 😫 Seguridad 🔻 | admin ₹    |      |
|-----------------|--------------|------------|------------------|---------|-------------------|-------------|---------------|------------|------|
|                 |              |            |                  | LISTAD  | O DE VEHÍCULOS S  | UIC         |               |            |      |
| 6 m             |              |            |                  |         |                   |             |               |            |      |
| Cargar          |              |            |                  |         |                   |             |               |            |      |
|                 | Placa        |            | ~                | iBu     | itton             | ~           |               | Vence      | Esta |
|                 | SIP074       |            |                  | I_AB000 | 0002CC4BC06       |             |               | 31/12/1979 |      |
|                 | FTO387       |            |                  | I_34000 | 0002CCAE206       |             |               | 31/12/1979 |      |
|                 | JVH716       |            |                  | I_74000 | 0002F523506       |             |               | 31/12/1979 |      |
|                 | SFV013       |            |                  | 1_DF000 | 00031FE2F06       |             |               | 31/12/1979 |      |
|                 | SGS959       |            |                  | I_03000 | 0002F83CC06       |             |               | 31/12/1979 |      |
|                 | SFF936       |            |                  | I_98000 | 0002F8BE206       |             |               | 31/12/1979 |      |
|                 | SEG155       |            |                  | I_09000 | 0002F22AD06       |             |               | 31/12/1979 |      |
|                 | SFV622       |            |                  | I_70000 | 0002F24D106       |             |               | 31/12/1979 |      |
|                 | AKG478       |            |                  | I_11000 | 00031F9EF06       |             |               | 31/12/1979 |      |
|                 | SGW287       |            |                  | I_9F000 | 00027CBB606       |             |               | 31/12/1979 |      |
|                 | VOE476       |            |                  | I_B2000 | 000266F6B06       |             |               | 31/12/1979 |      |
|                 | AAC484       |            |                  | L4A000  | 00032D5B006       |             |               | 31/12/1979 |      |
|                 | BRU877       |            |                  | I_66000 | 000335F7D06       |             |               | 31/12/1979 |      |
|                 | BSB501       |            |                  | I_70000 | 00032CD1F06       |             |               | 31/12/1979 |      |
|                 | CGS237       |            |                  | 1.04000 | 000355BB806       |             |               | 31/12/1979 |      |
|                 | CRU876       |            |                  | I_31000 | 00032CB9E06       |             |               | 31/12/1979 |      |
|                 | PJJ102       |            |                  | I_0F000 | 000332D6906       |             |               | 31/12/1979 |      |
|                 | SFO823       |            |                  | I_BB000 | 000319F7606       |             |               | 31/12/1979 |      |
|                 | SGA072       |            |                  | LDA000  | 00033586606       |             |               | 31/12/1979 |      |
|                 | SGR654       |            |                  | I_03000 | 00033096C06       |             |               | 31/12/1979 |      |
|                 | JRG525       |            |                  | L_23000 | 0003C23D706       |             |               | 31/12/1979 |      |
|                 | FTL889       |            |                  | I_57000 | 0002F276306       |             |               | 31/12/1979 |      |
|                 | SOB094       |            |                  | I_C4000 | 0002FB21106       |             |               | 31/12/1979 |      |
|                 | SGB775       |            |                  | I_50000 | 0002FA87806       |             |               | 31/12/1979 |      |
|                 | SGT107       |            |                  | 1_48000 | 0002F590D06       |             |               | 31/12/1979 |      |

Fig. 101. Listado de los vehículos, cargar un archivo

Seleccionamos el archivo y luego damos clic en abrir

| Carrera 91 # 44 – 49 PBX: (574) 6043434 Medellín – Colombia | Página 60 de 62 |
|-------------------------------------------------------------|-----------------|
| servicio@speedsol.com www.speedsol.com                      |                 |

| SCA                   | Manua                            | al de Usuario      |                  | speed            | IS         |
|-----------------------|----------------------------------|--------------------|------------------|------------------|------------|
| Carga de archivos     |                                  |                    |                  |                  | ×          |
| 🗸 🗸 🗸 🗸 🗸             | Disco local (C:)  TEMP  Download | ds 2012 🕨          | 👻 🍫 Buscar l     | Downloads 2012   | <b>م</b> ? |
| Drganizar 🔻 Nueva car | peta                             |                    |                  |                  | •          |
| 🤹 e6089b2621d 🔺       | Nombre                           | Fecha de modifica  | Тіро             | Tamaño           |            |
| 🌗 ibuttonreade        | ABRIL-MARZO.rar                  | 12/02/2013 10:32 a | WinRAR archive   | 1,249 KB         |            |
| 퉬 inetpub             | agosto.txt                       | 21/01/2013 10:00 a | Documento de tex | 9,636 KB         |            |
| 🎒 MSOCache            | diciembre.txt                    | 21/01/2013 11:16 a | Documento de tex | 16,719 KB        |            |
| 🌗 oraclexe            | 🔚 Downloads 2012.rar             | 07/02/2013 08:20 a | WinRAR archive   | 7,581 KB         |            |
| PerfLogs              | 🔚 Downloads 2012-2.rar           | 06/02/2013 01:32   | WinRAR archive   | 5,425 KB         |            |
| 🌗 ProgramData         | 📋 enero.txt                      | 21/01/2013 08:27 a | Documento de tex | 12,364 KB        |            |
| 🌗 rotoingeniria       | 📄 febrero.txt                    | 21/01/2013 08:33 a | Documento de tex | 14,852 KB        |            |
| 🐌 SCA                 | 📋 julio.txt                      | 21/01/2013 09:51 a | Documento de tex | 10,555 KB        |            |
| 🍌 sic 🚽               | ) julio-agosto.rar               | 11/02/2013 03:30   | WinRAR archive   | 1,008 KB         |            |
| i temp                | 📋 junio.txt                      | 21/01/2013 09:41 a | Documento de tex | 15,753 KB        |            |
| 🌗 App_Data            | 📋 marzo.txt                      | 21/01/2013 08:43 a | Documento de tex | 17,725 KB        | =          |
| 🌗 backup col          | 📄 mayo.txt                       | 21/01/2013 09:34 a | Documento de tex | 15,285 KB        |            |
| DOCS                  | 🔚 mayo-junio.rar                 | 11/02/2013 03:29   | WinRAR archive   | 1,232 KB         |            |
| 🍌 Downloads           | 🔚 noviembre.rar                  | 11/02/2013 04:35   | WinRAR archive   | 657 KB           |            |
| 🕌 Ejecutable i 🗸      | noviembre.txt                    | 21/01/2013 11:30 a | Documento de tex | 21,987 KB        |            |
| N <u>o</u> mb         | re: agosto.txt                   |                    | ✓ Todos los      | s archivos (*.*) | •          |
|                       |                                  |                    | Abrir            | - Ca             | ncelar     |

Fig. 102. Menú para escoger el archivo.txt

Nos muestra la carga de los archivos y los errores producidos, ya sea porque el archivos esta corrupto o algunas líneas no tengan el formato correspondiente

| Firefox *                    |                     | +                    |                       |                         |                |   |                |        |
|------------------------------|---------------------|----------------------|-----------------------|-------------------------|----------------|---|----------------|--------|
| 🗲 🛞 10.158.81.179/scaweb/SUB | :/Lista             |                      |                       |                         |                |   | 🔻 🗶 🥵 - Google | ۹ م    |
| Administración 🔻 🥒 Report    | es 🔻 🧕 Clientes 🔻 💡 | Fidelización 🔻 🥔 GNV | 🖌 🧳 Configuración 🐐 🍘 | General * 🖀 Seguridad * | admin *        |   |                |        |
|                              |                     |                      |                       | LISTADO DE              | VEHÍCULOS SUIC |   |                |        |
| Cargar                       |                     |                      |                       |                         |                |   |                |        |
| Qabril.txt 📈                 | ancel               |                      |                       |                         |                |   |                |        |
|                              | Placa               |                      | ~                     | iButton                 |                | ~ | Vence          | Estado |
|                              | SIP074              |                      |                       | LAB0000002C             | C4BC06         |   | 31/12/1979     |        |
|                              | FTO387              |                      |                       | 1,34000000200           | CAE206         |   | 31/12/1979     |        |
|                              | JVH716              |                      |                       | L74000002F5             | 523506         |   | 31/12/1979     |        |
|                              | SFV013              |                      |                       | I_DF00000031            | FE2F06         |   | 31/12/1979     |        |
|                              | SG\$959             |                      |                       | 1_03000002F8            | 3CC06          |   | 31/12/1979     |        |
|                              | SFF936              |                      |                       | L_980000002F8           | I8E206         |   | 31/12/1979     |        |
|                              | SEG155              |                      |                       | 1_090000002F2           | 2AD06          |   | 31/12/1979     |        |
|                              | SFV622              |                      |                       | [_700000002F2           | 4D106          |   | 31/12/1979     |        |
|                              | AKG478              |                      |                       | L110000031              | P9EF06         |   | 31/12/1979     |        |
|                              | 5GW287              |                      |                       | L9F000000270            | 88606          |   | 31/12/1979     |        |
|                              | VOE476              |                      |                       | L_B2000000266           | 5F6806         |   | 31/12/1979     |        |
|                              | AAC484              |                      |                       | [_4A00000320            | 058006         |   | 31/12/1979     |        |
|                              | BRU877              |                      |                       | 1_66000000335           | F7D06          |   | 31/12/1979     |        |
|                              | B5B501              |                      |                       | 1_7000000320            | D1F06          |   | 31/12/1979     |        |
|                              | CG5237              |                      |                       | 1_0400000355            | 88806          |   | 31/12/1979     |        |
|                              | CR1876              |                      |                       | 1 3100000322            | *R9F06         |   | 31/12/1979     |        |

| rig. 105. Carganuo un arcinvo |
|-------------------------------|
| rig. 105. Carganuo un archivo |

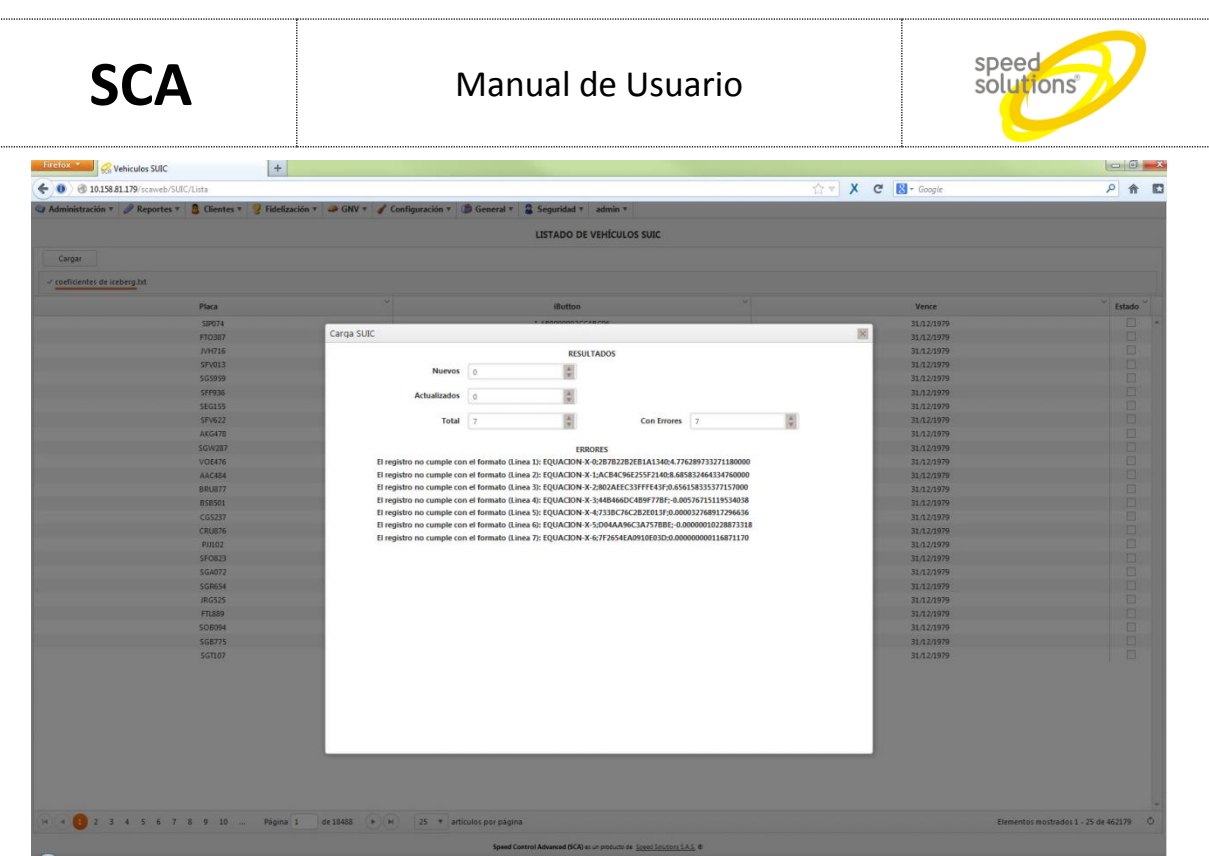

Fig. 104. Resultado del archivo cargado